### 基礎医学研究入門

- 研究手法を学ぶ -データベースを使って論文を探してみよう

### 2022年4月28日(木) 16:10-17:30

滋賀医科大学 附属図書館 利用支援係 hqjouser@belle.shiga-med.ac.jp

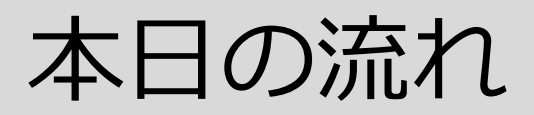

- 0. はじめに
- 1. 研究における文献検索とは?
- 2. なぜ、データベースで検索するの?
- 3. 資料の特徴 (図書・学術雑誌・インターネット)
- 4. 論文を探すためのツール
  - ① 医中誌Webを使った検索(医学関連分野の日本語論文を探す)
  - ② PubMedを使った検索(医学関連分野の英語論文を探す)

※参考: CiNii Researchを使った検索(全分野の日本語論文を探す)

5. まとめ

### はじめに研究のすすめかた

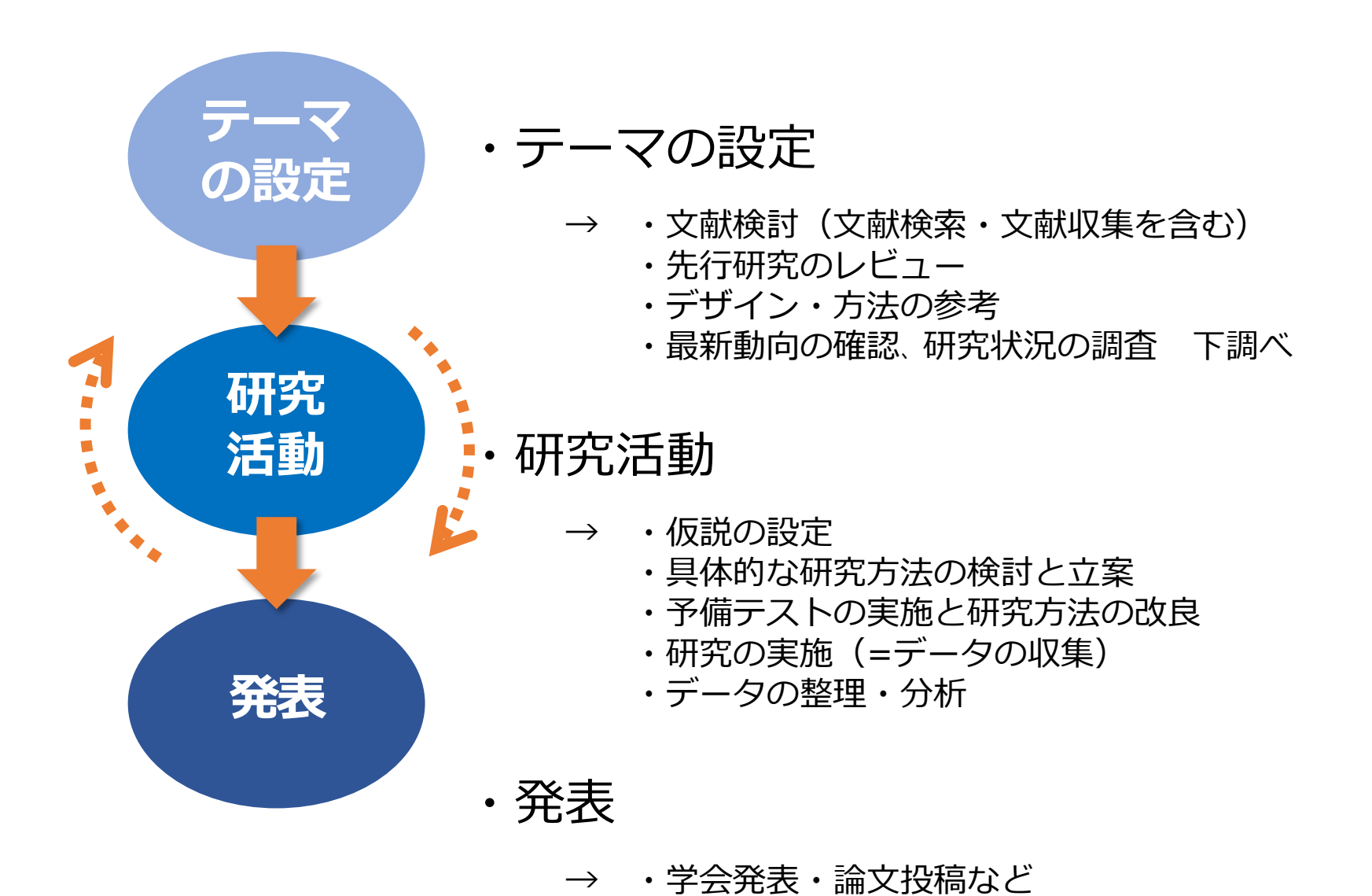

### 研究における文献検索とは? 文献検索の意義

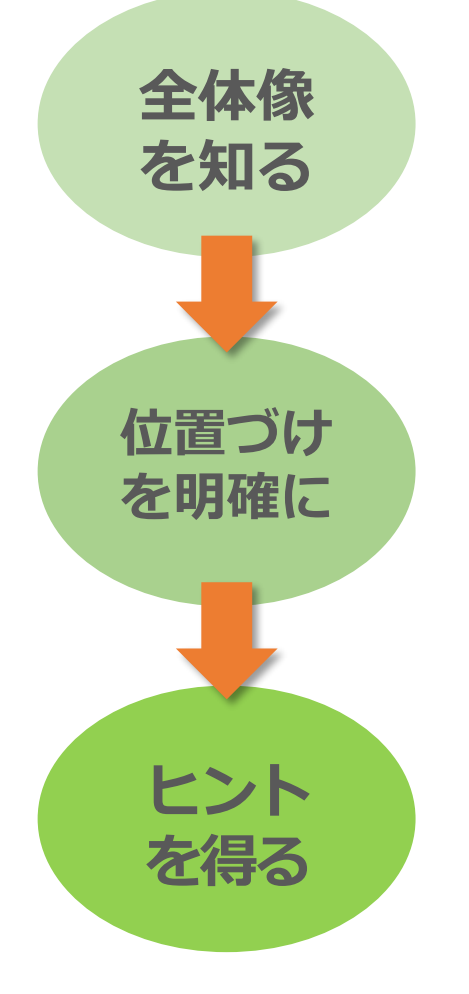

### ・現在までの研究状況の全体像を知る

- → ・どこまで解明されているのか?
  - ・何が解決していないか?
  - ・どのようなキーペーパーがあるか?
  - ・中心的な研究者は誰か?

### ・自分の研究の位置づけを明確にする

- → ・先行研究との関連をあきらかにし、オリジナリティの根拠とする
- ・研究のヒントを得る
  - → ・研究方法や研究デザインを参考にできる

なぜ、データベースで検索するの?

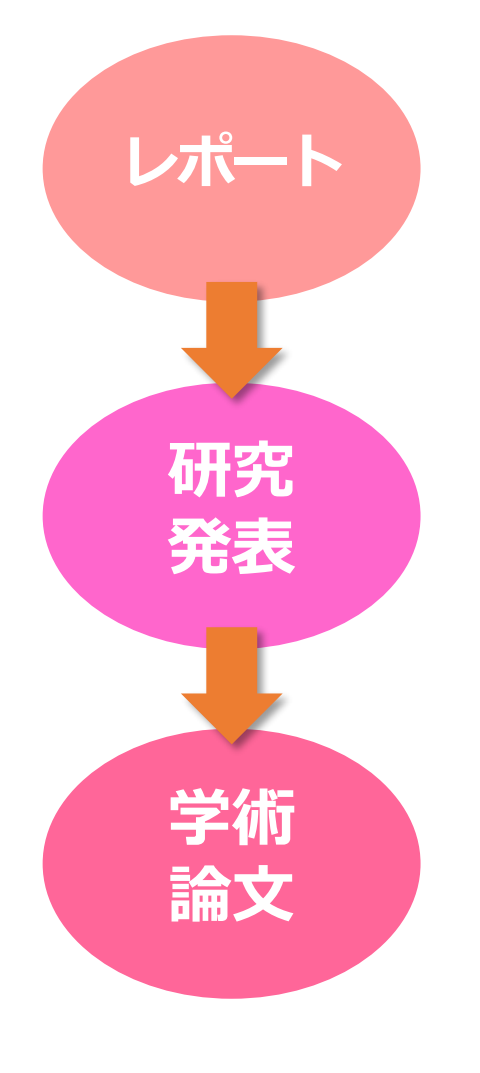

#### ・信頼できる情報のみを対象に検索できる

→ ・Web検索で見つかる情報についても、最低限「誰が」 「いつ」書いたものかを確認する

- ・多様な検索ができる
  - → ・キーワードを様々に組み合わせたり、条件で絞り込む ことができる
- ・信頼できる検索の記録を残すことができる
  - → ・検索結果だけでなく検索方法(検索式、キーワード) も重要
    - ・多くのデータベースでは検索履歴を保存する機能を 備えている
       5

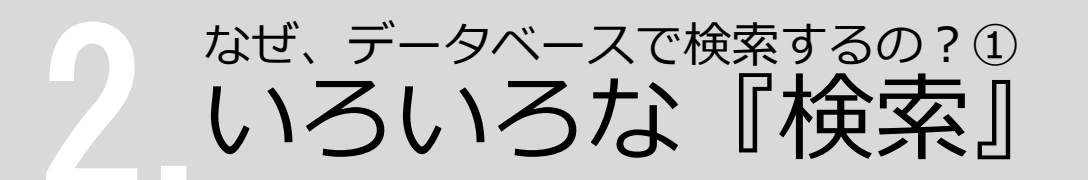

- ✓ 先行研究調査
- ✓ システマティックレビューの 対象文献を集める
- ✓ 診療ガイドライン作成のため
   のエビデンス文献を集める

系統的

検索

全体を見る

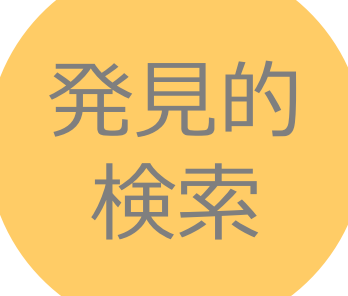

#### ほしいものを見つける

- ✓ ちょっと調べもの
- ✓ 日常業務の中での疑問
- ✓ 似たような研究例を探す

何を求めて 検索するのか

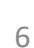

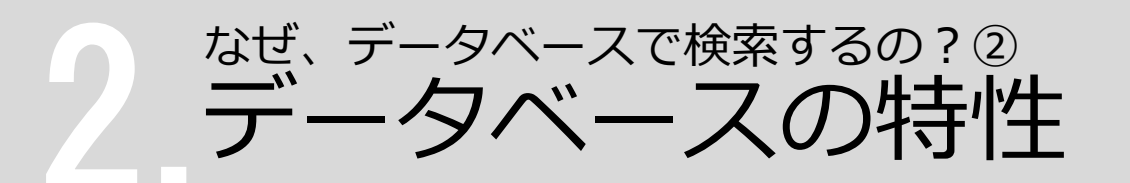

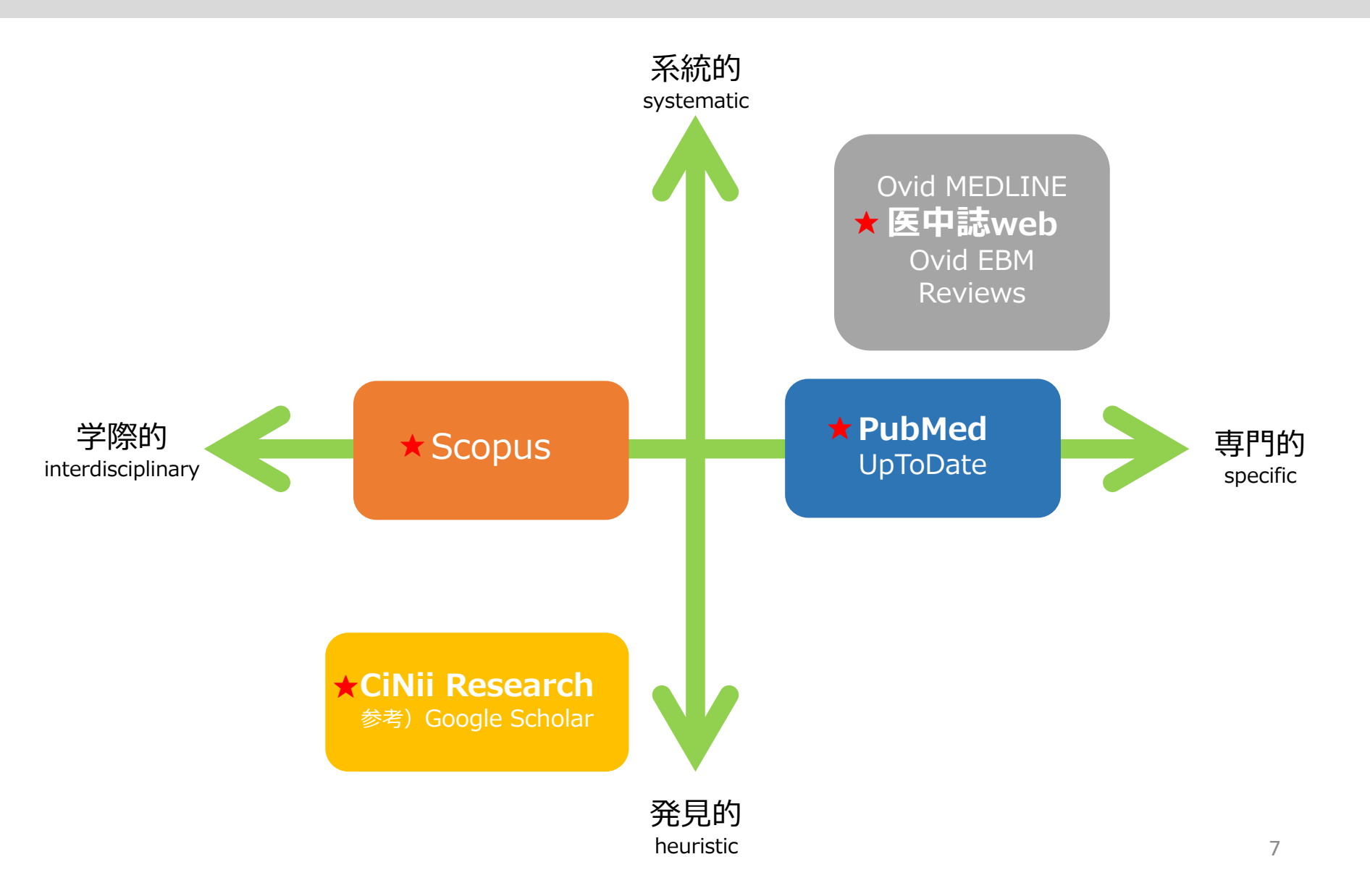

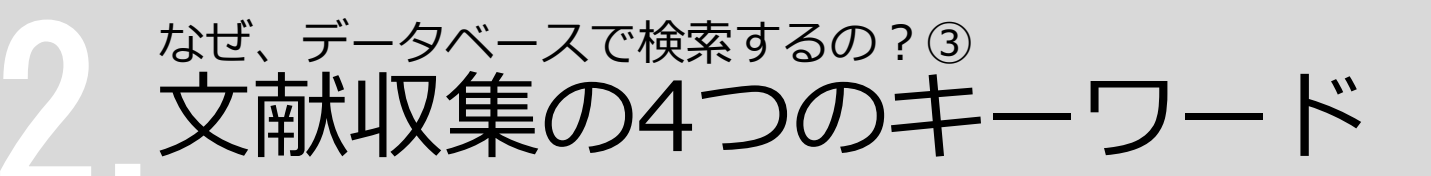

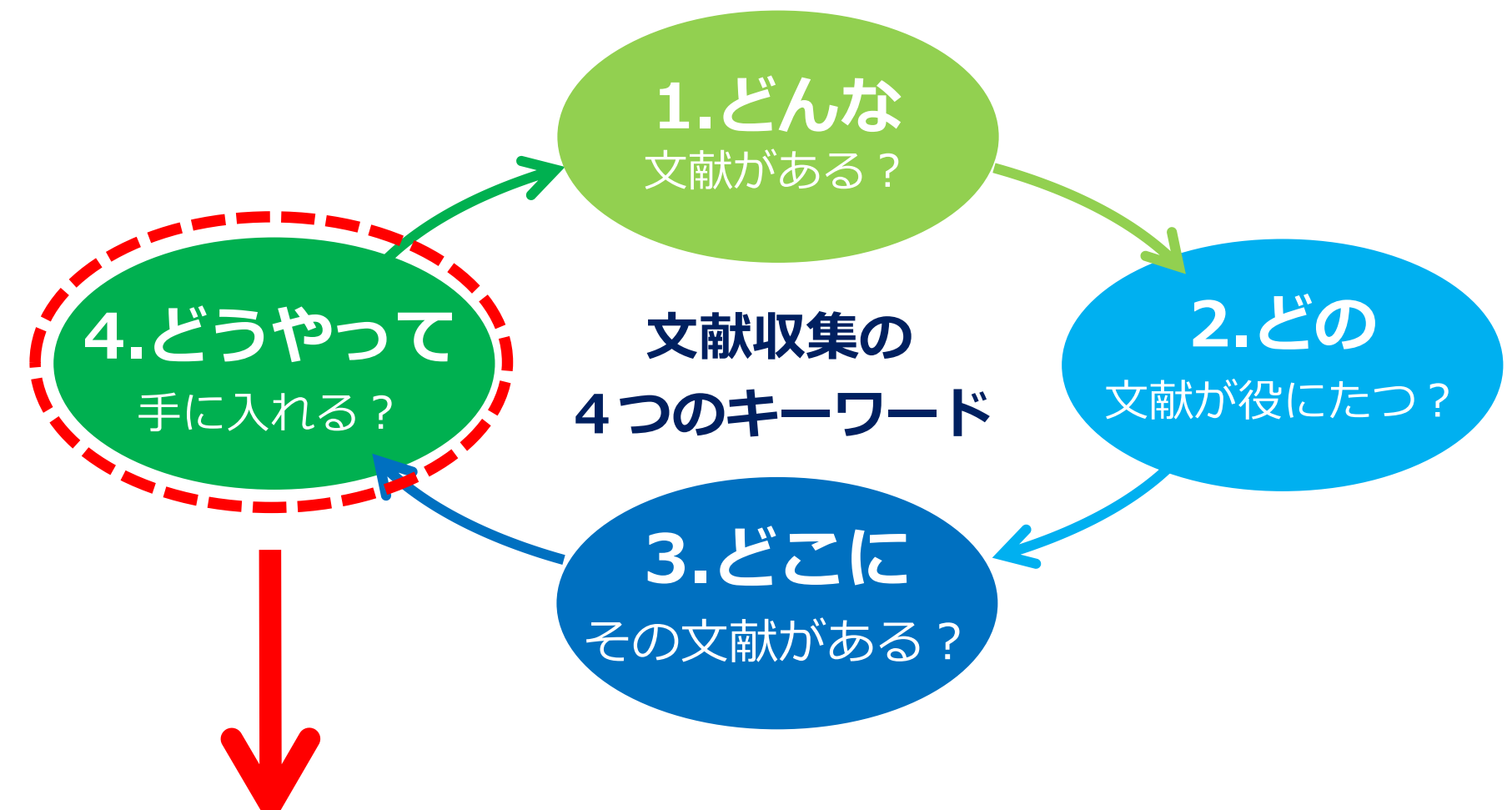

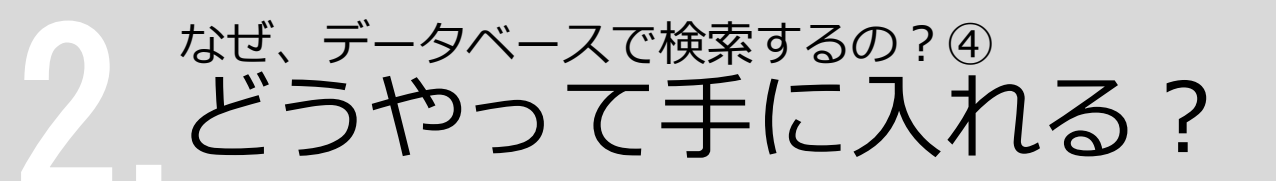

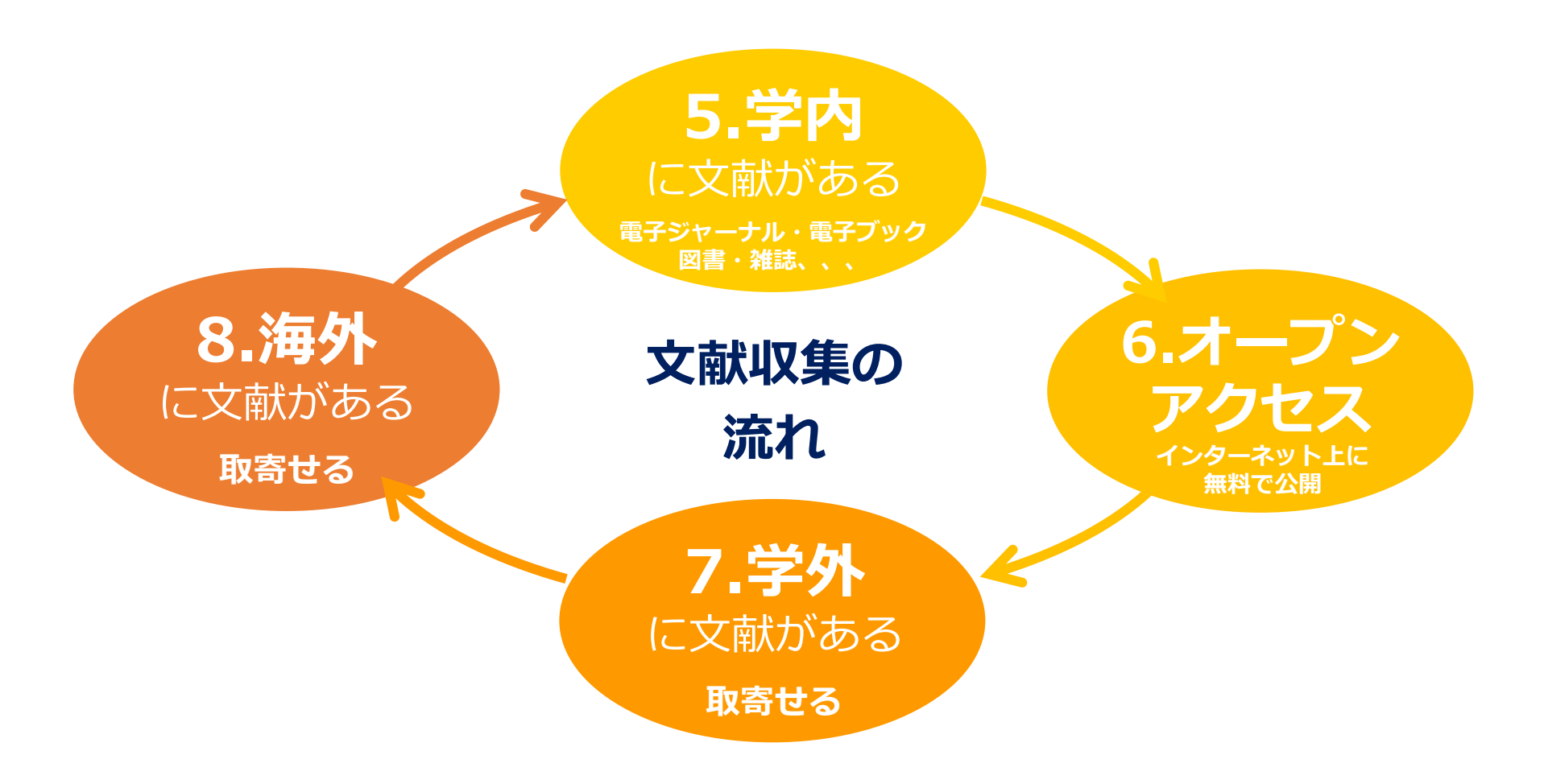

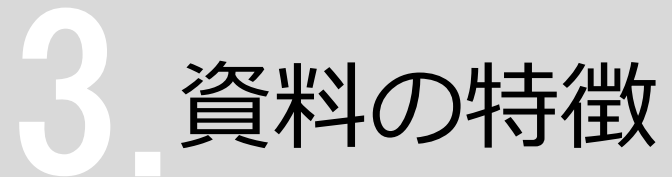

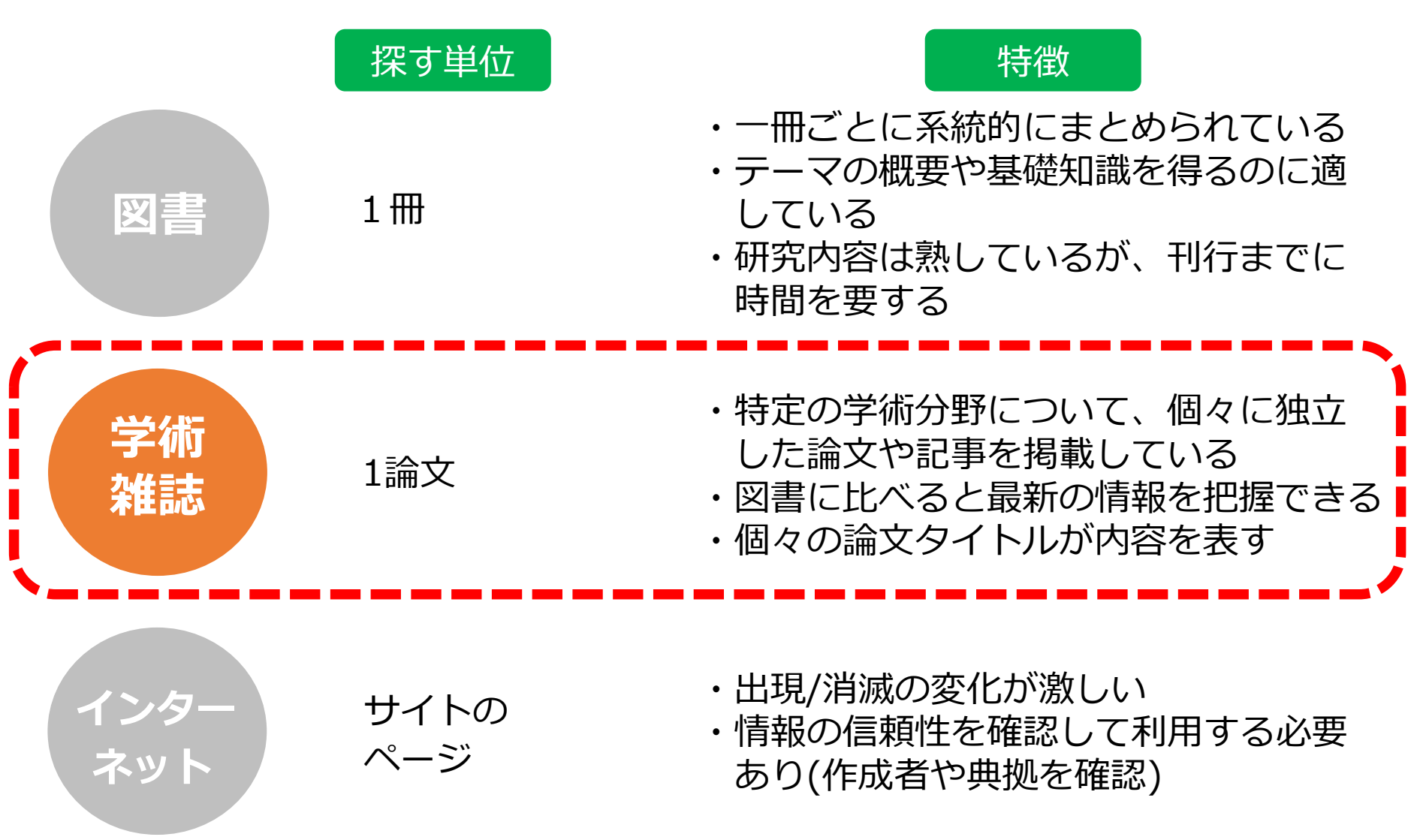

論文を探すためのツール①

| データベース名                  | 検索する<br>言語 | 収録年代  | 特徴                                                                                                   |
|--------------------------|------------|-------|----------------------------------------------------------------------------------------------------|
| 医中誌Web<br>[イチュウシウェブ]     | 日本語        | 1946~ | 国内で発行している医学・歯学・薬学・看護学及び<br>その関連領域の雑誌や紀要、会議録約7,500誌から<br>収録した1,480万件以上の論文情報が検索できる。<br>(VPN可。同時アクセス8人) |
| PubMed<br>[パブメド]         | 英語         | 1946~ | 世界で発行されている、医学・生命科学関連の雑誌<br>から収録した約3,300万件の論文、抄録情報を検索<br>できるデータベース。                                   |
| CiNii Research<br>[サイニィ] | 日本語        |       | 文献だけでなく、外部連携機関、機関リポジトリ等の研究データ、KAKENの研究プロジェクト情報などを含めて、横断検索が可能。医中誌Webが収録範囲としない分野(医学関連以外)を広くカバー。        |
| <b>Scopus</b><br>[スコーパス] | 英語         |       | エルゼビア社が提供する世界最大規模の抄録・索引<br>データベース。25,700誌以上の雑誌を収録し、<br>1970年以降の論文は、抄録に加えて参考文献・被<br>引用論文の情報も収録。       |

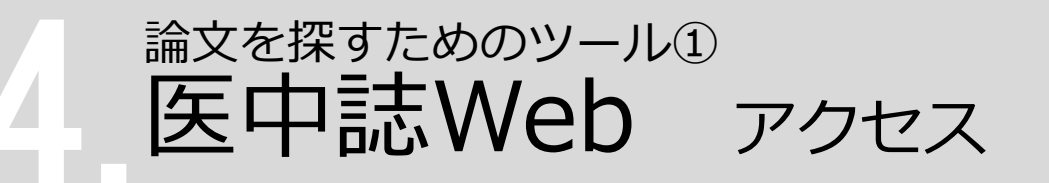

#### <u>滋賀医科大学ホームページ</u> 在学生の方 > 附属図書館

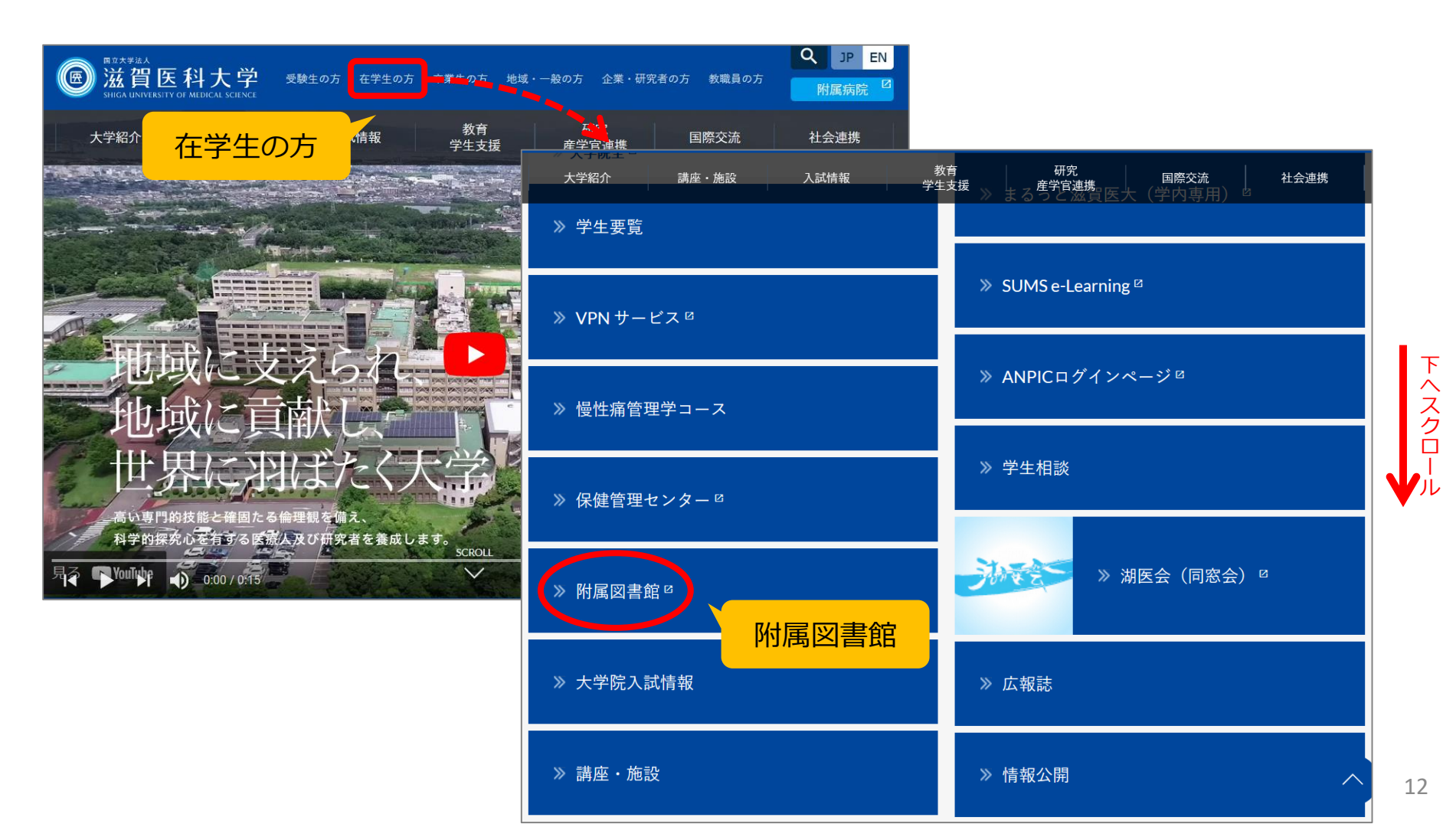

### 論文を探すためのツール① 医中誌Web アクセス

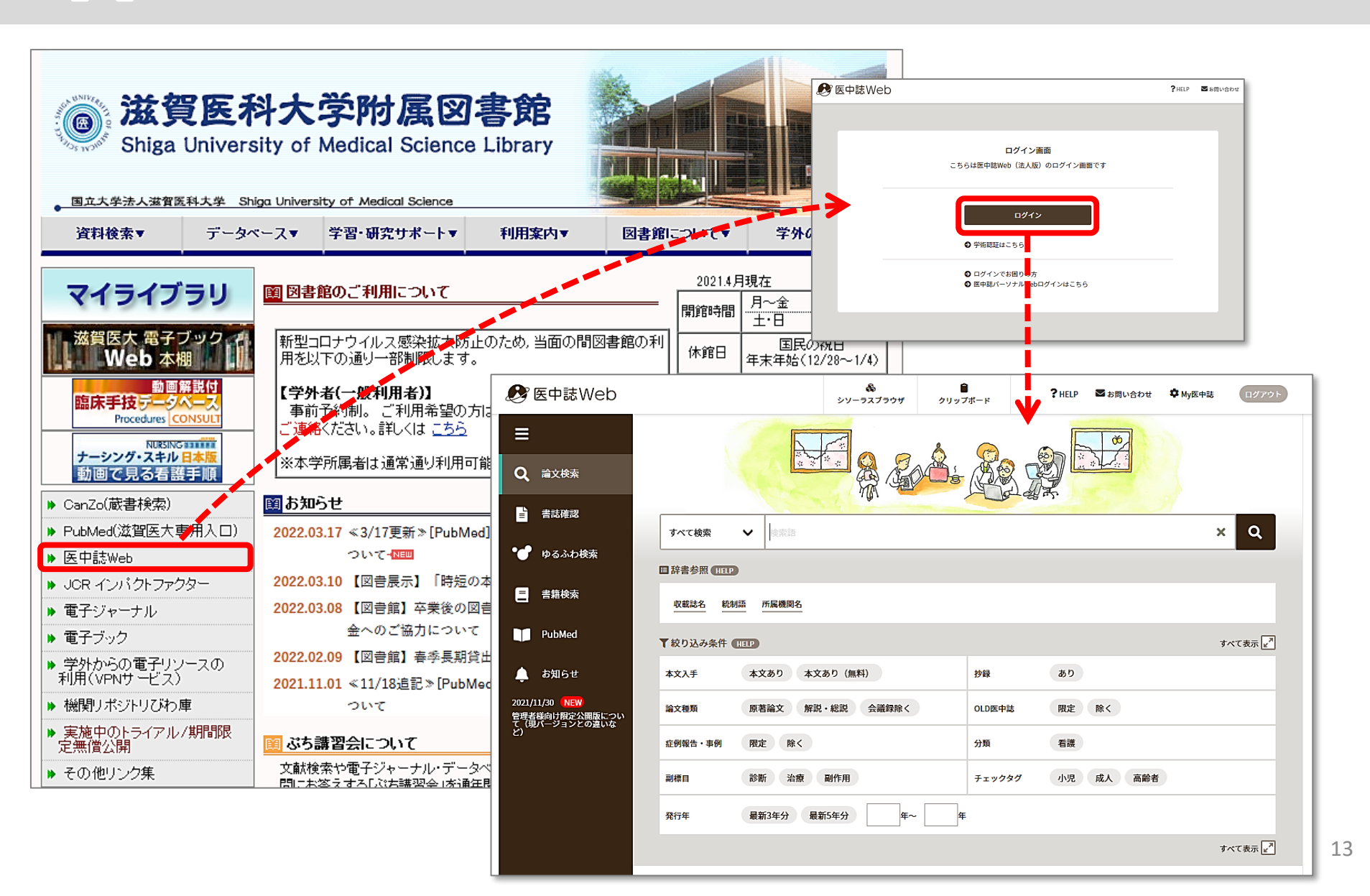

### 論文を探すためのツール① 医中誌Web 検索のルール

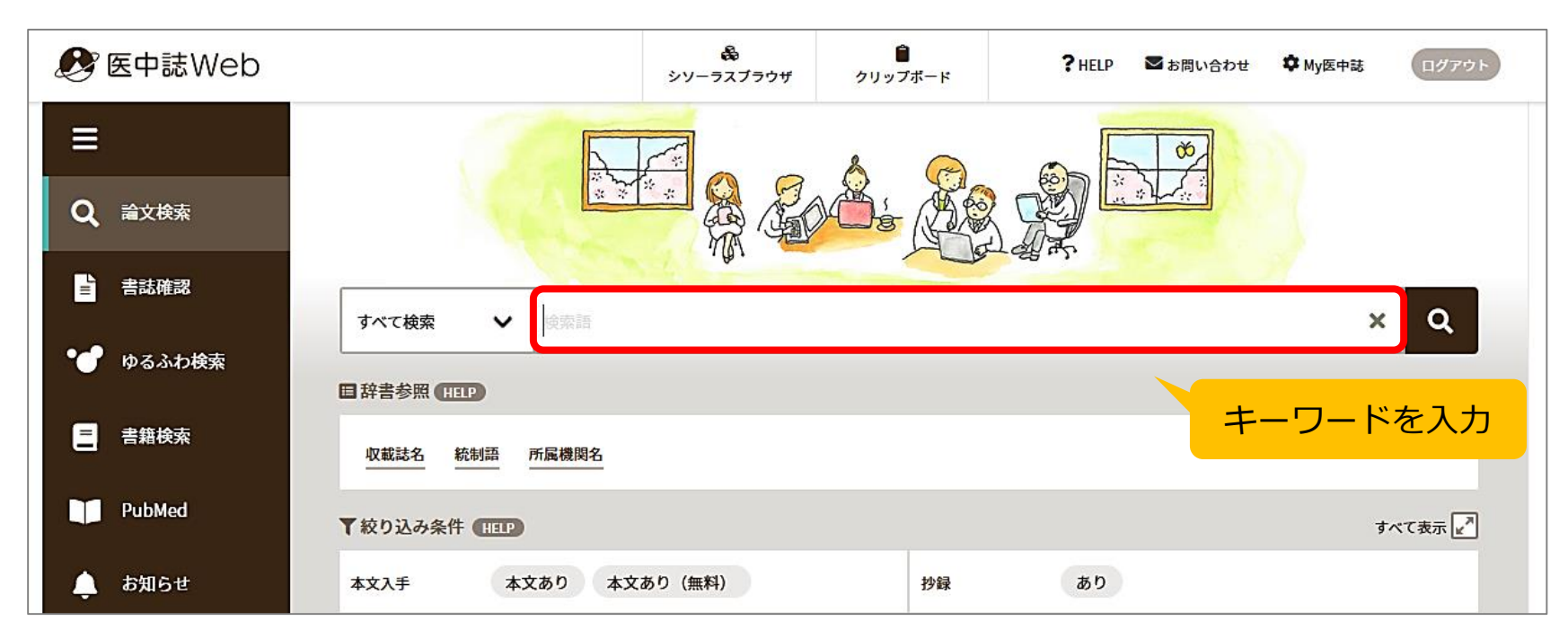

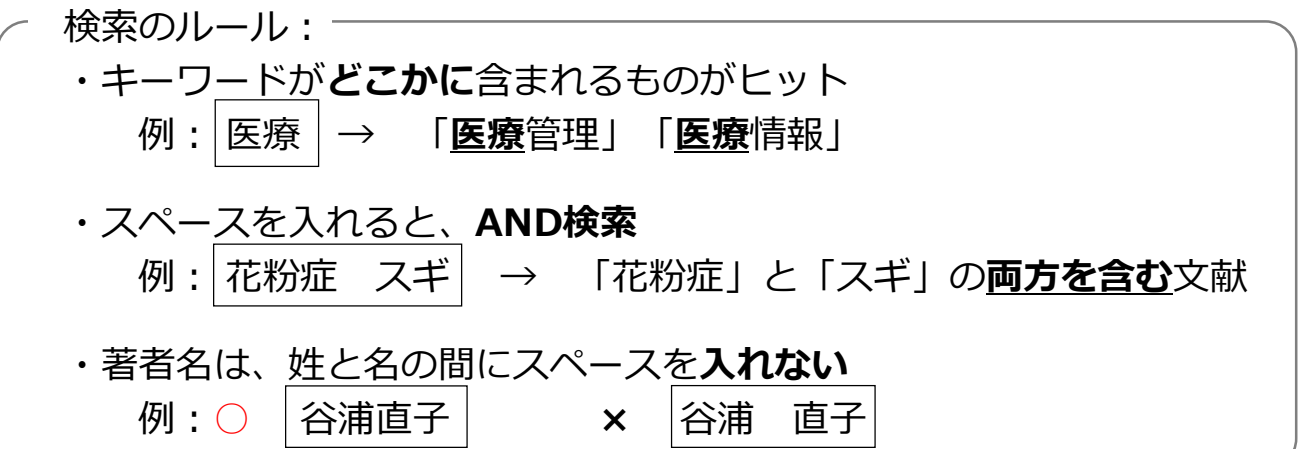

### beta terms to the second state of the second state of the

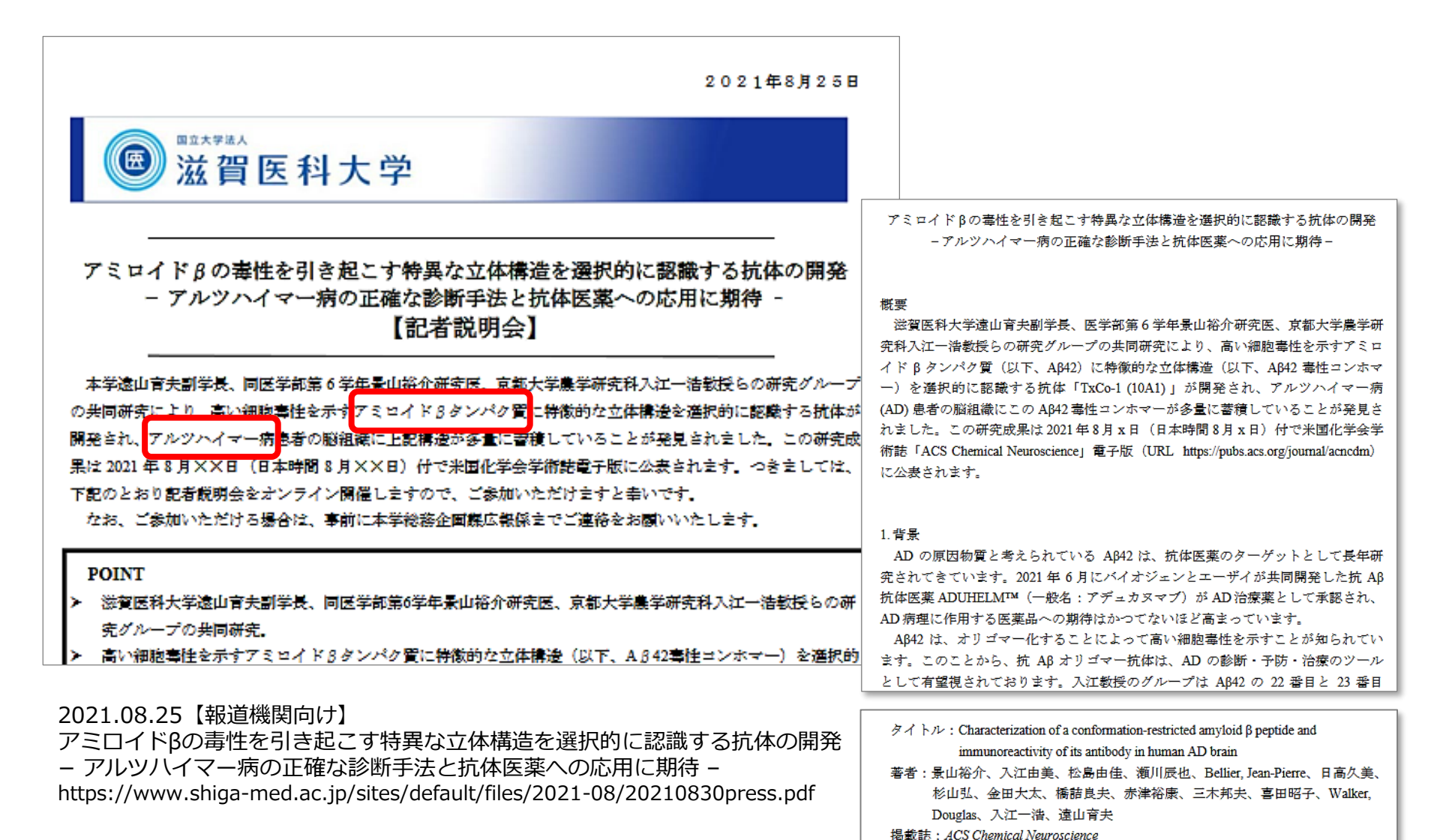

\_\_\_\_\_\_15

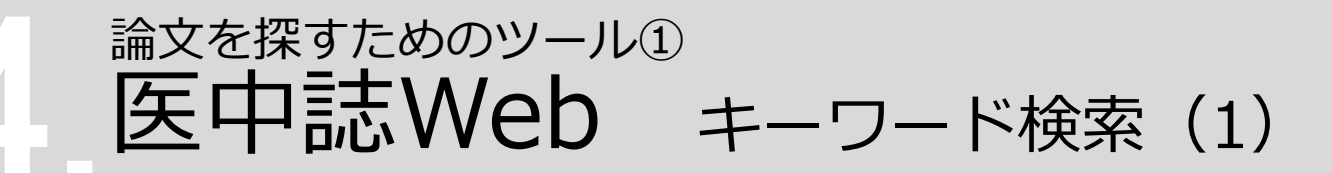

#### 「アミロイドβタンパク質」と入力し、「検索」をクリック

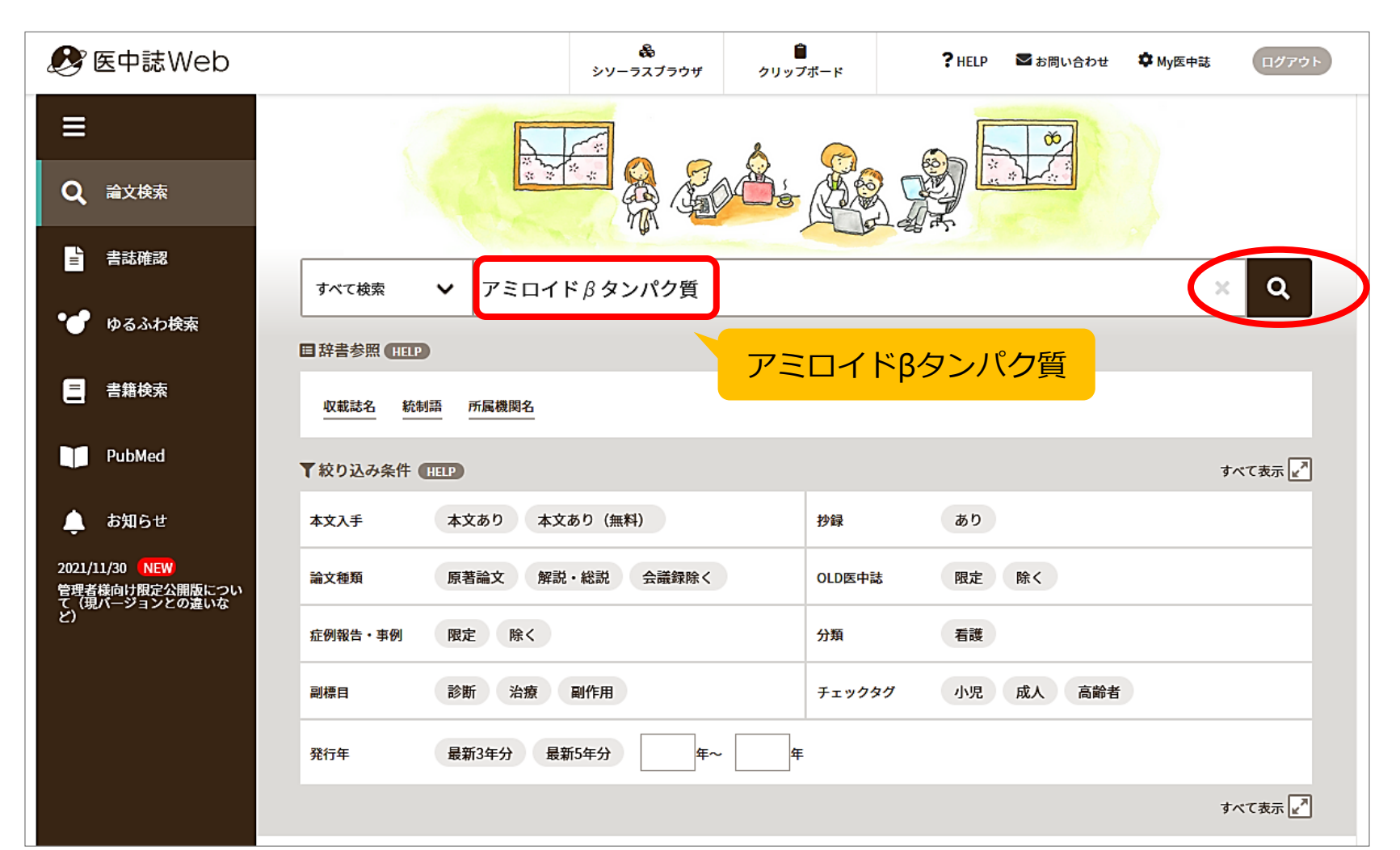

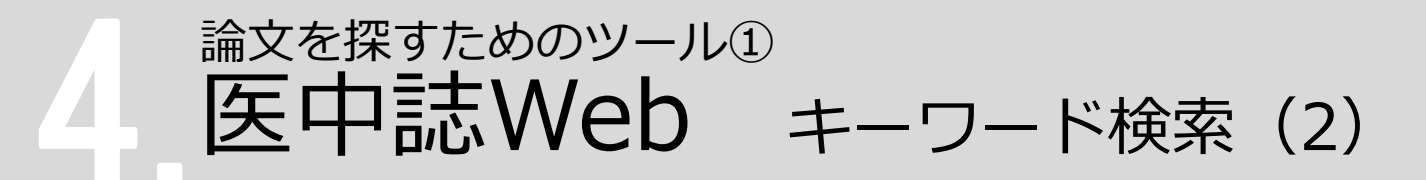

次に「アルツハイマー病」と入力し、「検索」をクリック

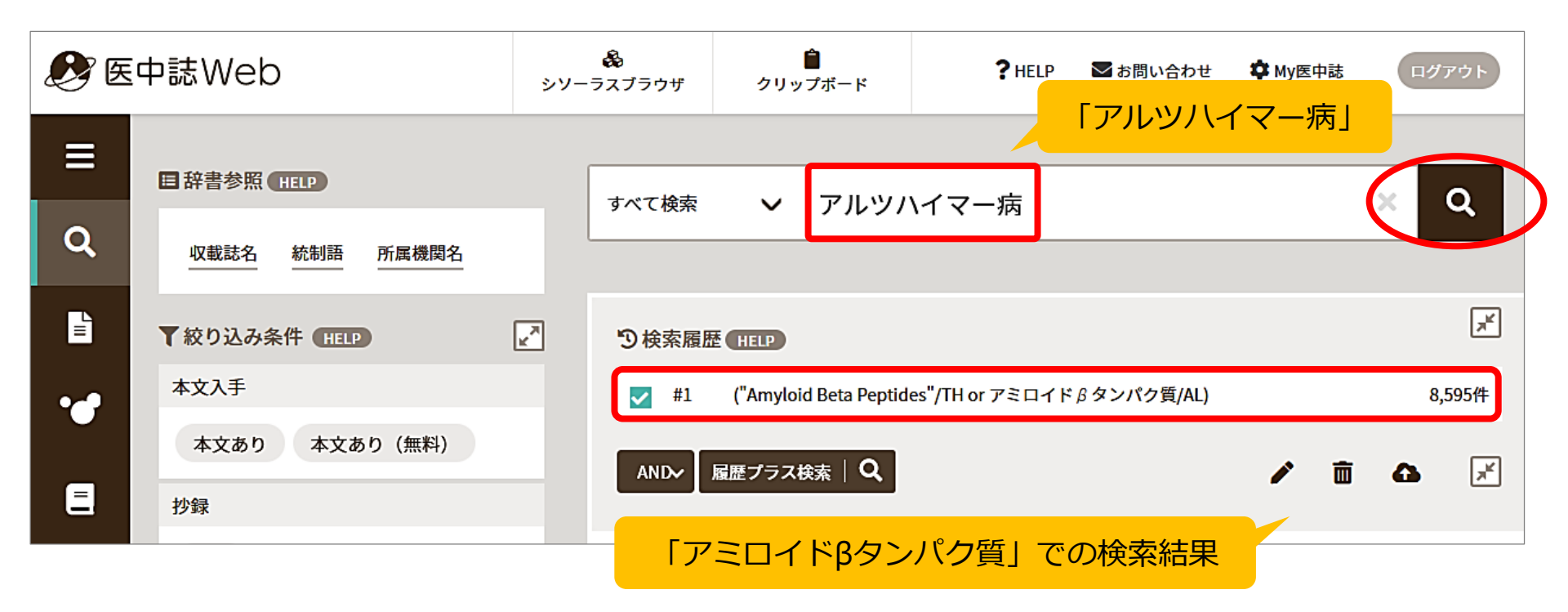

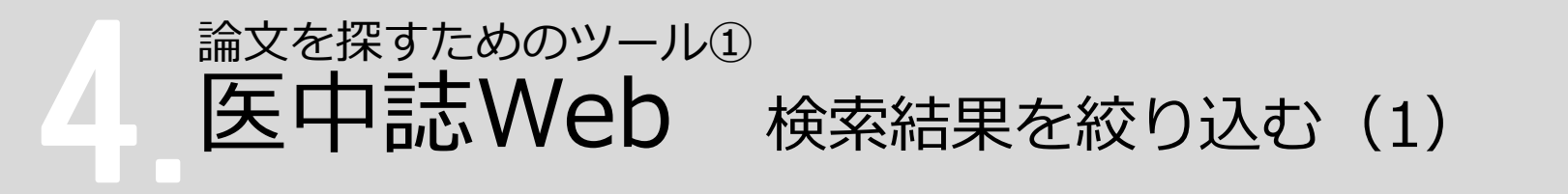

「アミロイドβタンパク質」と「アルツハイマー病」両方のキーワードを 含む文献を探す

→ 「履歴プラス検索 (AND検索)」を使って絞り込む

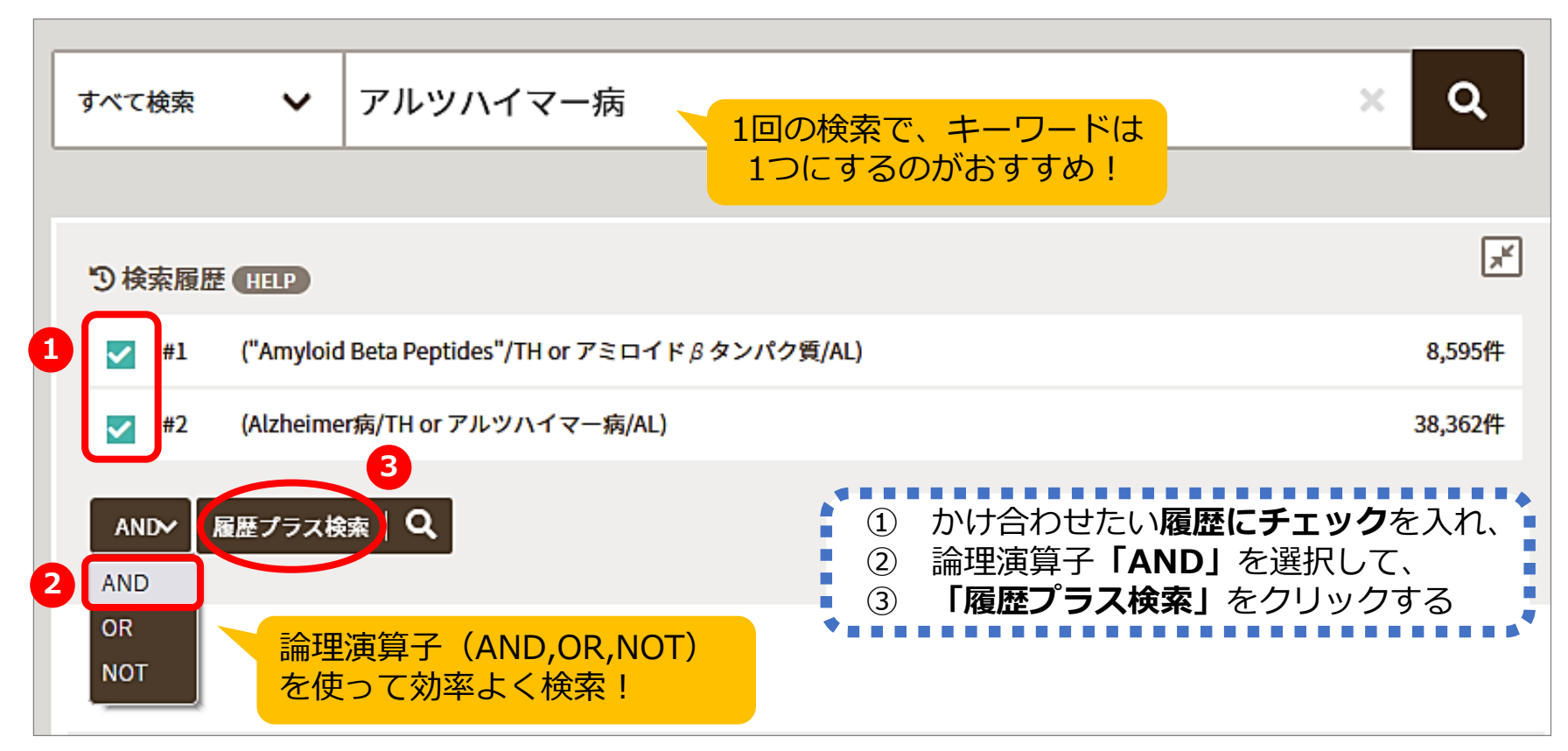

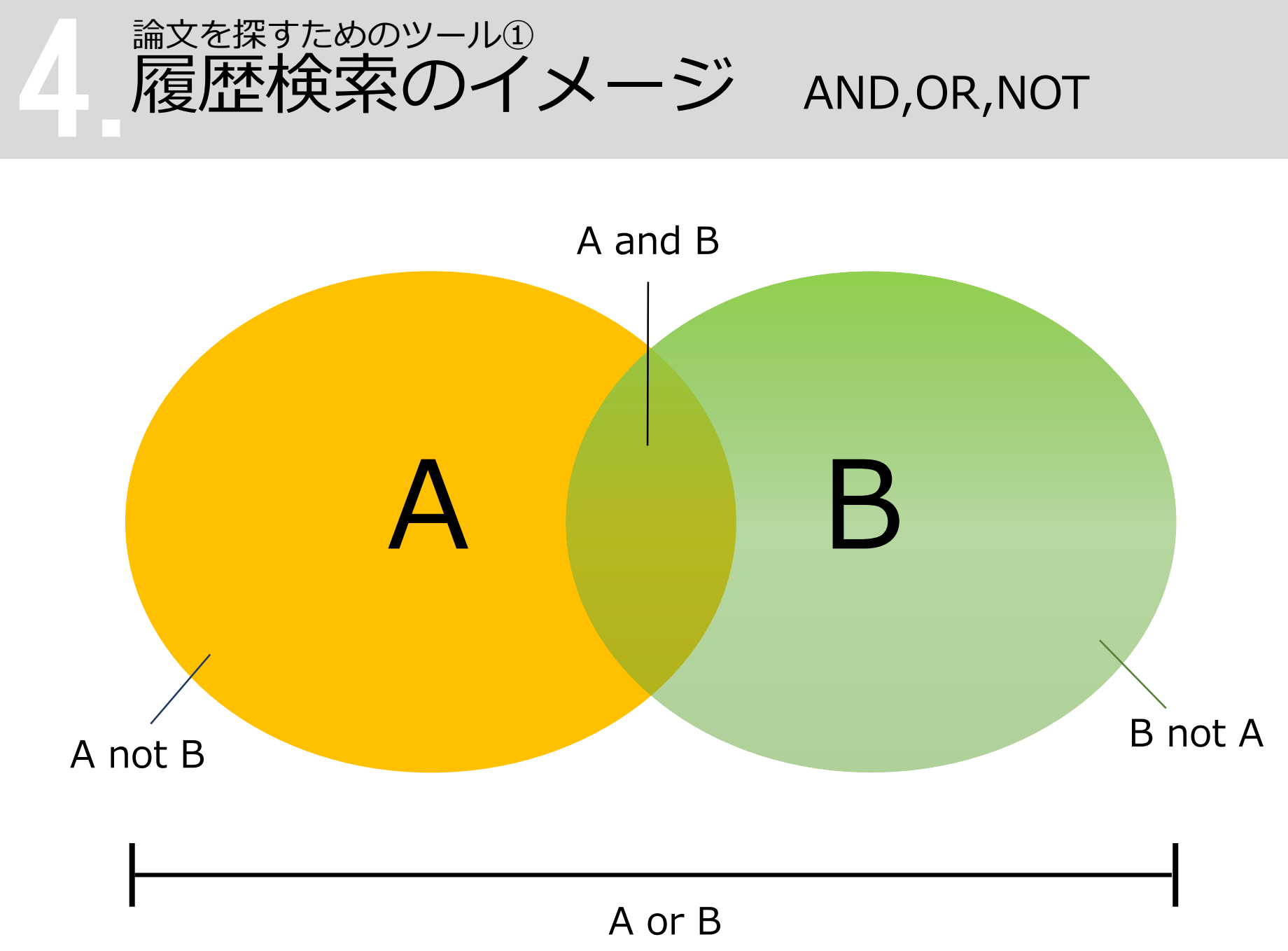

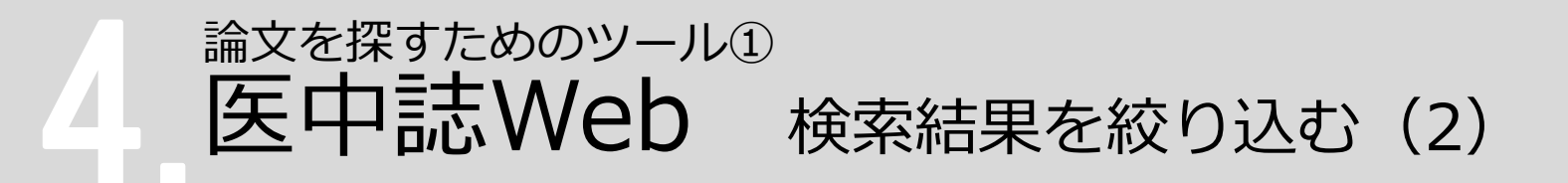

ヒット件数が多い!

→ 「絞り込み条件」を使って検索結果を絞り込む

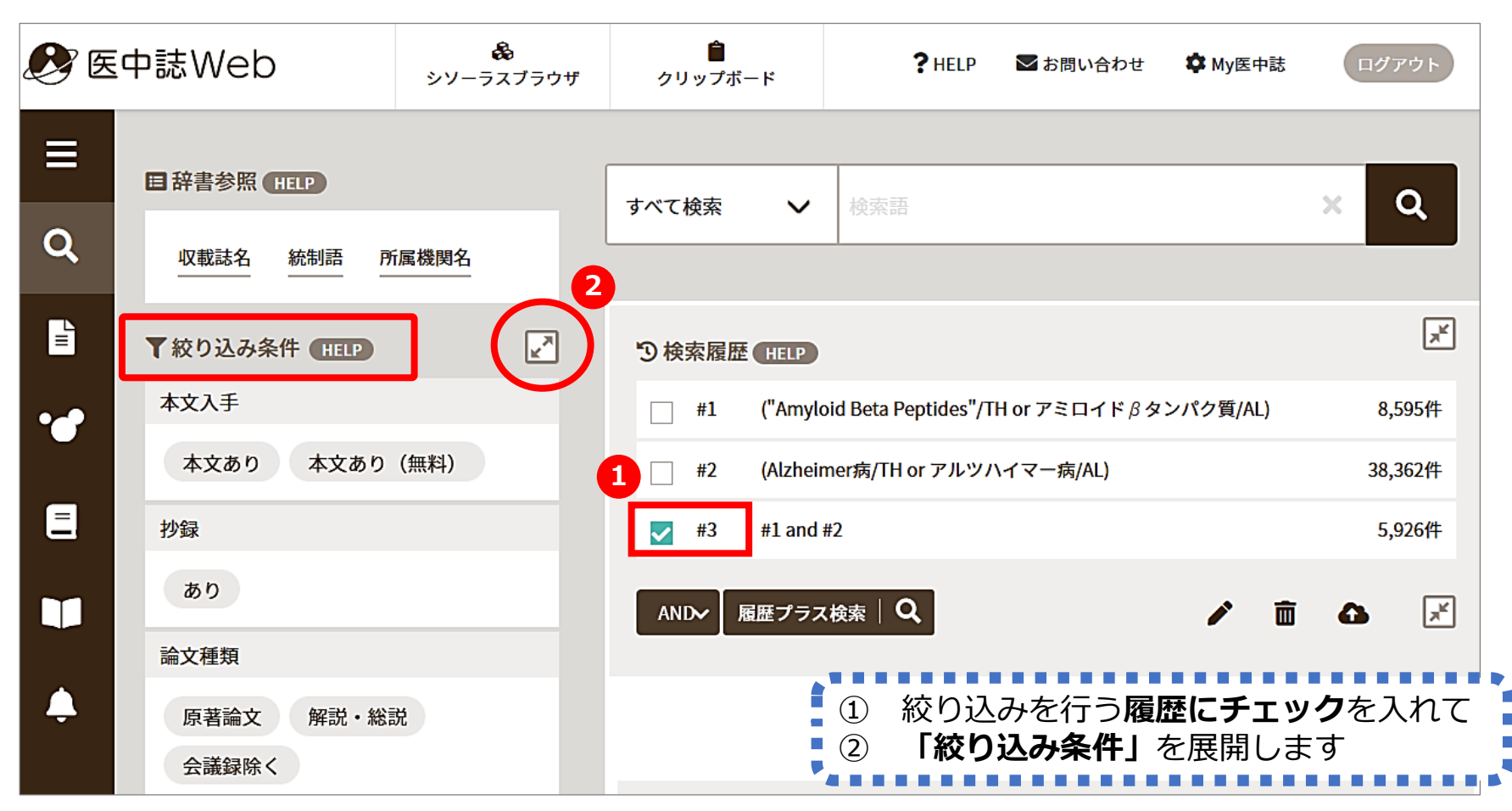

20

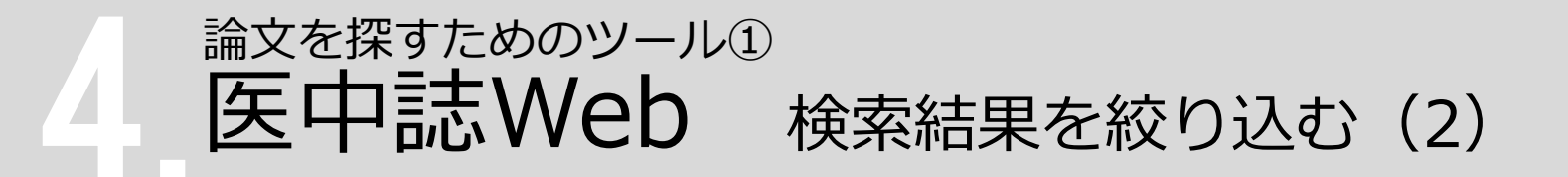

#### 最近5年間に発行された、会議録<u>以外</u>の日本語文献に絞り込む

| ▼全ての絞り込み   |                                      | 恚表示⋰                                         |                              |                                                                                                    |                       |                             |         |                   |
|------------|--------------------------------------|----------------------------------------------|------------------------------|----------------------------------------------------------------------------------------------------|-----------------------|-----------------------------|---------|-------------------|
| 本文入手       | 本文あり 本文あり (無料)                       |                                              |                              |                                                                                                    |                       |                             |         |                   |
| OLD医中誌     | 限定除く                                 | <b>&amp;</b> 6                               | 中誌Web                        | <b>&amp;</b><br>シソーラスプラウ                                                                                                    | <b>合</b><br>ザ クリップポード | <b>?</b> HELP ■お問い合わせ       | 🗘 My医中誌 | ログアウト             |
| 抄録         | あり                                   | ≡<br>Q                                       | 目辞書参照(HELP)                  | ţ,                                                                                                    | ペて検索 🗸 検索             | <u>8</u>                    |         | × Q               |
| 症例報告・事例    | 症例報告 事例 症例報告・事例除く                    | Ē                                            |                              | The second second secon | )検索履歴 HELP            |                             |         | ×                 |
| 特集         | あり                                   | ••                                           | 本文入手<br>本文あり 本文あり (無料)       |                                                                                                    | #1 ("Amyloid Beta l   | Peptides"/TH or アミロイドβタンパク』 | 弯/AL)   | 8,595件<br>38,362件 |
| 論文種類       | 原著論文 解説 総説 図説 Q&A 講義 会議録 会議録 座談会 レター | E                                            | 抄録                           |                                                                                                    | ✓ #3 #1 and #2        |                             |         | 5,926件            |
|            | 症例検討会 コメント 一般                        |                                              | あり                           |                                                                                                    | AND 履歴プラス検索           | 3                           | r 💼     | 4                 |
| 分類         | 看護 歯学 獣医学                            |                                              | 原著論文解説・総説                    |                                                                                                    |                       | すべて<br>5,926件               |         |                   |
| 論文言語       | 日本語 英語 その他                           | _                                            | 会議録除く                        |                                                                                                    |                       |                             |         |                   |
| 発行年        | 最新3年分 最新5年分                          | り検索                                          | 履歴 (HELP)                    |                                                                                                    |                       |                             |         | ٦ <sup>۲</sup>    |
|            | 2017 年~ 2022 年                       | _                                            | #1 ("Amyloid Beta Peptides"/ | TH or アミロイ                                                                                                    | ドβタンパク質/AL)           |                             |         | 8,595件            |
|            |                                      |                                              | #2 (Alzheimer病/TH or アルツ     | ハイマー病/AL)                                                                                                    |                       |                             |         | 38,362件           |
| ① 絞        | り込み条件を <b>選択</b> して                  |                                              | #3 #1 and #2                 |                                                                                                    |                       |                             |         | 5,926件            |
| 2 <b>Г</b> | 簡易表示」をクリックして                         | ✓ #4 (#3) and (DT=2017:2022 LA=日本語 PT=会議録除く) |                              |                                                                                                    |                       |                             | 697件    |                   |
| <u>З</u> Г | 履歴プラス検索」                             | AND                                          | ✓ 履歴プラス検索   Q                |                                                                                                    |                       |                             | r 🖻 🖉   | ₽ ₹               |

#### 論文を探すためのツール① 医中誌Web 収録文献の論文種類とその割合

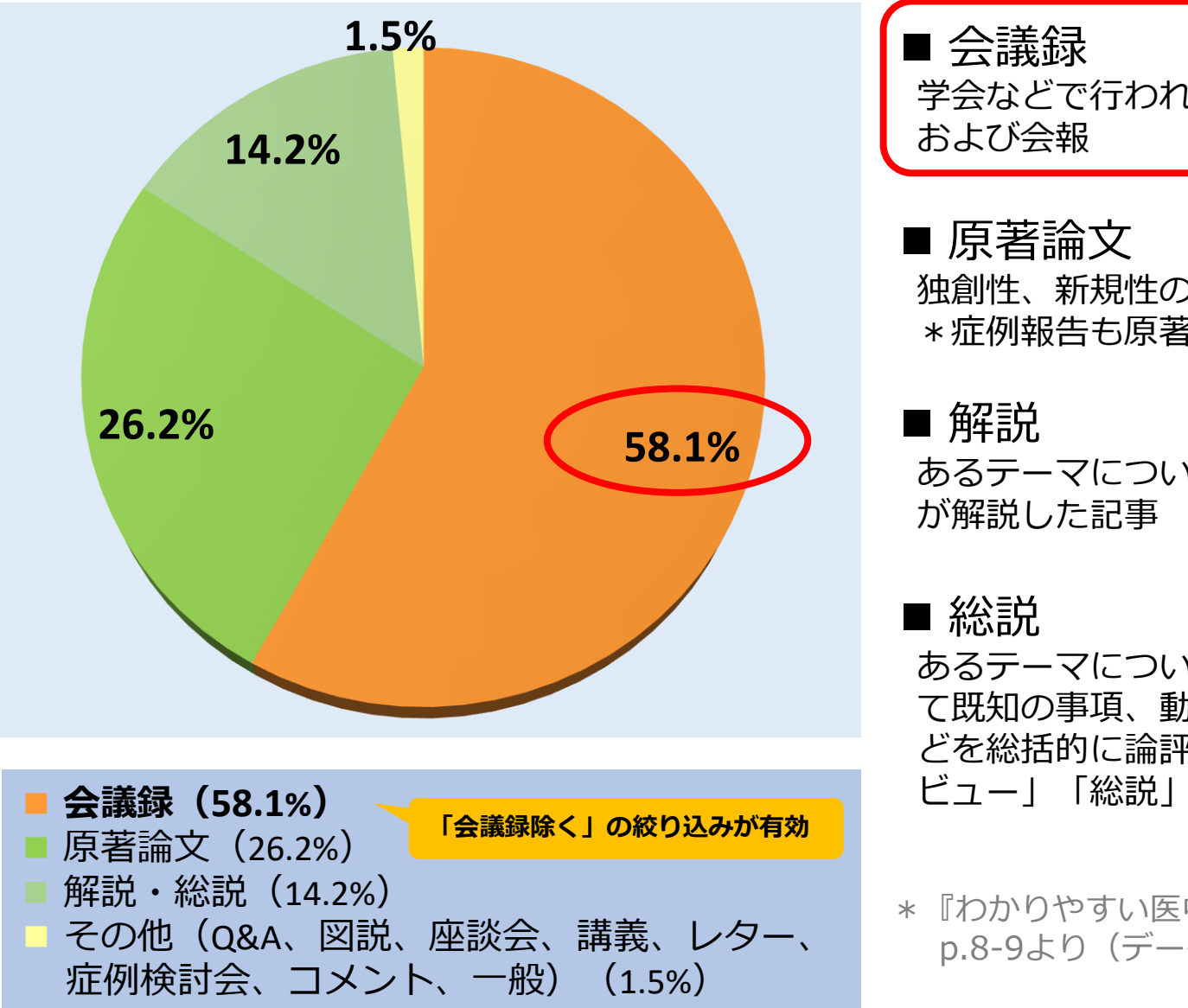

学会などで行われる研究発表の要旨、抄録

独創性、新規性のある研究論文 \*症例報告も原著論文としている

あるテーマについて、その分野の専門家

あるテーマについて、関連文献に基づい て既知の事項、動向、研究状況、課題な どを総括的に論評した論文、または「レ ビュー」「総説」と明記されている論文

\* 『わかりやすい医中誌Web検索ガイド』 p.8-9より(データは2012年時点)

#### 論文を探すためのツール① **医中誌Web** 会議録について

会議録とは?

- ・学会、研究会や各種機関、団体で発表
   される抄録及び要旨。会報。
   (医中誌Web編集方針より)
- ・医中誌Webに収録されている文献デー タの約6割が会議録のため、研究論文 を探したいときは、「<u>会議録除く</u>」が 有用

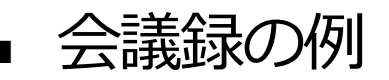

アルツハイマー型認知症とダウン症候群におけるDYRK1A遺伝子の関与 DYRK1AはAβからタウリ ン酸化過程に介在する

<u>紙野 晃人</u>(国立病院機構やまと精神医療センター) <u>老年精神医学雑誌</u>(0915-6305)28巻増刊II Page184(2017.06)

論文種類:会議録

シソーラス用語: \*<u>Alzheimer病</u>(遺伝学, 診断), \*<u>Amyloid Beta Peptides</u>, \*<u>Down症候群</u>(遺伝学, 診 断), \*<u>Protein-Tyrosine Kinases, \*Taurine, リン酸化</u>, \*<u>Protein-Serine-Threonine Kinases, ヒト第21染</u> 色体

医中誌フリーキーワード: \*<u>Dyrk Kinase</u>

チェックタグ:**ヒト** 

2017390370

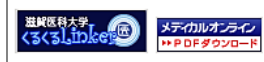

| <ul> <li>II-21</li> <li>アルツハイマー型認知症とダウン症候群<br/>における DYRK1A 遺伝子の関与</li> <li>— DYRK1A は Δβからタウリン酸化<br/>道程に介在する —<br/>紙野晃人</li> <li>独立行政法人国立病院機構やまと精神医療センター</li> </ul>                                                                                                    | Ⅱ-22<br>不安や心気症状を伴う,<br>前頭葉機能障害を呈した<br>前頭骨内板過骨症の一例<br>宮之平一隆.石塚貴周.田畑雄太郎.福塚珍永子.<br>新井 重,塩川奈運,春日井甚文,中村雅之,<br>佐野 輝<br>恵児島大学大学院医商学総介研究科林神機能病学分野                                                                                                    |
|----------------------------------------------------------------------------------------------------|----------------------------------------------------------------------------------------------------|
| 【目的】トリソミー21に提供するダウン能候群(DS)は<br>40歳代より大阪へのβアミロイド法希を示し、超早期取<br>かのパイマー病として知られている。そこで、第21株<br>位化:おけるアルフハイマー型認知症(SDAT)のリスタ<br>進行を検索し、その作用を検討する。 【万法】SDAT 患者および認知機能正認コントロールを対<br>後としため21 染色体のゲノムスキャンをおこなった。 【構理的配刷】SDAT 患者および限密対照者より書面によ<br>る同意を得、大阪大学ゲノム 傷球事を委員会の承認を得て<br>点に。 【構理的配刷】SDAT 患者および限密対照者より書面によ<br>る同意を得、大阪大学ゲノム 傷球事を委員会の承認を得て<br>点した。 【構理的配刷】SDAT 患者および限密対照者より書面によ<br>さ同意を得、大阪大学ゲノム 傷球事を委員会の承認を得て<br>点した。 【構理的配刷】SDAT 患者および限密支援したの予定します。<br>第210年にようきない。<br>第210年にようまた。 「構成の発現が促進される一方で、DYRK1A<br>はのついう税化を追逐した、のて、DYRK1A<br>はなってはついう税化を追逐したのて、DYRK1A<br>はないのいう税化を追逐したの、して、DYRK1A<br>はないたいる。また、血漿 DYRK1A 追旋されるい。 SPATATTERSTERSTERSTERSTERSTERSTERSTERSTERSTER | た器骨部の<br>た器骨部の<br>た器骨部の<br>た器骨部の<br>たた、無点線性で経過する手が多い、今は、前頭常識線の<br>法た、無点線性で経過する手が多い、今は、前頭常識線の<br>法た、無点線性で経過する手が多い、今は、前頭常識線の<br>法た、無点線性で経過する手が多い、今は、前頭常識線の<br>法に要定した前頭骨内板通行症の一個を留書する。<br>活用100代 女性、有利3.<br>環境院置 Y=2 年不眠や不安症状が出現し、近然にて補順<br>素が整方されていた、X 1年8 月頃より日常生活に無明<br>素が整方されていた。X 1年8 月頃より日常生活に無明<br>素が整方されていた。X 1年8 月頃より日常生活に無明<br>素が整方をれていた。X 1年8 月頃に家族に電話<br>かけ、同じ話を繰り返しするようになった。また、厚着で<br>りを作成ら値忘する症状もみられた。認知度可一個院を受<br>診し、MMSE 18 点であり、頭部 CT 等の最血性病室が<br>がに害違し、X %12 月にK本塩ご特に入院となった。日前<br>がに認識などのあり、他の前頭環境能使をつかし、<br>たて肥康していたが、多辛的で、多弁性を認め、<br>たて肥康していたが、多辛的で、多弁性を認め、<br>たて肥康していたが、多辛的で、多弁性を認め、<br>かせ前面焼き酸酸害が不成された。頃前 MRI で前面待<br>即学校で肥康していたが、多辛的で、新鮮を認めた。<br>5 本間のには不安の表出が弱者であり、額が加いつい。<br>5 本間がはる前面塗り、酸が加いで前面がない。<br>5 本面がする、頭礁、認識機能使者をさたたと考えられた。<br>前面前中な過音症の多利で素が表示。これたと考えられた。<br>前面前内容通音症のある、頭面、認識機能使者であった。これたとかすからの<br>前の方がある、可能、認識機能使者であった。<br>本面字はたる妹社団法人日本老年精神医学会の利益相反対<br>会の承認を受けた。 |
| 18                                                                                                    | 4                                                                                                    |

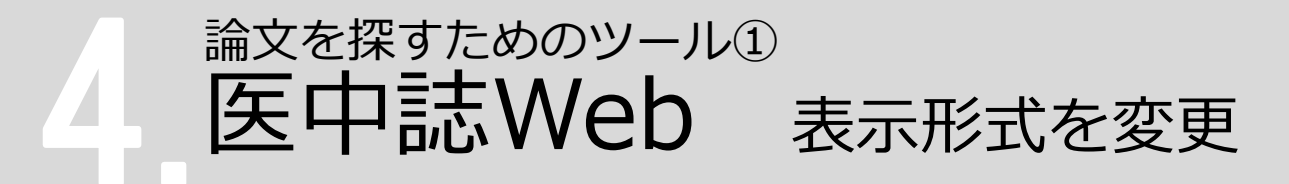

#### 検索結果の表示形式、ソート順、件数を変更できる

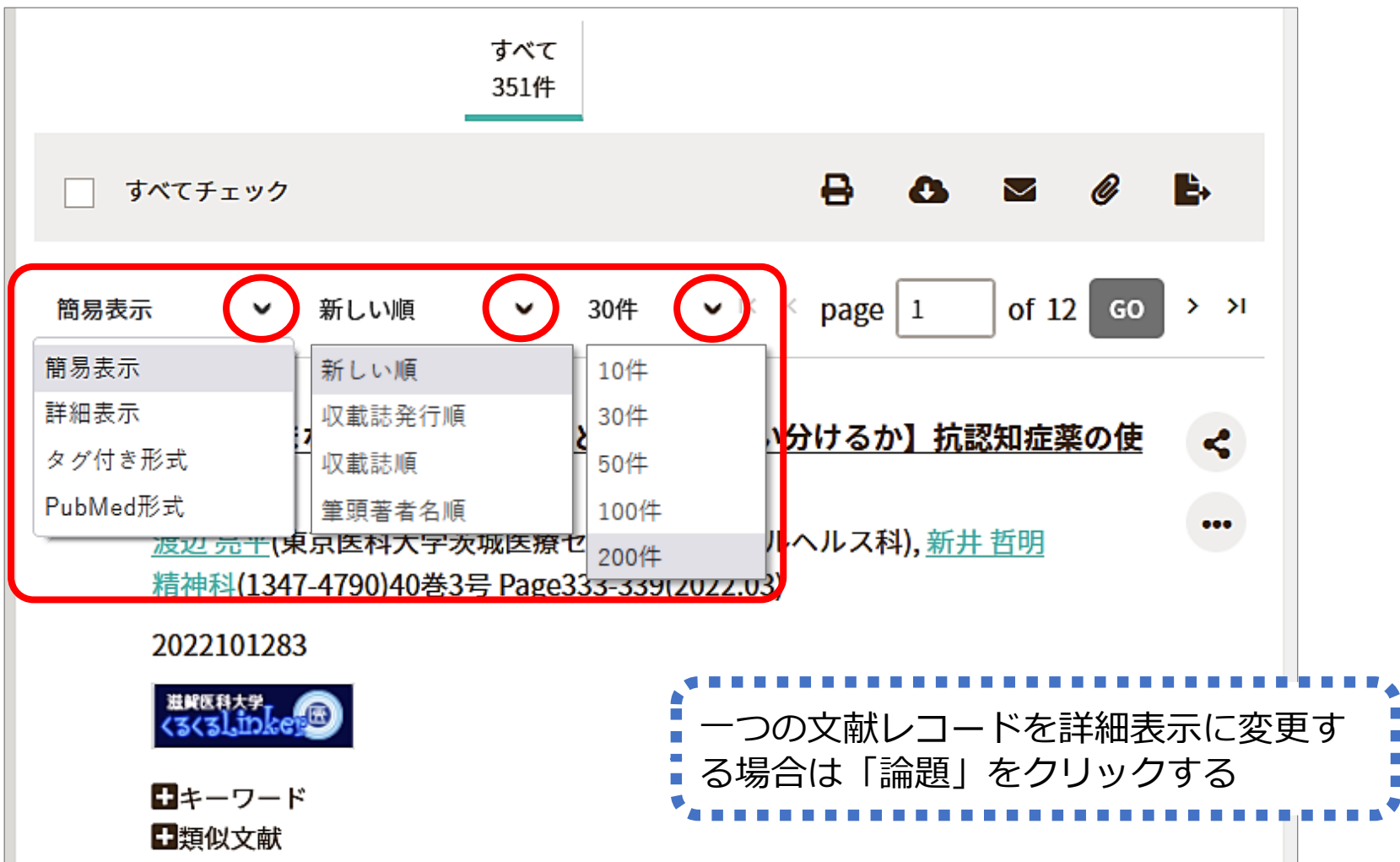

論文を探すためのツール① 医中誌Web 検索結果の確認(詳細)

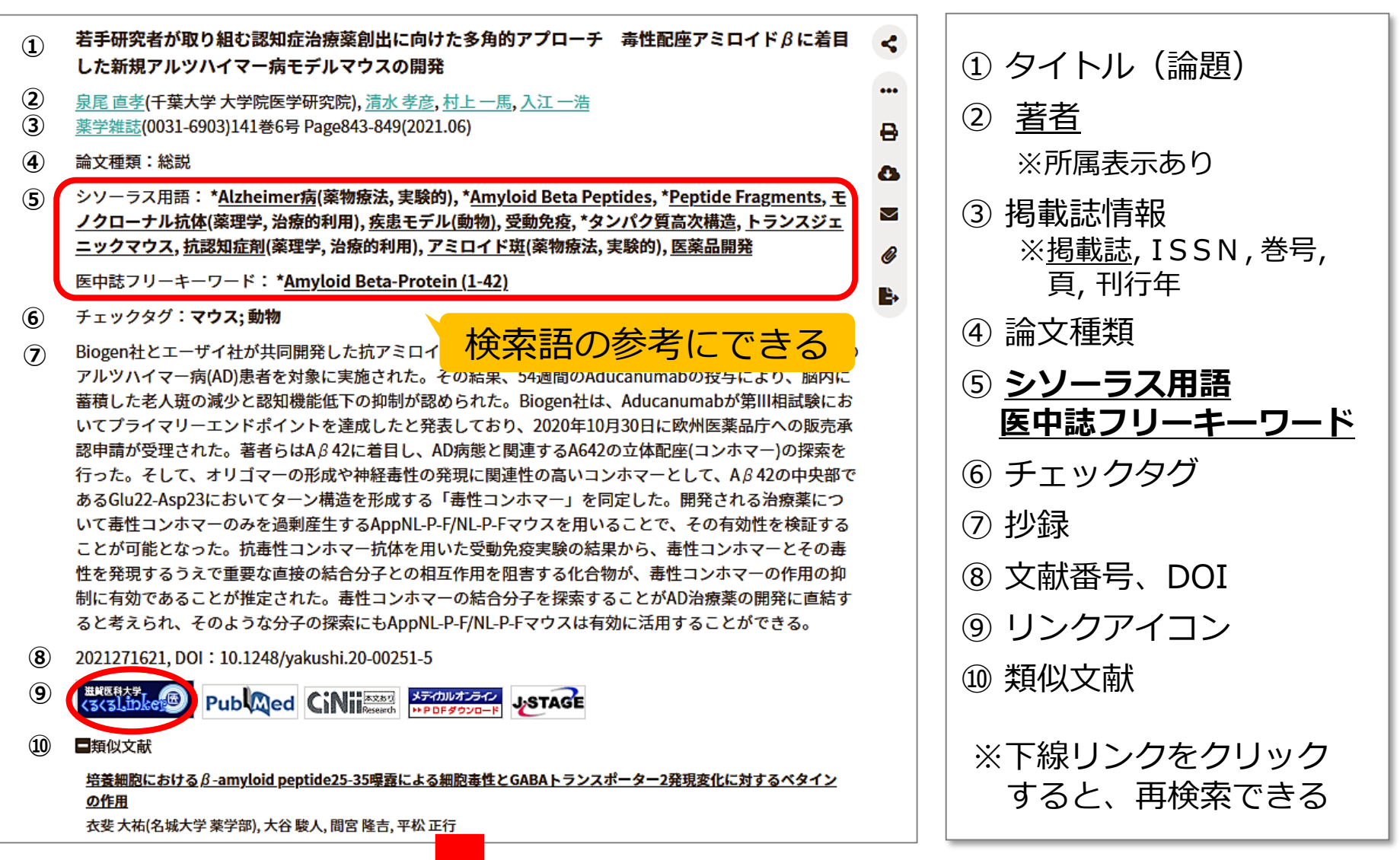

論文を探すためのツール① 医中誌Web  $< 3 < 3 Linker \sim Step 1. \sim$ 

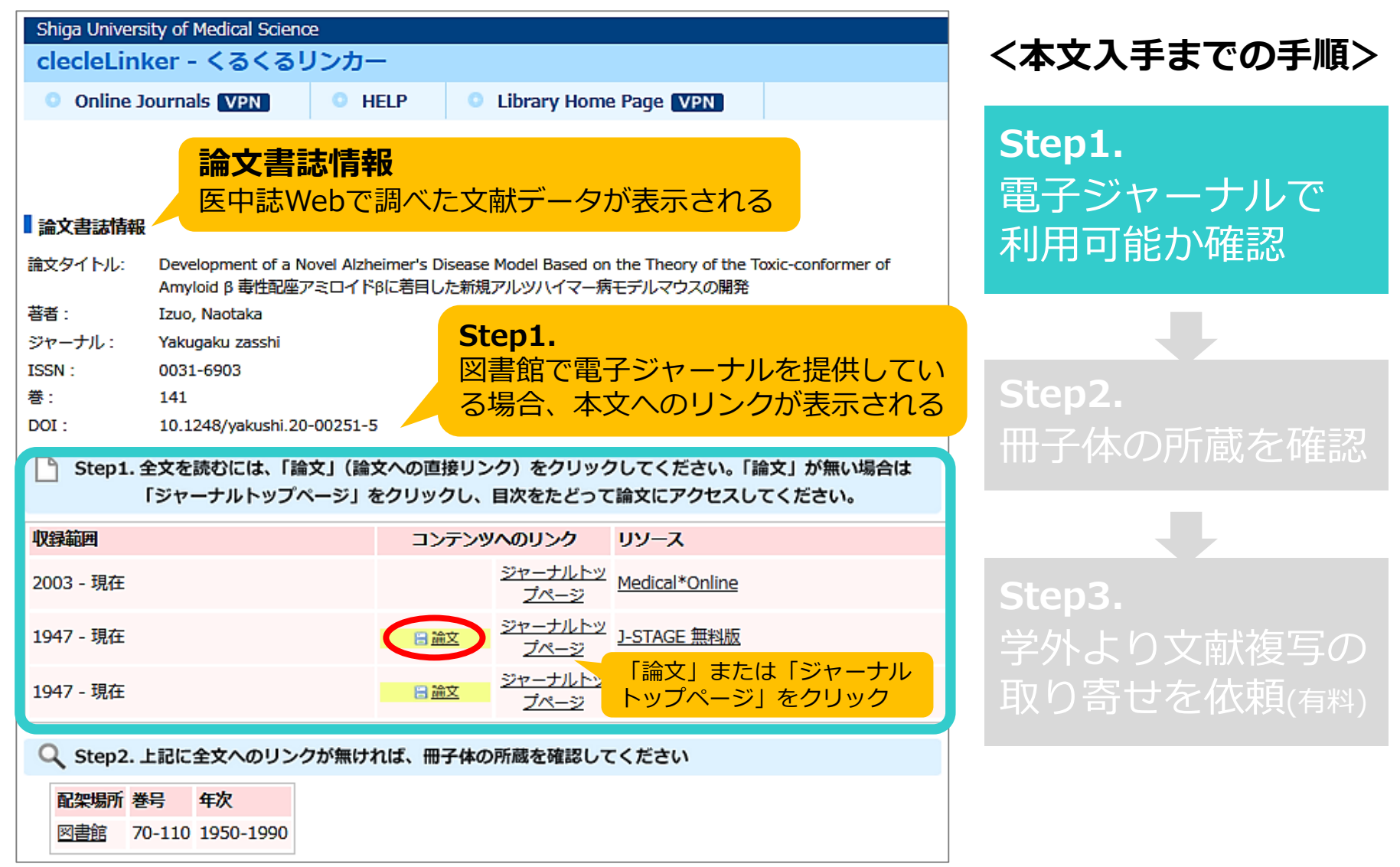

|                                                                                                    | 探すためのツール<br>P誌Web                                                                                  | 〕<br>くるくるLinker イ                                                                                                    | ~Step1.~                                                                                                    |
|----------------------------------------------------------------------------------------------------|----------------------------------------------------------------------------------------------------|----------------------------------------------------------------------------------------------------|----------------------------------------------------------------------------------------------------|
|                                                                                                    | す・ J-STAGEについて・ ニュース&PR・<br>SSHI<br>から本文を電                                                         | サポート・<br>クをクリックすると提供元Webサー<br>子ジャーナルで読むことができる                                                                                                    | JA - Q<br>/ H                                                                                                    |
| 員科トツノ <del>千別</del> 公開<br>J-STAGEトップ / YAKUGAKU ZASSI                                                                            | 谷芍一見 6599の記事 この員<br>HI/141巻(2021)6号/書誌                                                             |                                                                                                    | 「PDFをダウンロード」を<br>クリック                                                                                                    |
| <ul> <li>誌上シンポジウム</li> <li>毒性配座アミロイドβ</li> <li>泉尾 直孝,清水 孝彦,村上一馬,</li> <li>・ 著者情報</li> <li>キーワード: Alzheimer's disease,</li> </ul> | に着目した新規アルツハイマー<br><sub>入江一浩</sub><br>amyloid β, the toxic conformer, immunotherap                  | ・病モデルマウスの開発<br>メタデータをタウ<br>□ ↑   ↓ 1 /7 -   + 140%                                                                                                    | ド (314K)<br>ンロード<br>▼ 帚 畳 匝 東                                                                                                    |
| <u>ジャーナル</u> フリー<br>2021 年 141 巻 6 号 p. 843-849<br>DOI https://doi.org/10.1248/                                                  | yakushi.20-00251-5                                                                                 | Vol. 141, No. 6 YAKUGAKU ZASSHI 141                                                                                                    | , 843–849 (2021) 843<br>—Symposium Review—                                                                                                    |
| (土) 詳細                                                                                                    |                                                                                                    | 毒性配座アミロイドβに着目した新規アル<br>泉尾直孝, *.ª.* 清水孝彦, ª.** ź                                                                                                    | ンツハイマー病モデルマウスの開発<br>対上一馬, <sup>0</sup> 入江一浩 <sup>0</sup>                                                                                                    |
| 記事の概要                                                                                                    | 抄録                                                                                                 | Development of a Novel Alzheimer's<br>Theory of the Toxic-confo                                                                                                    | Disease Model Based on the rmer of Amyloid $\beta$                                                                                                    |
| > 抄録 <ul> <li>引用文献 (25)</li> <li>著者関連情報</li> </ul>                                                                               | Development of therapeutics for Alzheime task. Amyloid $\beta$ (A $\beta$ ) is one of the causativ | Naotaka Izuo, <sup>*,a,†</sup> Takahiko Shimizu, <sup>a,††</sup> Kaz<br><sup>a</sup> The Graduate School of Medicine, Chiba University; 1-8-1 Inoha<br>School of Agricultural Sciences, Kyoto University; Kitashiraka | uma Murakami, <sup>b</sup> and Kazuhiro Irie <sup>b</sup><br>ta, Chuo-ku, Chiba 260–8670, Japan: and <sup>b</sup> The Graduate<br>twa-Oiwake-cho, Sakyo-ku, Kyoto 606–8224, Japan. |
|                                                                                                    | toxic conformer among the various struct                                                           | (Received Decembe<br>Development of therapeutics for Alzheimer's disease (AD) i                                                                                                    | r 4, 2020)<br>s an urgent research task. Amyloid $\beta$ (A $\beta$ ) is one of the                                                                                                |

causative proteins of AD. Irie *et al.* identified a toxic conformer among the various structures of 42-mer A $\beta$  (A $\beta$ 42). This conformer, which possesses a turn structure at the positions Glu22-Asp23, exhibits rapid oligomerization and potent neurotoxicity. By the generation of conformationally-specific antibodies against this toxic conformer of A $\beta$ , eleva-

### 論文を探すためのツール① 医中誌Web くるくるLinker ~Step2.~

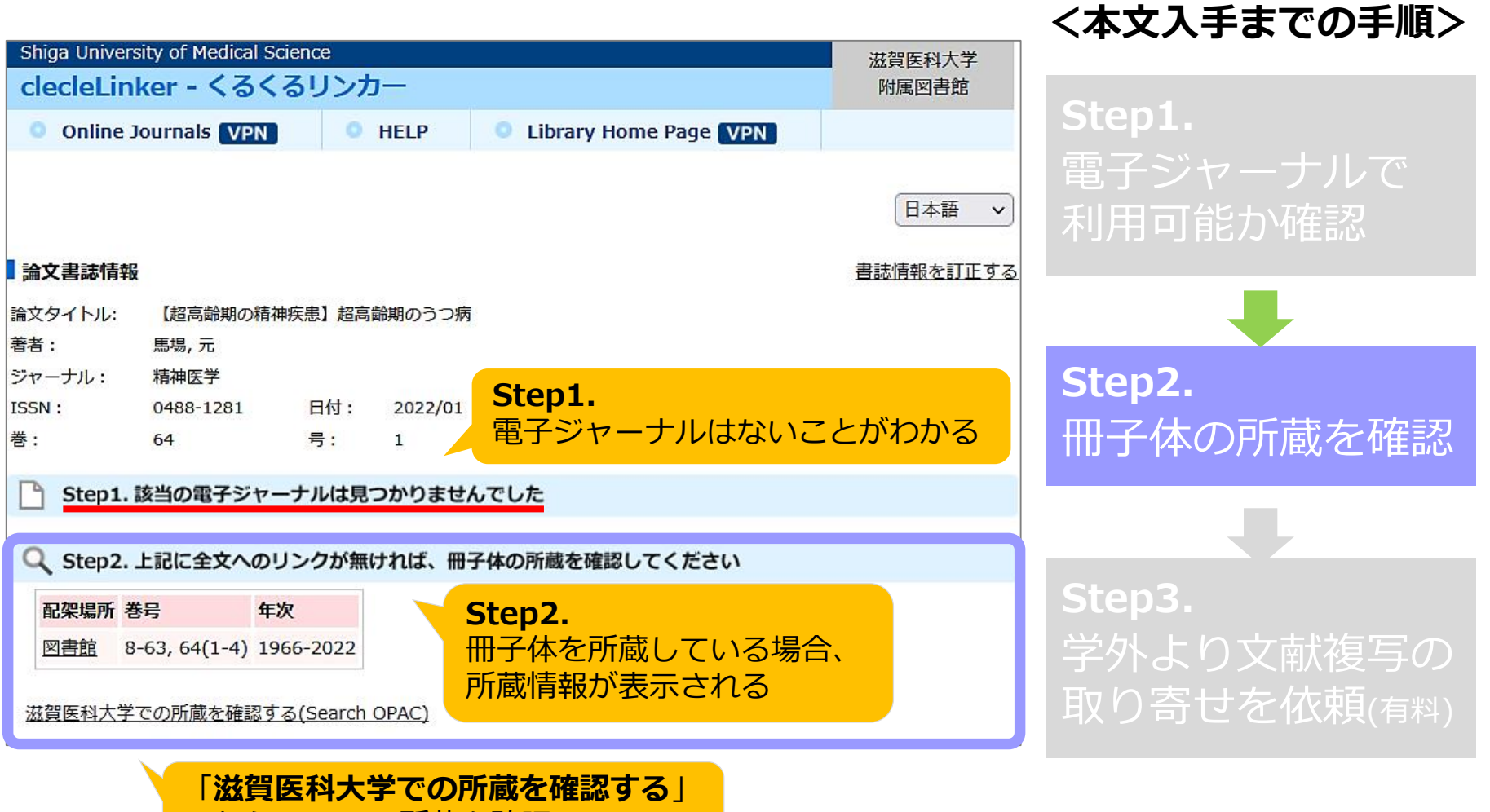

からCanZoで所蔵を確認

論文を探すためのツール① 医中誌Web  $< 3 < 3 Linker \sim Step 3. \sim$ 

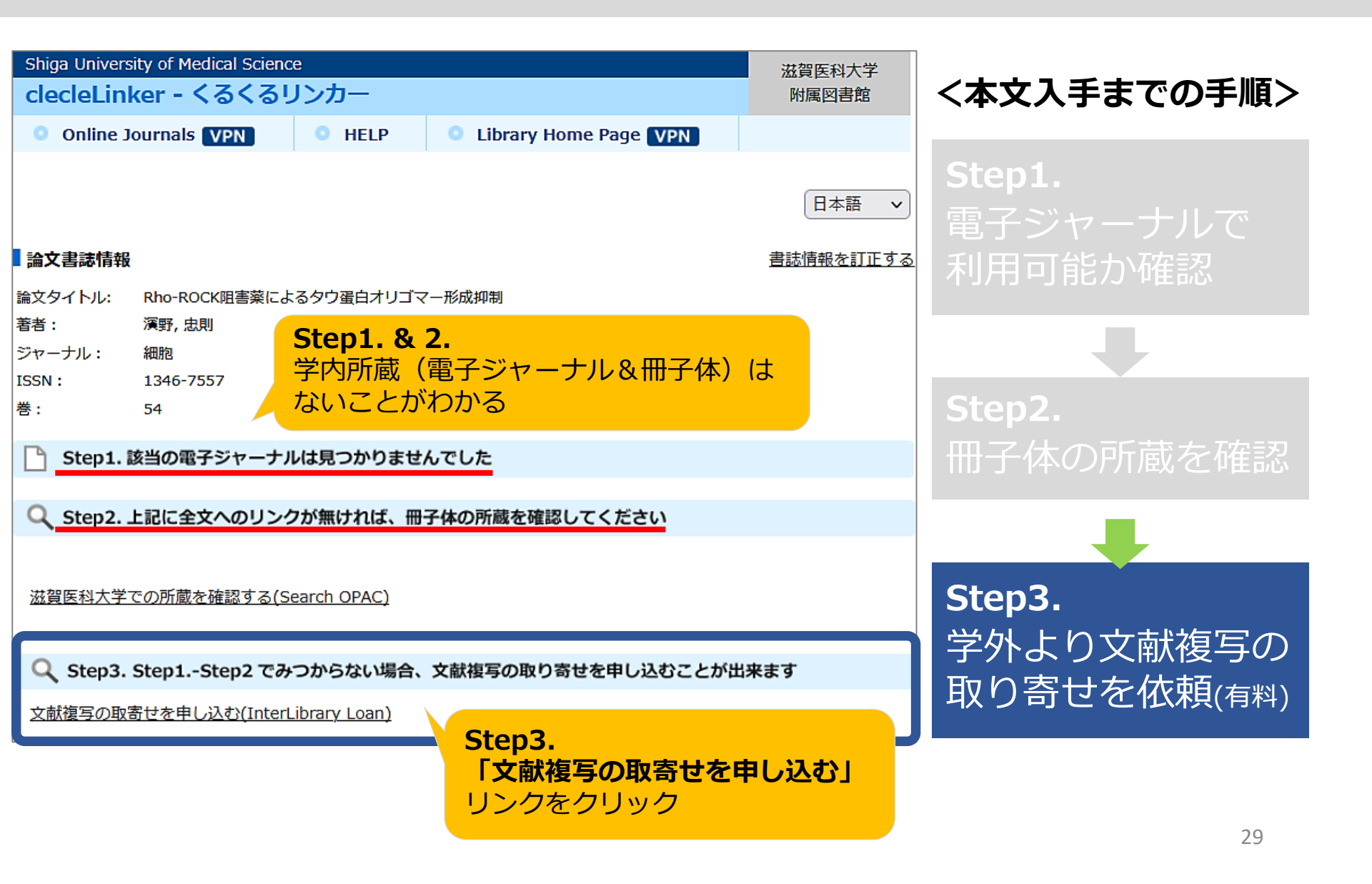

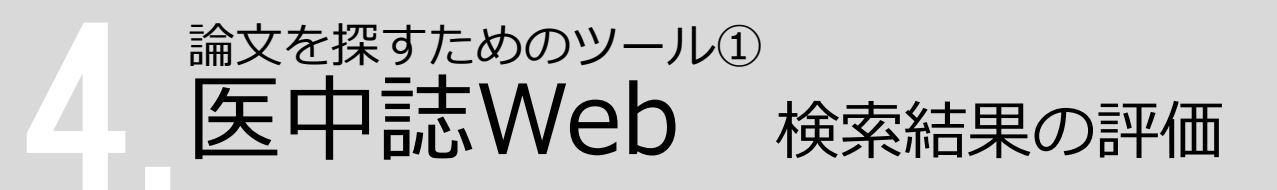

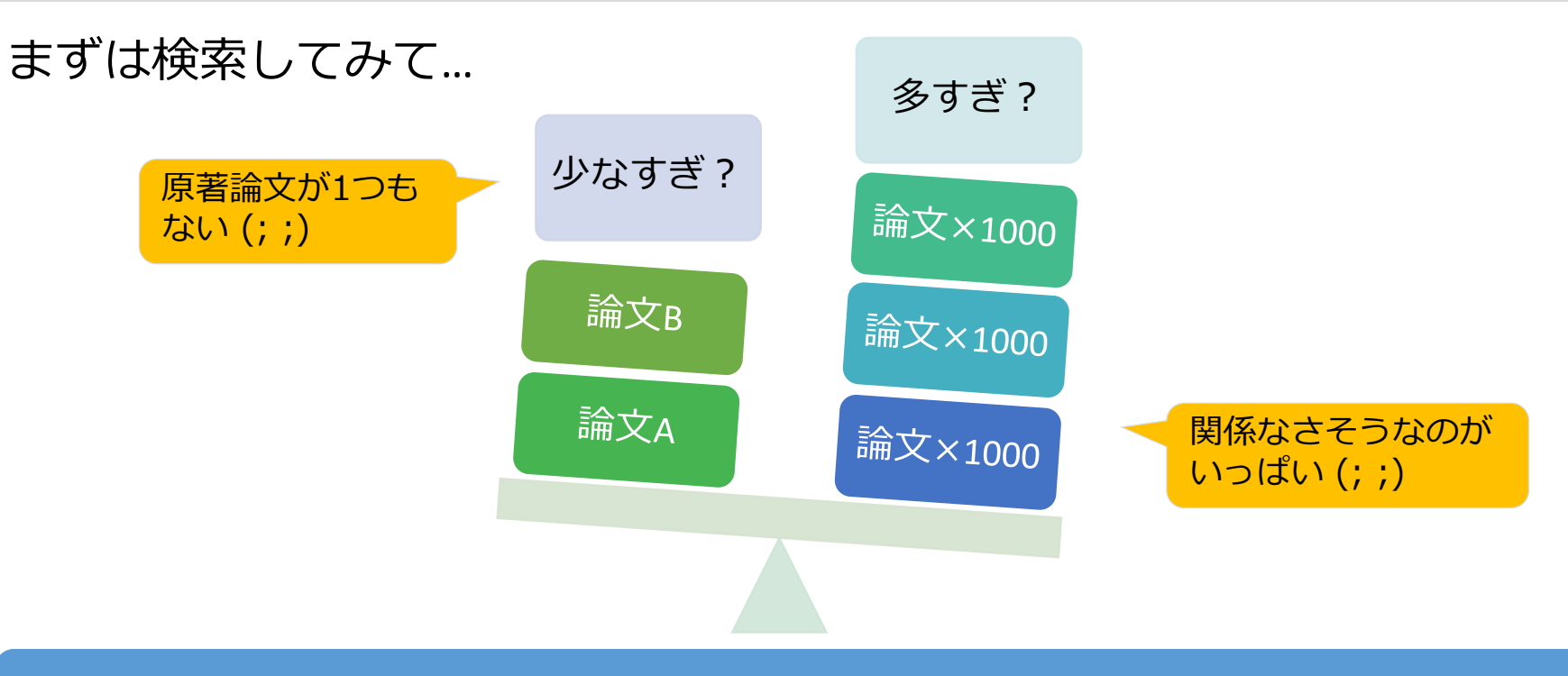

#### 件数だけでなく、タイトルや抄録も見て、どんな文献がヒットしたのか確認!

#### 検索語の検討&検索式の見直し

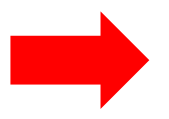

- ✓ テーマをもっと具体的に or 一般的に
- ✓ 他の言い方はできないか、違う言い回しは?
- ✓ 別のキーワードも追加してみる?

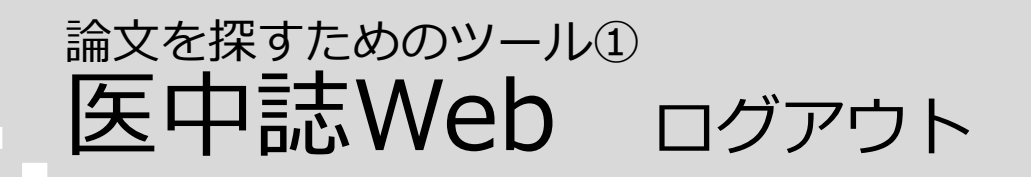

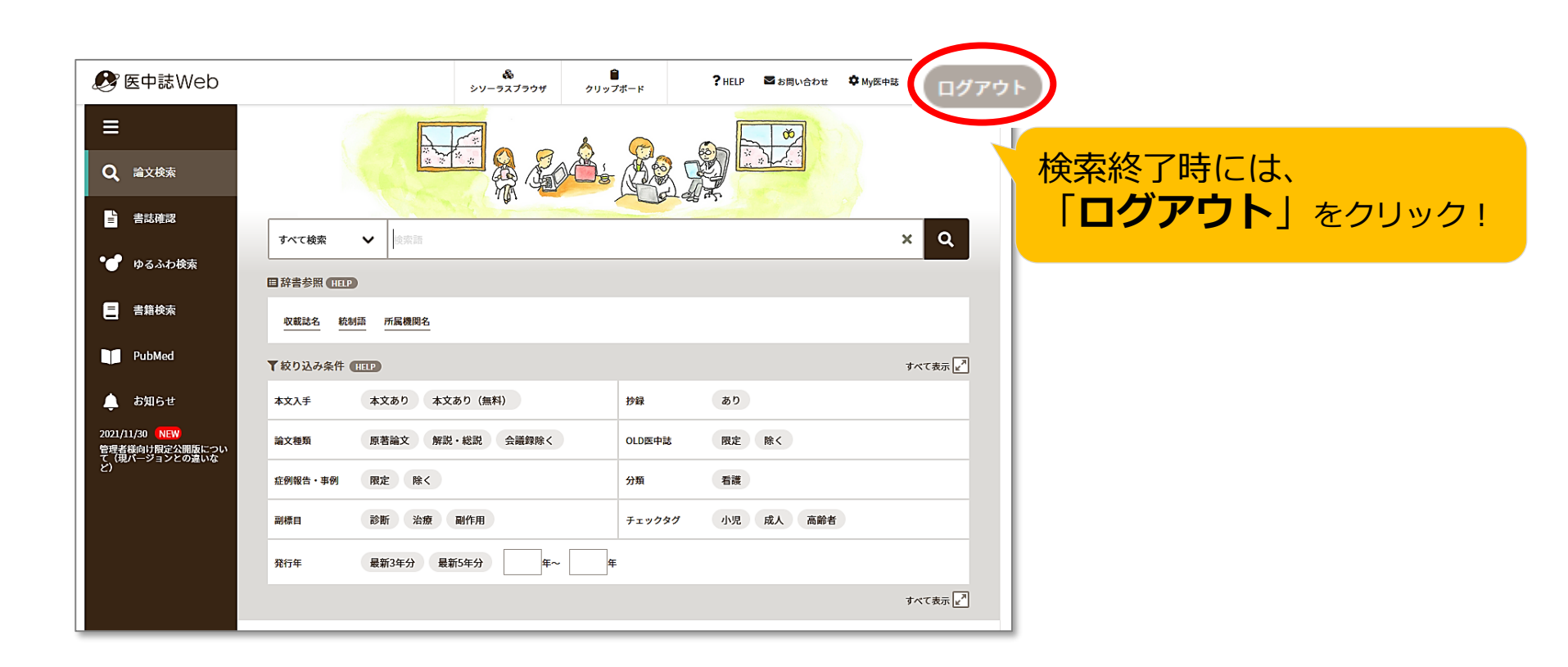

#### !注意!

- ・本学では、同時に8人までアクセス可能
- ・ブラウザの「×」をクリックして終了すると、しばらく
   ログが残って、次の人がログインできなくなる

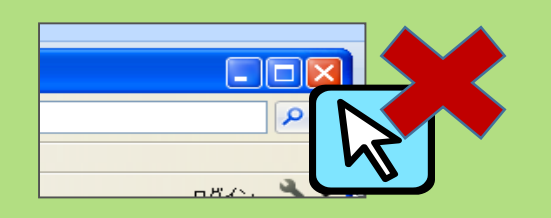

論文を探すためのツール2

| データベース名                  | 検索する<br>言語 | 収録年代  | 特徴                                                                                                   |
|--------------------------|------------|-------|----------------------------------------------------------------------------------------------------|
| 医中誌Web<br>[イチュウシウェブ]     | 日本語        | 1946~ | 国内で発行している医学・歯学・薬学・看護学及び<br>その関連領域の雑誌や紀要、会議録約7,500誌から<br>収録した1,480万件以上の論文情報が検索できる。<br>(VPN可。同時アクセス8人) |
| <b>PubMed</b><br>[パブメド]  | 英語         | 1946~ | 世界で発行されている、医学・生命科学関連の雑誌<br>から収録した約3,300万件の論文、抄録情報を検索<br>できるデータベース。                                   |
| CiNii Research<br>[サイニィ] | 日本語        |       | 文献だけでなく、外部連携機関、機関リポジトリ等の研究データ、KAKENの研究プロジェクト情報などを含めて、横断検索が可能。医中誌Webが収録範囲としない分野(医学関連以外)を広くカバー。        |
| <b>Scopus</b><br>[スコーパス] | 英語         |       | エルゼビア社が提供する世界最大規模の抄録・索引<br>データベース。25,700誌以上の雑誌を収録し、<br>1970年以降の論文は、抄録に加えて参考文献・被<br>引用論文の情報も収録。       |

### 論文を探すためのツール② PubMedにアクセス

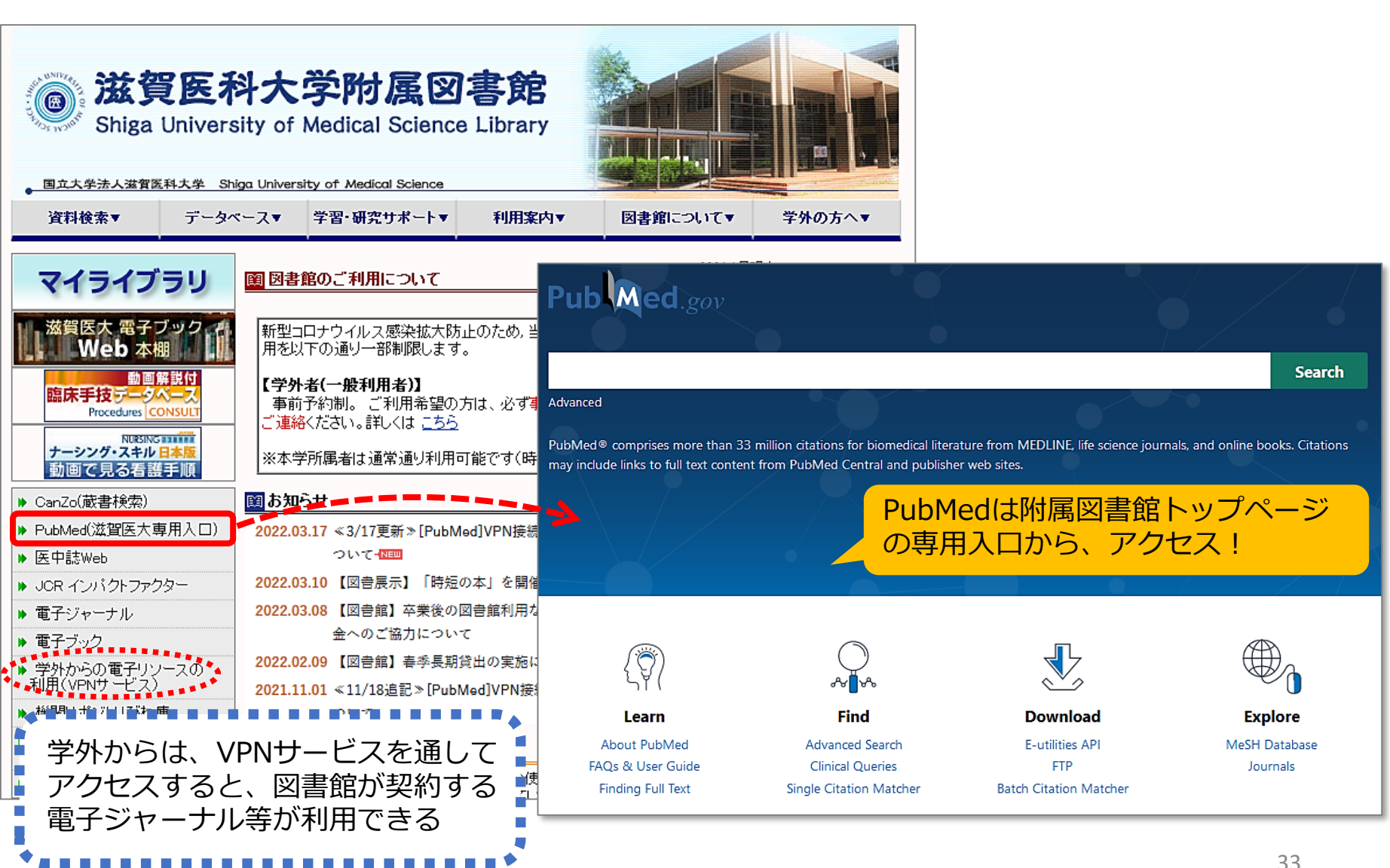

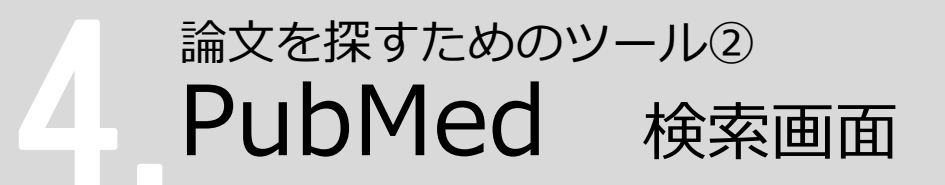

キーワード検索のほか、Advanced Search (詳細検索)では、検索式を組み立てたり、 履歴を使った検索を行うことができます。

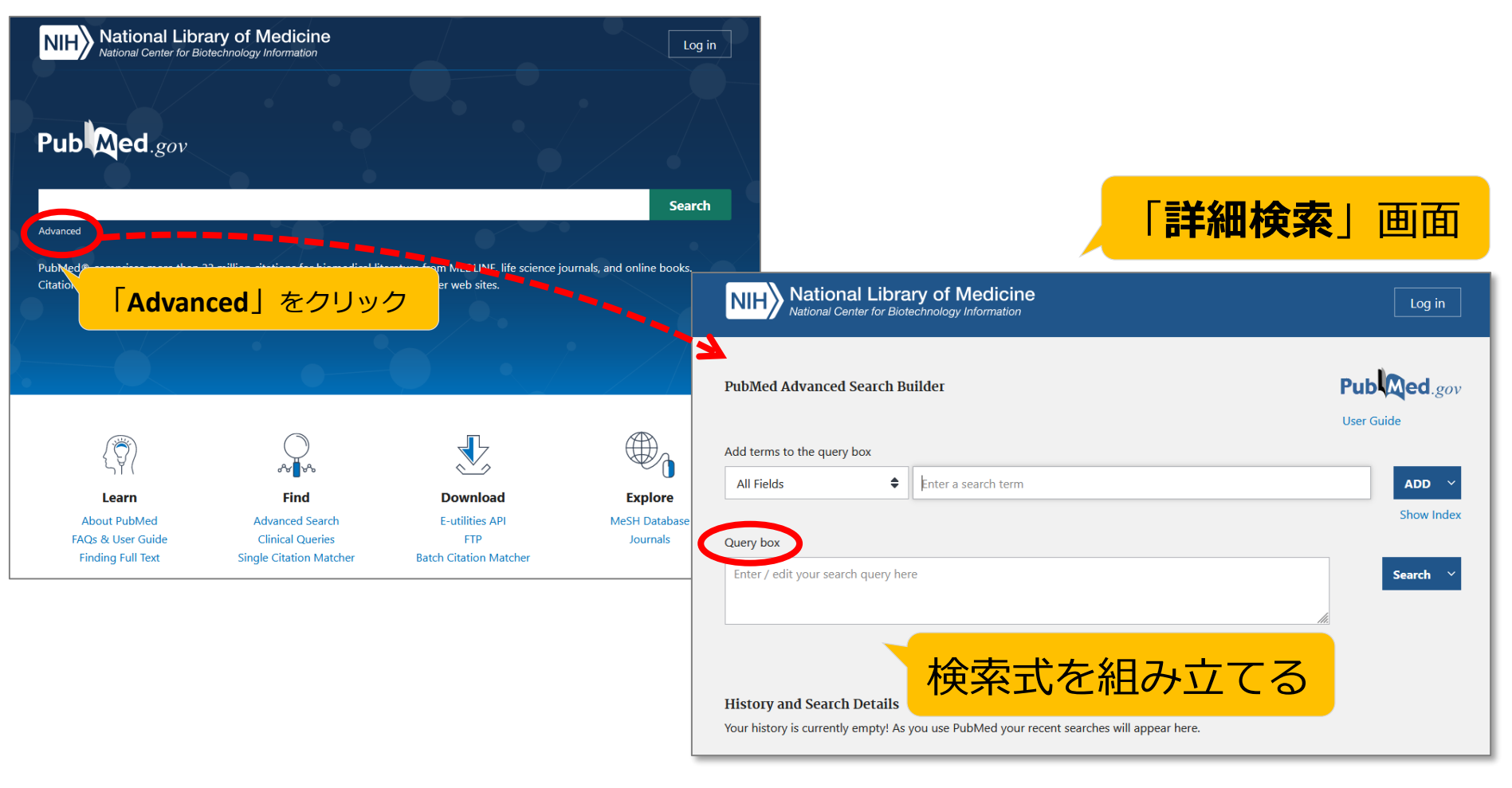

# 論文を探すためのツール② PubMed 検索のコツ(1)

- 複数の検索語がある場合 \*スペースで区切って入力 ex.) Amyloid Peptides
- - \*2002年以降出版の文献は、フルネームで検索可能 ex.) Uemoto, Shinji
- ・雑誌名で検索する場合
   \*完全な雑誌名でも、略誌名でも検索可能
   ex.) International journal of molecular sciences Int J Mol Sci

# 論文を探すためのツール② PubMed 検索のコツ(2)

# ・論理演算子(AND, OR, NOT) \*演算子は大文字で入力 ex.) vitamin c AND common cold

- 前方一致検索
   \*検索語の最後にアスタリスク(\*)をつけると、
   語尾変化のある単語がまとめて検索可能
   ex.) nurs\* → nurse, nurses, nursing, ... など
- ・熟語(フレーズ)の検索

   \*ダブルクォーテーションで囲む
   ex.) "kidney allograft"

   ・ストップワード

   \*ストップワードは検索対象外
  - ex.) a, by, can, for, the, ... など

# 論文を探すためのツール② PubMed 英語のキーワードを調べる(1)

- ・オンライン辞書で検索する
  - ライフサイエンス辞書 <u>https://lsd-project.jp/cgi-bin/lsdproj/ejlookup04.pl</u>

生命科学分野に特化したWeb英和・和英辞書

|   | LIFE SCIENCE DICTIONARY                 |            |            |           |   |  |  |  |
|---|-----------------------------------------|------------|------------|-----------|---|--|--|--|
|   | WebLSD • 英語教材 変換サービス • アプリ・本 • プロジェクト • |            |            |           |   |  |  |  |
|   | 英和・和英 シソーラス コーパス                        |            |            |           |   |  |  |  |
|   | 検索 削除 口先読                               |            |            |           |   |  |  |  |
| • | ・ 晋句 ○を含む ●で始まる ○で終わる ○ に一致             |            |            |           |   |  |  |  |
|   | コーパス参照結果を(                              | ◉同じウィンドウ ○ | )別ウィンドウ に表 | 示 🗌 設定を記憶 | t |  |  |  |

英辞郎 on the WEB <u>https://eow.alc.co.jp/</u>

アルク提供の英和・和英検索サービス 一般的な単語から医学用語まで幅広く収録

| ● 物球人ネットワークを削る 🔰 初点 | ひての方へ 🏾 オンライン英会話 🔹 英辞郎 on the WEB Pro 🔹 海外留学 | [2] ㅈ |
|---------------------|----------------------------------------------|-------|
|                     | 合わせフォームはこちら>>>                               |       |
| HOME 通信講座           | 書籍   セミナー   アプリ   TOEIC   TOEFL              | יגע:  |
| 子ども英語教室 児童英         | 語教師 子供の英語 ビジネス英語 初心者英語                       | 翻     |
|                     |                                              |       |
| 英辞郎 on the WEB      | <ul> <li>         、</li></ul>                | וד    |

・参考図書で調べる \*図書館1階参考図書コーナーにあり
 『南山堂医学大辞典 第20版』南山堂, 2015.4
 『看護・医学事典 第7版』医学書院, 2014.2

ほか

## 論文を探すためのツール② PubMed 英語のキーワードを調べる(2)

#### 医中誌Web シソーラスブラウザや辞書参照の「統制語」を確認する

| 愛 医中誌Web                                                                                                    | 詳細情報     |                                                                                                    |                                                                                                    |
|----------------------------------------------------------------------------------------------------|----------|----------------------------------------------------------------------------------------------------|----------------------------------------------------------------------------------------------------|
|                                                                                                    | 語番号      | T000370                                                                                                    |                                                                                                    |
|                                                                                                    | 種別       | シソーラス用語                                                                                                    |                                                                                                    |
| 書誌構想     すべて検索          Q                                                                                                    | 統制語      | Amyloid Beta Peptides                                                                                                    |                                                                                                    |
| <ul> <li>・・・・・・・・・・・・・・・・・・・・・・・・・・・・・・・・・・・・</li></ul>                                                                                                    | カテゴリーコード | D12-20-10<br>D12-30-20-10-10-10                                                                                                    |                                                                                                    |
|                                                                                                    |          | D12-30-960-20-10                                                                                                    |                                                                                                    |
| ・ お知らせ             ・ 本文み手             ・ 本文あり             ・本文あり             ・ 本文あり             ・ 本文あり             ・ 本文あり             ・ 本文あり             ・ 本文あり             ・ 本文あり             ・ 本文あり             ・ 本文あり             ・ 本文あり             ・ 本文あり             ・ ・ ・ ・             ・ ・ | MeSH用音   | Amyloid Deta-Peptides                                                                                                    |                                                                                                    |
| 2021/11/20 NEW<br>管理者目的以降空料 III.<br>2021/11/20 NEW<br>管理者目的以降空料 III.<br>2021/11/20 NEW<br>シリーラスブラウザ クリップボード ?HELP ■ お問い合わせ ◆ My医中誌 ログアウト                                                                                                    | 问我前      | Amyloid Beta-Protein<br>アミロイドベータタンパク質<br>アミロイドベータ蛋白質<br>APD (Alzhaimor's)                                                                                          |                                                                                                    |
| ● ● ● ● ● ● ● ● ● ● ● ● ● ● ● ● ● ● ●                                                                                                    |          | Abr (Alzhe<br>Abeta (Am<br>Alzheimer                                                                                                    |                                                                                                    |
| Q<br>抽定なし → アミロイドβタシパク質<br>定分一文 元金一致                                                                                                    |          | Alzheimer<br>Alzheimer<br>Alzheimer<br>Alzheimer<br>Alzheimer<br>Alzheimer<br>Alzheimer                                                                            | <u>id Proteins[D12+]</u><br>tides[D12-20-10]                                                                                                    |
| □<br>□<br>□<br>□<br>□<br>□<br>□<br>□<br>□<br>□<br>□<br>□<br>□<br>□                                                                                                    | 1        | Alzheimer<br>Alzheimer<br>Alzheimer<br>Alzheimer<br><u>タンパク質[D12-30+]</u><br><u>Amyloid[D12-30-2</u><br><u>Amyloidogenic</u><br><u>Amyloid Be</u><br><b>Amyloi</b> | <u>d Proteins[D12+]</u><br><u>0+]</u><br>Proteins[D12-30-20-10+]<br>ta-Protein Precursor[D12-30-20-10-10+]<br>d Beta Peptides[D12-30-20-10-10-10] |
| Amyloid Beta-Protein (15-20) へ<br>アミロイド β タンパグ質(16-20)     医中誌 フリーキーワード       選択したキーワードで検索       Lた回も検索する     メジャー統制語に限定する                                                                                                    |          | <u>Amino Acids, Peptides, an</u><br>タンパク質[D12-30+]<br><i>膜タンパク</i> 質[D12-<br>Amyloid Beta-f<br><b>Amyloid B</b> eta-f                                              | <u>id Proteins[D12+]</u><br>30-960+]<br><sup>9</sup> rotein Precursor[ <u>D12-30-960-20+]</u><br>eta Peptides[D12-30-960-20-10]                   |

## 論文を探すためのツール② PubMed 英語のキーワードを調べる(3)

#### 日本語文献の英文タイトルや抄録、キーワードに注目

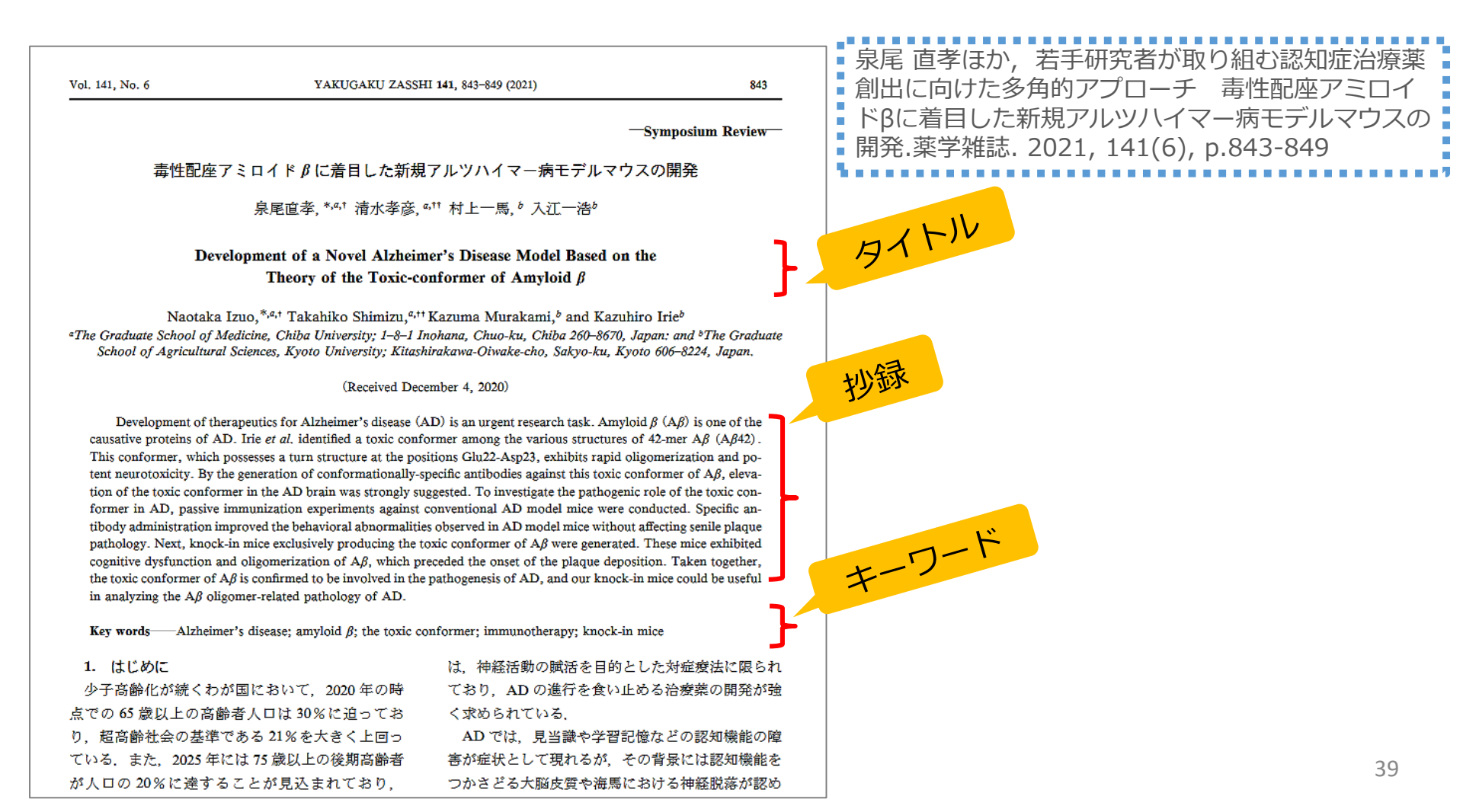

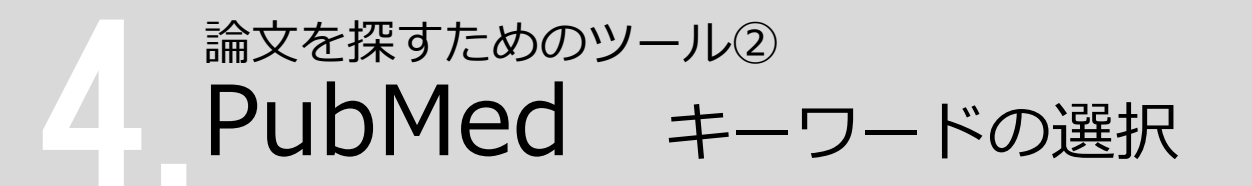

例えば、先ほど医中誌Webで検索した、日本語のキーワード アミロイドβタンパク質 アルツハイマー病 で得た検索結果から、 シソーラス用語: Alzheimer; 病(薬物療法,実験的), Amyloid Beta Peptides \* Peptide Fragments, モ ノクローナル抗体(薬理学,治療的利用),疾患モデル(動物),受動免疫,\*タンパク質高次構造,トランスジェ <u>ニックマウス, 抗認知症剤(薬理学, 治療的利用), アミロイド斑(薬物療法, 実験的), 医薬品開発</u> 医中誌フリーキーワード: \*Amyloid Beta-Protein (1-42)

スライド 25:検索結果の詳細(『シソーラス用語と医中誌フリーワード』を抜粋)

#### などをキーワードとして英語論文を探す

### 論文を探すためのツール② PubMed 基本編:キーワード検索

#### まずは「 Amyloid Beta Peptides 」で検索してみましょう

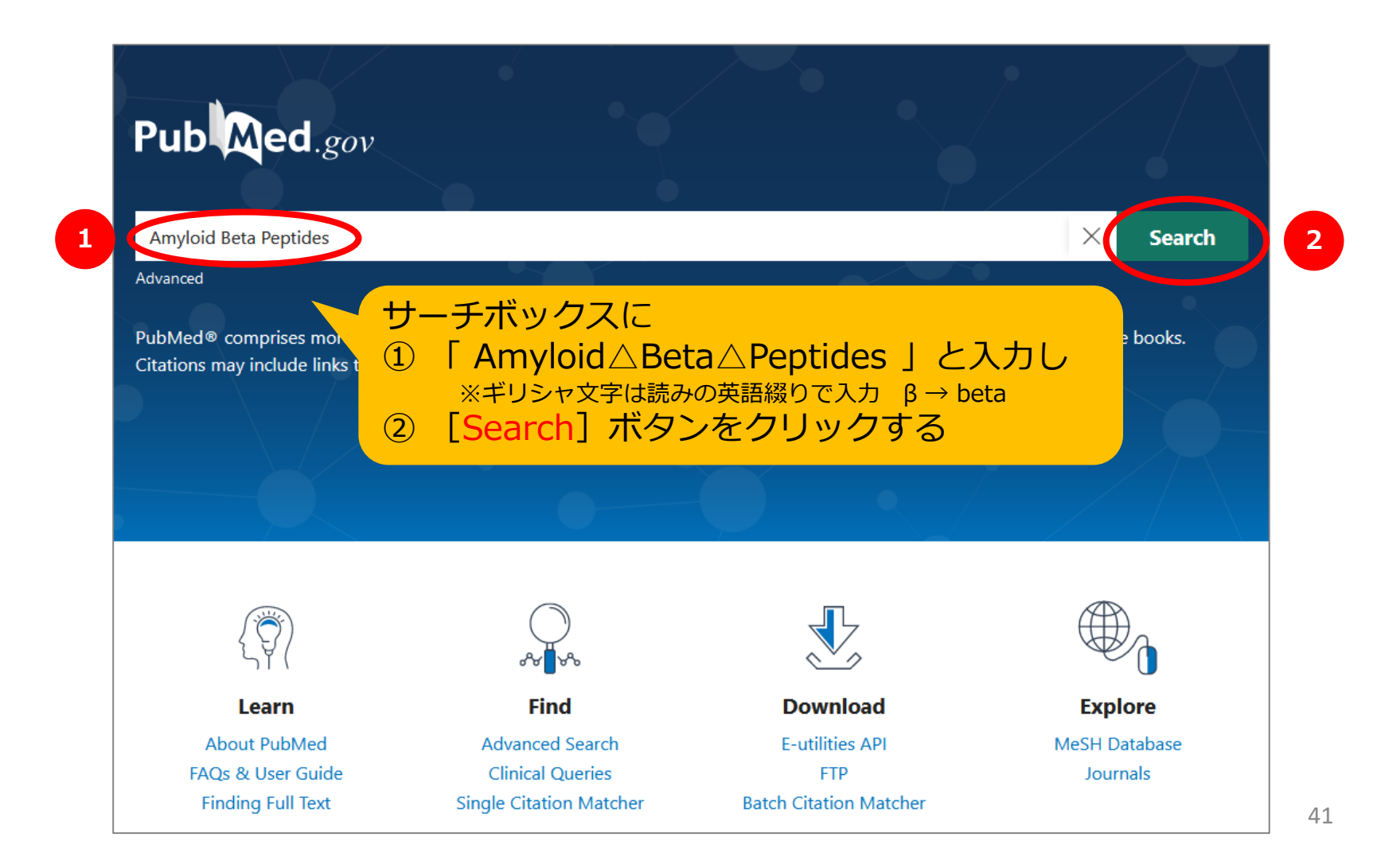

### 論文を探すためのツール② PubMed 基本編:検索結果一覧表示

| N                              |                                                                                                    |                                                                                                    |
|--------------------------------|----------------------------------------------------------------------------------------------------|----------------------------------------------------------------------------------------------------|
| Pub Med.gov                    | Amyloid Beta Peptides                                                                                                    | × Search                                                                                                    |
|                                | Advanced Create alert Create RSS                                                                                                    | User Guide                                                                                                    |
|                                | Save Email Send to                                                                                                    | Sorted by: Best match                                                                                                    |
| MY NCBI FILTERS                | 39,980 results 検索結果件数                                                                                                    |                                                                                                    |
| RESULTS BY YEAR                | <ul> <li>Mutual structural effects of unmodified and py<br/>1 peptides during aggregation.</li> <li>Cite Abedin F, Tatulian SA.</li> <li>J Pept Sci. 2021 Jun;27(6):e3312. doi: 10.1002/psc.3312. Ep<br/>PMID: 33631839</li> <li>Amyloid beta (Abeta) peptide aggregates are linked to Alz<br/>fluorescence studies suggest that the two peptides mutual</li> </ul> | Format       Summary       ♦         Sort by       Best match       ♦         Per page       10       ♦         Show snippets       ✓         Vinhibit fibrillogenesis. Fourier transform |
| 1983 2022<br>TEXT AVAILABILITY | infrared (FTIR) spectroscopy identifies the presence of 初                                                                                                    |                                                                                                    |
| Abstract                       | <ul> <li>Advances in fluorescent probes for detection</li> <li>2 peptides in Alzheimer's disease.</li> </ul>                                                                                                    | ・Summary 形式<br>・Best match (適合度順)                                                                                                    |
| Free full text     Full text   | Cite Zhang Y, Ding C, Li C, Wang X.<br>Adv Clin Chem. 2021;103:135-190. doi: 10.1016/bs.a<br>Share PMID: 34229849 Review.                                                                                                    |                                                                                                    |
| ARTICLE ATTRIBUTE              | Amyloid plaques generated from the accumulation 🗧 📿                                                                                                    | 法示される                                                                                                    |
| Associated data                | is one of the main hallmarks of Alzheimer's disease (AB), 🖲 d                                                                                                    | Noit dorilinitor in Eurodegen Erditive disdraer. 4. = = •                                                                                                    |

## 論文を探すためのツール② PubMed 基本編:表示形式を変更

Display optionsをクリックして、
 [Format] [Sort by] [Per page] から項目を変更できる

| Pub Med.gov       | Amyloid Beta Peptides<br>Advanced Create alert Create RSS                                                                                                    | X Search<br>User Guide                                                                                                    | Format                                                                  |
|-------------------|----------------------------------------------------------------------------------------------------|----------------------------------------------------------------------------------------------------|-------------------------------------------------------------------------|
|                   | Save Email Send to                                                                                                    | Sorted by: Best match Display options                                                                                                    | 表示形式                                                                    |
| MY NCBI FILTERS   | 39,980 results                                                                                                    |                                                                                                    |                                                                         |
| RESULTS BY YEAR   | <ul> <li>Mutual structural effects of unmodified and py</li> <li>peptides during aggregation.</li> <li>Cite Abedin F, Tatulian SA.</li> <li>J Pept Sci. 2021 Jun;27(6):e3312. doi: 10.1002/psc.3312. Epu</li> <li>Share PMID: 33631839</li> <li>Amyloid beta (Abeta) peptide aggregates are linked to Alzh, fluorescence studies suggest that the two peptides mutually</li> </ul> | Format       Summary       Image         Sort by       Best match       Image         Per page       10       Image         Show snippets       Image         y inhibit fibrillogenesis. Fourier transform | DISPLAY OPTIONS Format Summary Sort by Sort by Abstract Per page PubMed |
|                   | DISPLAY OPTIONS<br>Format Summary \$                                                                                                    | DISPLAY OPTIONS<br>Format Summary                                                                                                    | Sort by                                                                 |
| Per page<br>1画面の表 | Sort by Best match<br>Per page 10 ◆<br>Show snip 10<br>20<br>inhibit fibri ro purier transform                                                                                                    | Sort by Best match<br>Per page<br>Show snip<br>Publication date                                                                                                    | 表示順                                                                     |
|                   | id imagir <sup>200</sup> rloid-β                                                                                                    | nhibit fibril First author<br>Journal                                                                                                    | 43                                                                      |

### 論文を探すためのツール② PubMed 基本編:表示形式の種類(1)

| Summary形式  | Characterization of a Conformation-Restricted Amyloid β Peptide and<br>19 Characterization of Its Antibody in Human AD brain.<br>Cite Kageyama Y, rie Y, Matsushima Y, Segawa T, Bellier JP, Hidaka K, Sugiyama H, Kaneda D, Hashizume Y,<br>Akatsu H, Mili K, Kita A, Walker DG, Irie K, Tooyama I.<br>Share Acs Chem Neurosci. 2021 Sep 15;12(18):3418-3432. doi: 10.1021/acsch<br>Aug 31.<br>PMID: 34464 082 Free article.                                                                                                    |
|------------|----------------------------------------------------------------------------------------------------|
| Abstract形式 | Public     Search       Advanced Create alert Create RSS     User Guide                                                                                                    |
|            | Found 1 result for <i>Characterization of a conformation-restricted amyloid β peptide</i> Save Email Send to Display options な<br>ACS Chem Neurosci. 2021 Sep 15;12(18):3418-3432. doi: 10.1021/acschemneuro.1c00416.<br>Epub 2021 Aug 31.<br>Characterization of a Conformation-Restricted<br>Amyloid β Peptide and Immunoreactivity of Its<br>Antibody in Human AD brain<br>Yusuke Kageyama <sup>1</sup> , Yumi Irie <sup>2</sup> , Yuka Matsushima <sup>2</sup> , Tatsuya Segawa <sup>3</sup> , Jean-Pierre Bellier <sup>1</sup> ,<br>Kumi Hidaka <sup>4</sup> , Hiroshi Sugiyama <sup>4</sup> , Daita Kaneda <sup>5</sup> , Yoshio Hashizume <sup>5</sup> , Hiroyasu Akatsu <sup>5</sup> <sup>6</sup> ,<br>Kunio Miki <sup>4</sup> , Akiko Kita <sup>7</sup> , Douglas G Walker <sup>1</sup> , Kazuhiro Irie <sup>2</sup> , Ikuo Tooyama <sup>1</sup><br>Affiliations + expand<br>PMID: 34464082 DOI: 10.1021/acschemneuro.1c00416<br>Free article<br>Characterization of amyloid β (Aβ) oligomers, the transition species present prior to the formation of<br>Aβ fibrils and that have cytotoxicity, has become one of the major topics in the investigations of<br>Alzheimer's disease (AD) pathogenesis. However, studying pathophysiological properties of Aβ<br>oligomers is challenging due to the instability of these protein complexes <i>in vitro</i> . Here, we report that |

### 論文を探すためのツール② PubMed 基本編:表示形式の種類(2)

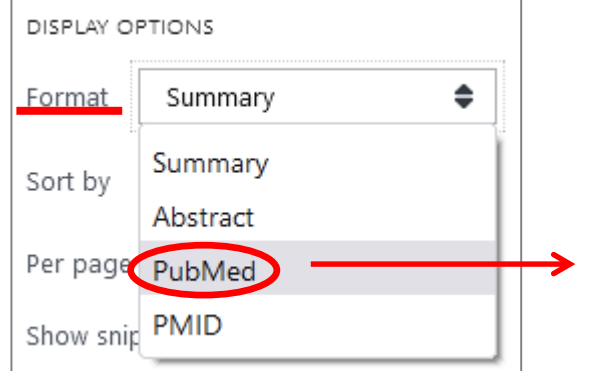

PMID- 34464082 OWN - NLM STAT- MEDLINE PubMed形式 DCOM- 20210920 LR - 20210920 - 1948-7193 (Electronic) IS - 1948-7193 (Linking) VI - 12 TP - 18 DP - 2021 Sep 15 TI - Characterization of a Conformation-Restricted Amyloid  $\beta$  Peptide and Immunoreactivity of Its Antibody in Human AD brain. PG - 3418-3432 LID - 10.1021/acschemneuro.1c00416 [doi] AB - Characterization of amyloid  $\beta$  (A $\beta$ ) oligomers, the transition species present prior to the formation of  $A\beta$  fibrils and that have cytotoxicity, has become one of the major topics in the investigations of Alzheimer's disease (AD) pathogenesis. However, studying pathophysiological properties of Aβ oligomers is challenging due to the instability of these protein complexes in vitro. Here, we report that conformation-restricted AB42 with an intramolecular disulfide bond at positions 17 and 28 (SS-Aβ42) formed stable Aβ oligomers in vitro. Thioflavin T binding assays, nondenaturing gel electrophoresis, and morphological analyses revealed that SS-AB42 maintained oligomeric structure, whereas wild-type AB42 and the highly aggregative A $\beta$ 42 mutant with E22P substitution (E22P-A $\beta$ 42) formed A $\beta$ fibrils. In agreement with these observations, SS-AB42 was more cytotoxic compared to the wild-type and E22P-A $\beta$ 42 in cell cultures. Furthermore, we • 文献の全データをタグ付きで表示 of ei. S1 この形式で保存したテキストファイルは、文献 a sa ex 管理ソフト EndNote に取り込むことができる +1 pro. brains of AD subjects. The SS-A $\beta$ 42 and TxCo-1 antibody should facilitate understanding of the pathological role of A $\beta$  with toxic conformation in AD. FAU - Kageyama, Yusuke AU - Kagevama Y AD - Molecular Neuroscience Research Center, Shiga University of Medical Science, Shiga 520-2192, Japan. FAU - Irie, Yumi 45 AU - Irie Y

## 論文を探すためのツール② PubMed 基本編:文献データについて

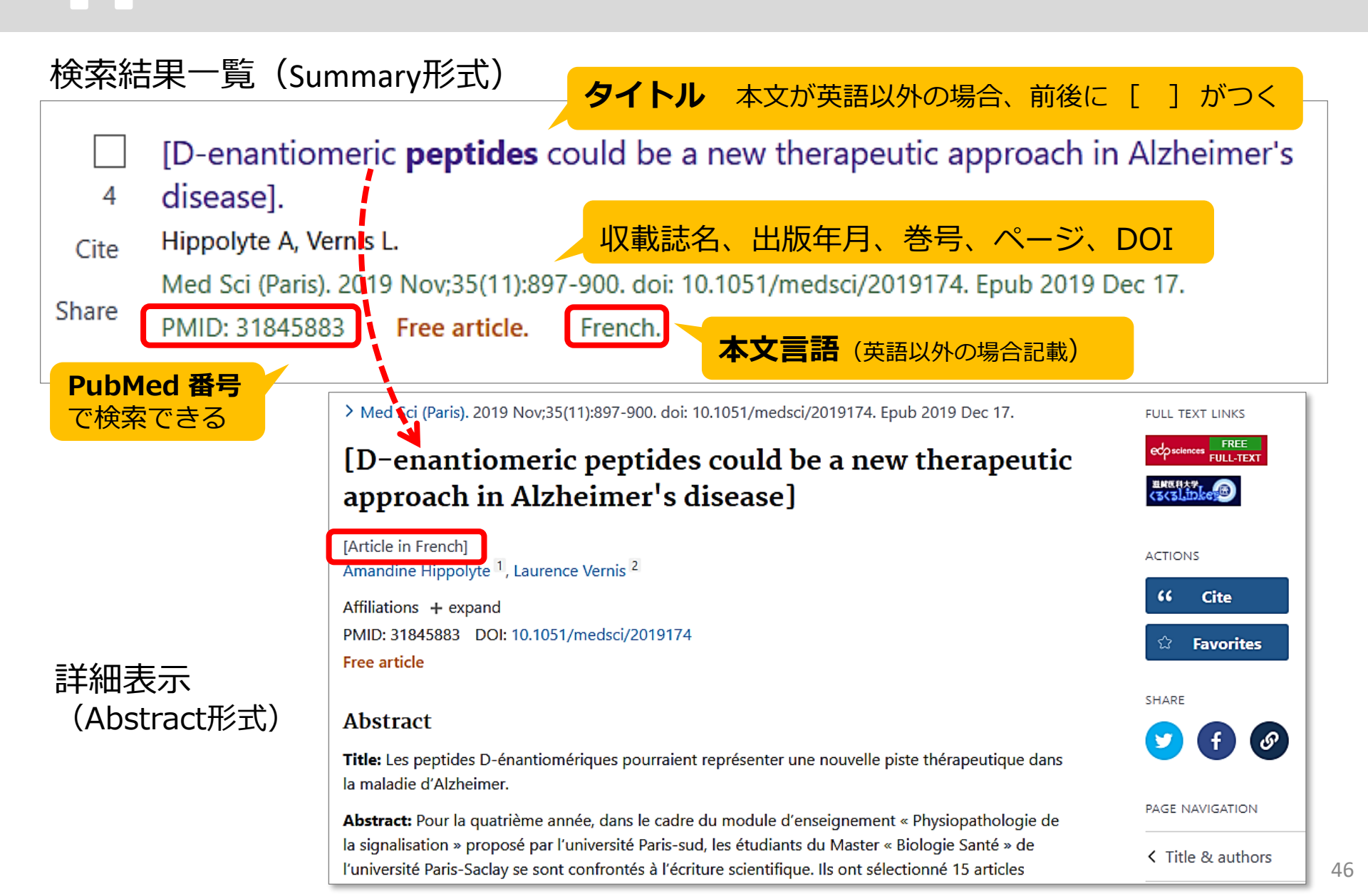

## 論文を探すためのツール② PubMed 基本編:検索結果の保存 [Save]

| 1 | Save  Email Send t                                                                                                    | o                                   | Sorted b       | by: Best match Display option                        | ns 🌣 |      |
|---|----------------------------------------------------------------------------------------------------|-------------------------------------|----------------|------------------------------------------------------|------|------|
|   | Save citations to file                                                                                                    |                                     | 7              | All results on this page<br>All results on this page | \$   |      |
| 6 | Selection: All results on this page                                                                                                |                                     |                | All results<br>Selection                             |      |      |
| 2 | Format: Summary (text)                                                                                                    |                                     |                | Summary (text)<br>Summary (text)                     | \$   |      |
| 3 | Create file                                                                                                    | Cancel                              |                | PubMed<br>PMID<br>Abstract (text)<br>CSV             |      |      |
|   | 40,020 results                                                                                                    | くテキストフ                              | アイルと           | こして保存する場合                                            | 合>   | •••• |
|   | Mutual structural<br>1 <b>peptides</b> during a<br>Cite Abedin F, Tatulian SA.<br>J Pept Sci. 2021 Jun;270<br>Share PMID: 33631839 | mat] を選択<br>ノック<br>aは、Format "PubMe | d" を選択         | 7                                                    |      |      |
|   | Amyloid beta (Abeta)                                                                                                    | peptide aggregates are linked       | to Alzheimer's | disease (AD)Thioflavin-T                             |      | 47   |

# 論文を探すためのツール② PubMed 基本編:検索結果をメールで送信 [Email]

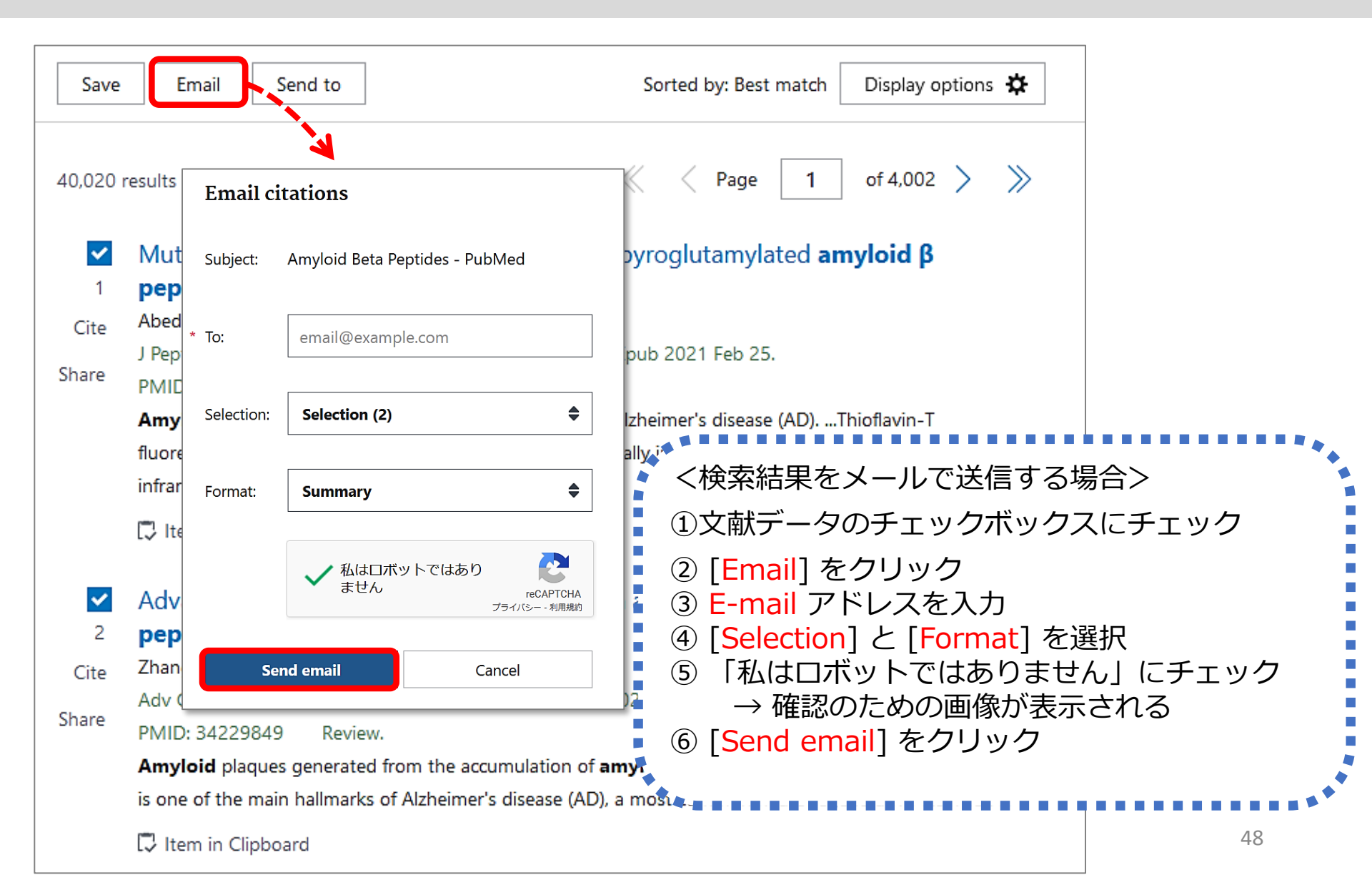

# 論文を探すためのツール② PubMed 基本編:検索結果の保存 [Send to]

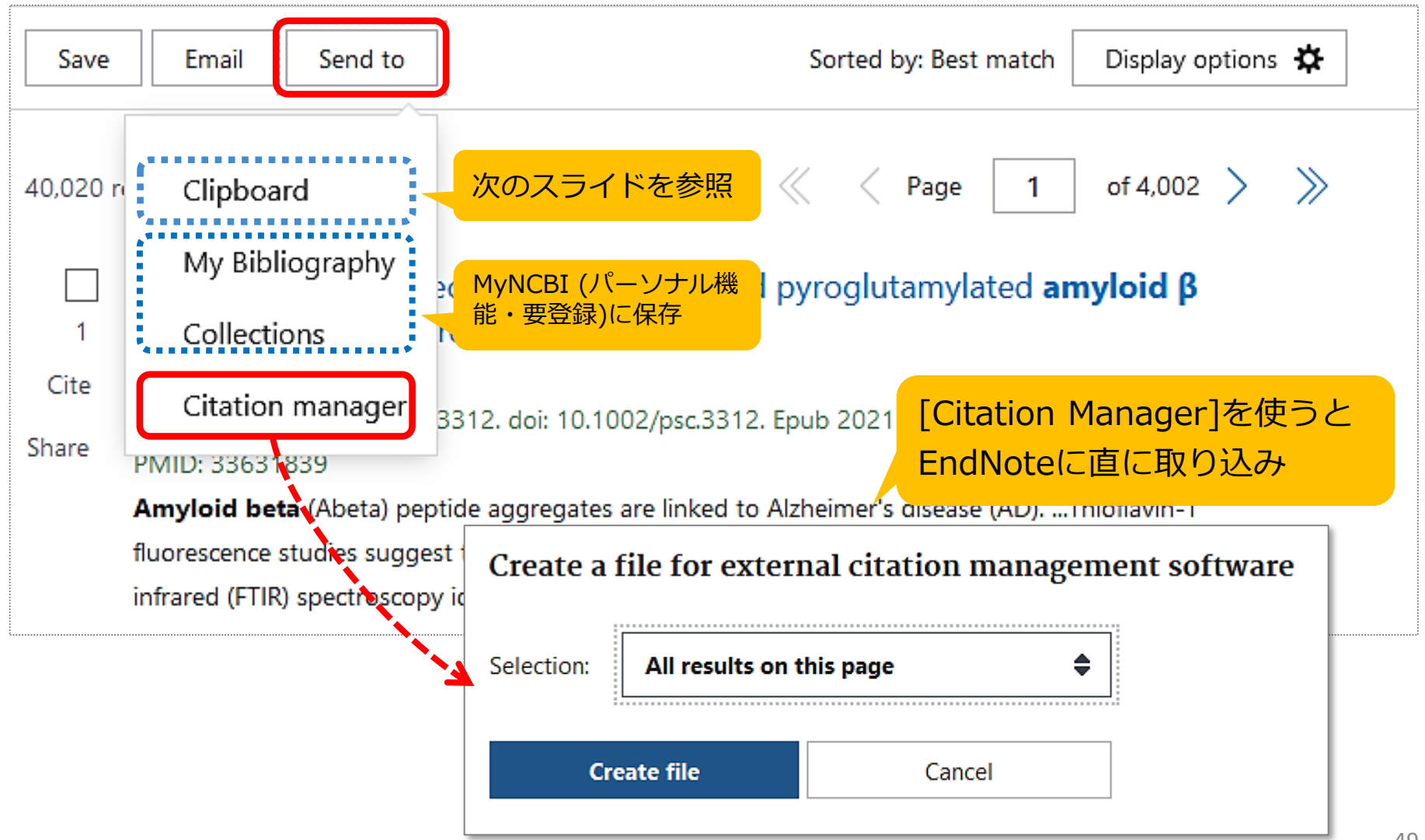

# 論文を探すためのツール② PubMed 基本編:検索結果の保存 [Clipboard]

| Amyloid Beta Peptides     X     Search       Advanced Create alert Create RSS     User Guide                                                                                                    | <ul> <li>★クリップボードを見るには…</li> <li>→ サーチボックス下のリンクをクリック</li> </ul>                                                                                                    |
|----------------------------------------------------------------------------------------------------|----------------------------------------------------------------------------------------------------|
| Save Email Send to Sorted by: Best match Display options 🌣 Send citations to clipboard Selection: Selection (2)                                                                                                    | Amyloid Beta Peptides       X       Search         Advanced       Create alert       Create RSS       Clipboard (2)         Save       Email       Send to       Sorted by: Best match       Display options Image: Send to |
| Send       3 Cancel         2 items added to the Clipboard. Go         2 esults       2 items selected         2 esults       2 items selected         4 mutual structural effects of unmodified and pyroglutamylated amyloid β         1 peptides during aggregation.         Cite         Abedin F, Tatulian SA.         J Pept Sci. 2021 Jun;27(6):e3312. doi: 10.1002/psc.3312. Epub 2021 Feb 25.         Share | 40,020 results       2 items selected       × Clear selection                                                                                                    |
| Amyloid beta (Abeta) peptide aggregates are linked to Alzheimer's disease (AD)Thioflavin-T<br>fluorescence studie<br>infrared (FTIR) く検索結果を一時的に保管する場合><br>Advances<br>Peptides<br>Zhang Y, Di<br>2 文献データのチェックボックスにチ<br>3 [ Send ]をクリック<br>* 500件まで8時間保存。重複データは自動的に                                                                                                    | rd]を選択<br>ニェック<br><sup>G</sup> まされる                                                                                                    |

## 論文を探すためのツール② PubMed 基本編:検索結果を絞り込むには

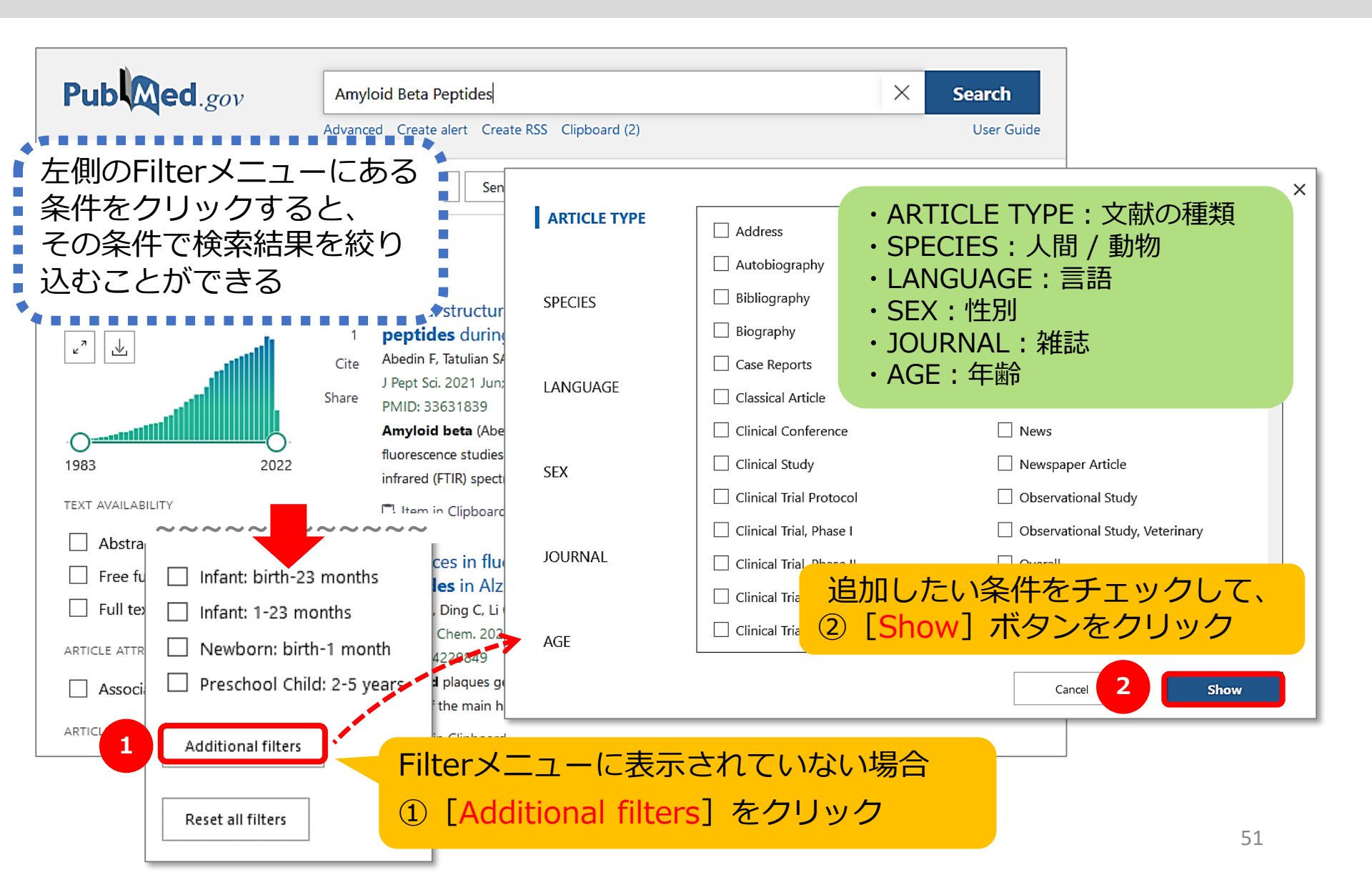

## 論文を探すためのツール② PubMed 基本編:Filterで絞り込む(1)

#### 例:「**直近5年**」の間に「英語」で書かれた論文に絞り込む

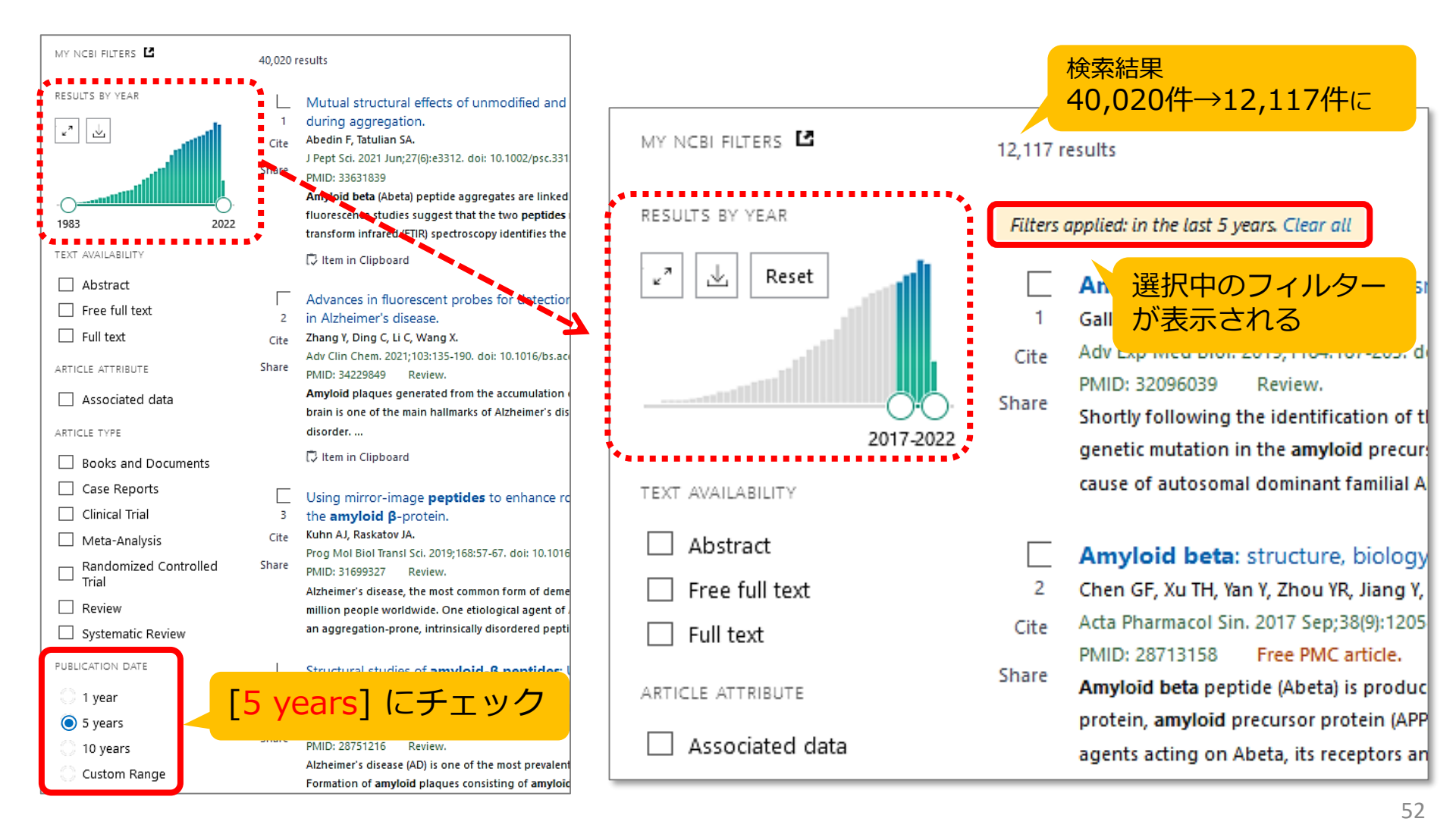

### 論文を探すためのツール② PubMed 基本編:Filterで絞り込む(2)

#### 例:「直近5年」の間に「英語」で書かれた論文に絞り込む

| MY NOBI FILTERS   | 12,117 results        | ≪ < Page 1 of 1,212 > ≫                                                                     |      |                            |                                                                                                    |
|-------------------|-----------------------|---------------------------------------------------------------------------------------------|------|----------------------------|----------------------------------------------------------------------------------------------------|
| RESULTS BY YEAR   | Filters applied: in t | the last 5 years. Clear all                                                                 | Г    |                            |                                                                                                    |
| e" 速 Reset        | Amyloi<br>1 Gallardo  | <b>d-β</b> and Tau at the Crossroads of Alzheimer's Disease.<br>G, Holtzman DM.             |      | MY NCBI FILTERS            | 11,997 results                                                                                              |
|                   | 20172022              | [Additional filters] をクリック                                                                  |      |                            | Filters applied: in the last 5 years, English. Clear all                                                    |
| TEXT AVAILABILITY | 2                     | [LANGUAGE]の [English] にチ                                                                    | ・エック | e Reset                    | Amyloid-β and Tau at the Crossroads of Alzheim     Gallardo G, Holtzman DM.                                 |
| Free full text    | (3)                   | [Show] をクリック                                                                                |      |                            | Cite Adv Exp Med Biol. 2019;1184:187-203. doi: 10.1007/978-981                                              |
| Full text         | (4)                   | [English] を選択                                                                               |      |                            | PMID: 32096039 Review.<br>Share Shorth following the identification of the amulaid hete (Ab.                |
| ARTICLE ATTRIBUTE | transmen              | brane protein <b>amyloid</b> precursor protein (APP) by <b>beta</b> - and gamma-secretases. |      | 2017-2022                  | genetic mutation in the <b>amyloid</b> precursor protein (APP), a                                           |
| Associated dat    |                       |                                                                                             | ×    | PUBLICATION DATE           | cause of autosomal dominant familial AD (fAD). These disco                                                  |
| ARTICLE TYPE      | ARTICLE TYPE          | Bulgarian                                                                                   | ^    | 🔿 1 year                   |                                                                                                    |
| Clinical Trial    |                       | Catalan                                                                                     |      | 5 years                    | Amyloid beta: structure, biology and structure-b     Chen GE Xu TH Yan Y Zhou YB, Jiang Y, Melcher K, Xu HE |
| Meta-Analysis     |                       | Chinese                                                                                     |      | 10 years                   | Cite Acta Pharmacol Sin. 2017 Sep;38(9):1205-1235. doi: 10.1038                                             |
| Randomized C      | SPECIES               | Croatian                                                                                    |      | Custom Range               | PMID: 28713158 Free PMC article. Review.                                                                    |
| Systematic Re     |                       |                                                                                             |      | LANGUAGE                   | Amyloid beta peptide (Abeta) is produced through the pro                                                    |
| PUBLICATION DATE  | LANGUAGE              |                                                                                             |      | English                    | These prospects include agents acting on Abeta, its recep                                                   |
| C 1 year          |                       |                                                                                             |      |                            |                                                                                                    |
| 10 years          |                       |                                                                                             |      |                            | <b>按</b> 壶红田                                                                                                |
| Custom Range      | SEX                   |                                                                                             |      | Infant: birth-23 months    |                                                                                                    |
|                   |                       |                                                                                             |      | Infant: 1-23 months        | 12,11/1∓→11,99/1∓(د                                                                                         |
|                   |                       | French                                                                                      |      | Reschool Child: 2 E years  |                                                                                                    |
|                   | JOURNAL               | Georgian                                                                                    |      | Preschool Child. 2-5 years |                                                                                                    |
|                   |                       | German                                                                                      |      | Additional filters         |                                                                                                    |
|                   | 405                   | Greek, Modern                                                                               |      |                            |                                                                                                    |
|                   | AGE                   |                                                                                             | ¥    | Reset all filters          | 52                                                                                                    |
|                   |                       | Cancel                                                                                      | Show |                            | 53                                                                                                    |

## 論文を探すためのツール② PubMed 応用編:Advanced検索(1)

#### 検索式を組み立てる / フィールドを指定して検索

#### サーチボックス下の"Advanced"リンクから

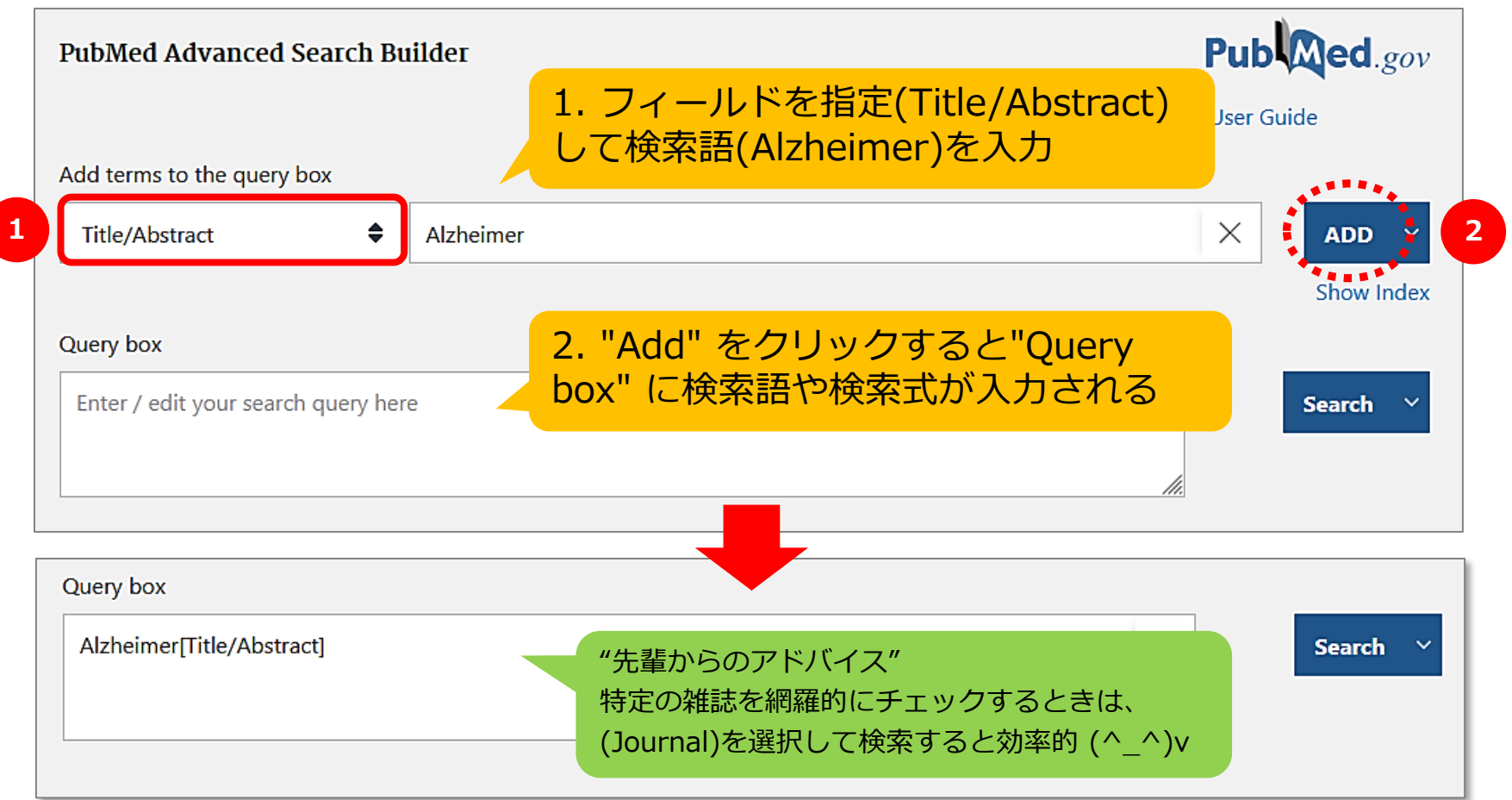

# 論文を探すためのツール② PubMed 応用編:Advanced検索(2)

#### 検索式を組み立てる / 検索履歴を使って検索

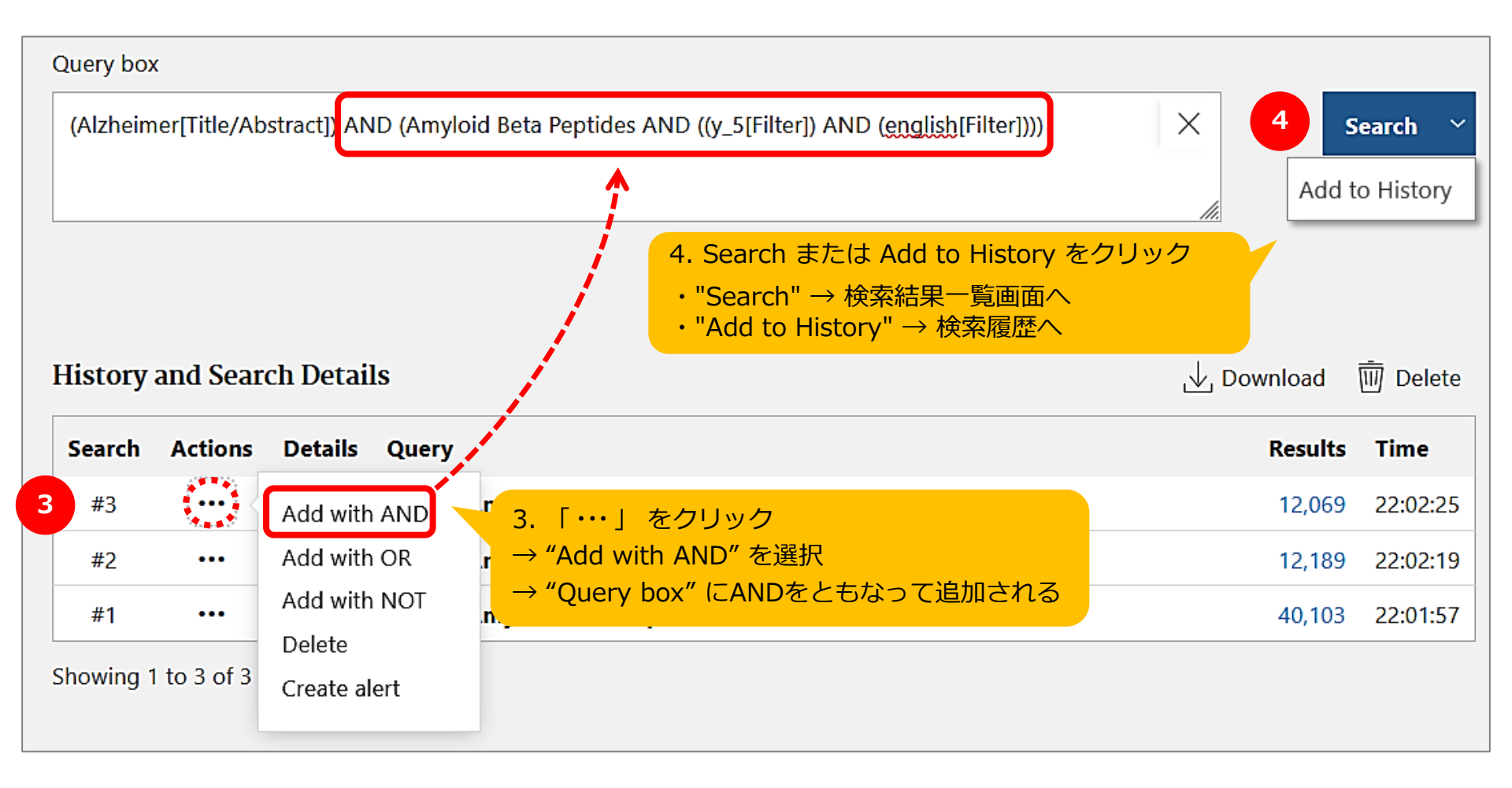

## 論文を探すためのツール② PubMed 特定の文献を探す(1)

Single Citation Matcher

- ・文献の不完全な情報から正確な文献情報が検索
   できる
- 検索項目:

\*掲載雑誌名(略誌名も含む)、発行年月日、 巻号、開始ページ、著者名、タイトル中の キーワード

\*検索項目のうち一つからでも探せる!

### 論文を探すためのツール② **PubMed** 特定の文献を探す(2)

#### National Library of Medicine National Center for Biotechnology Information 例題:この論文を探す Pub Med.gov Kageyama, Yusuke. Characterization of a

Conformation-Restricted Amyloid B Peptide and Immunoreactivity of Its Antibody in Human AD brain. ACS chemical neuroscience 2021;12(18):3418-3432.

Log in

Advanced

NIF

PubMed® comprises more than 33 million citations for biomedical literature from MEDLINE, life science journals, and online books. Citations may include links to full text content from PubMed Central and publisher web sites.

#### **Single Citation Matcher** をクリック

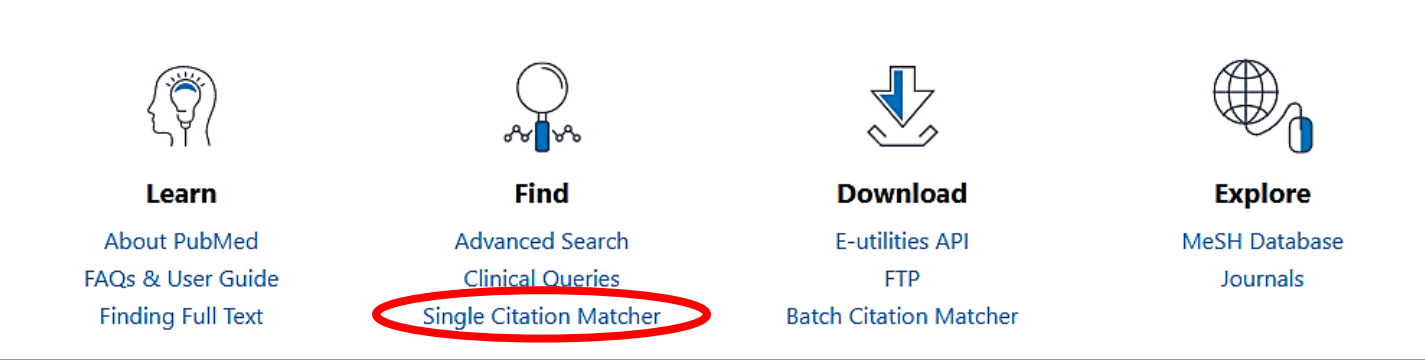

### 論文を探すためのツール② PubMed 特定の文献を探す(3)

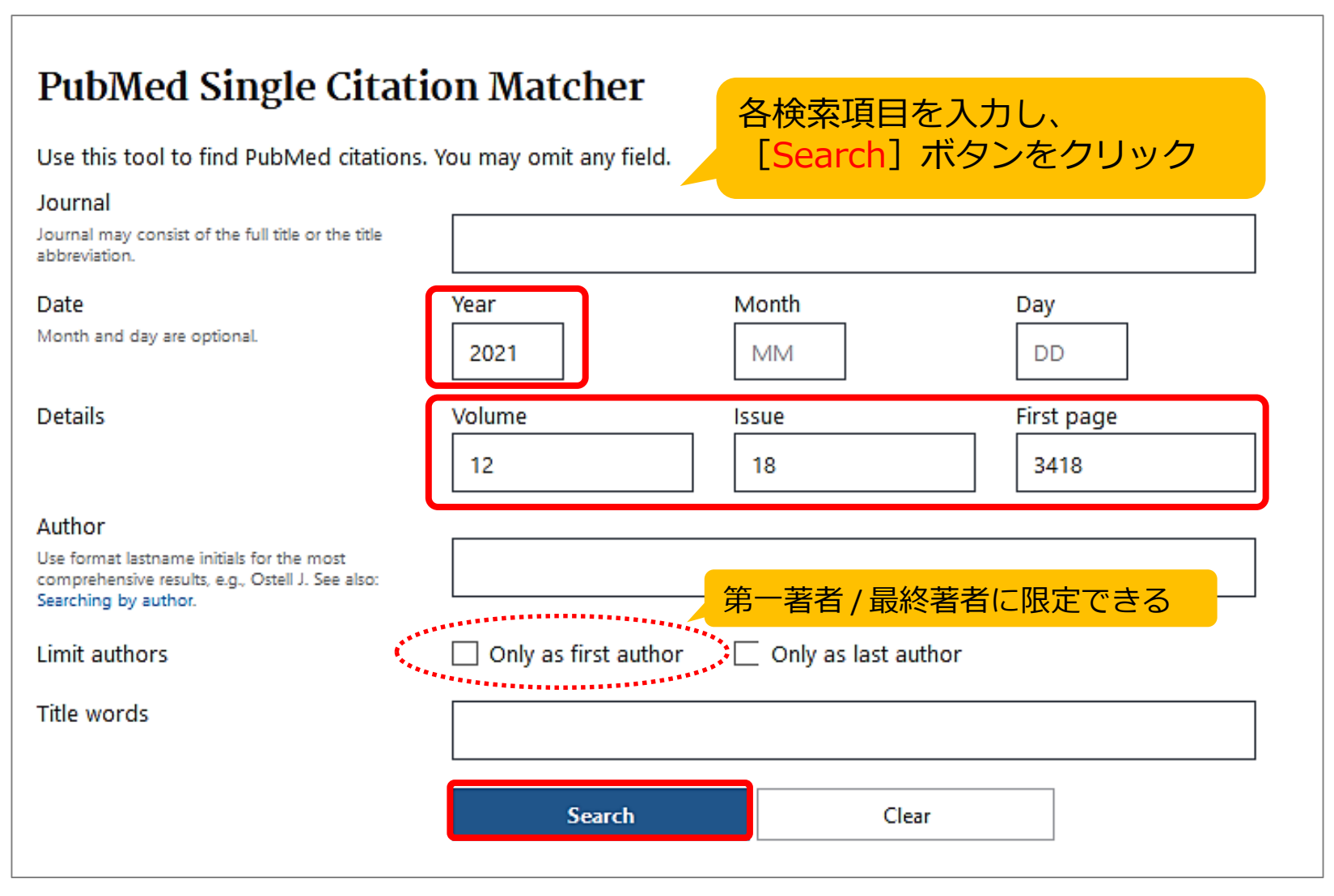

# 論文を探すためのツール② PubMed 文献を入手するには?

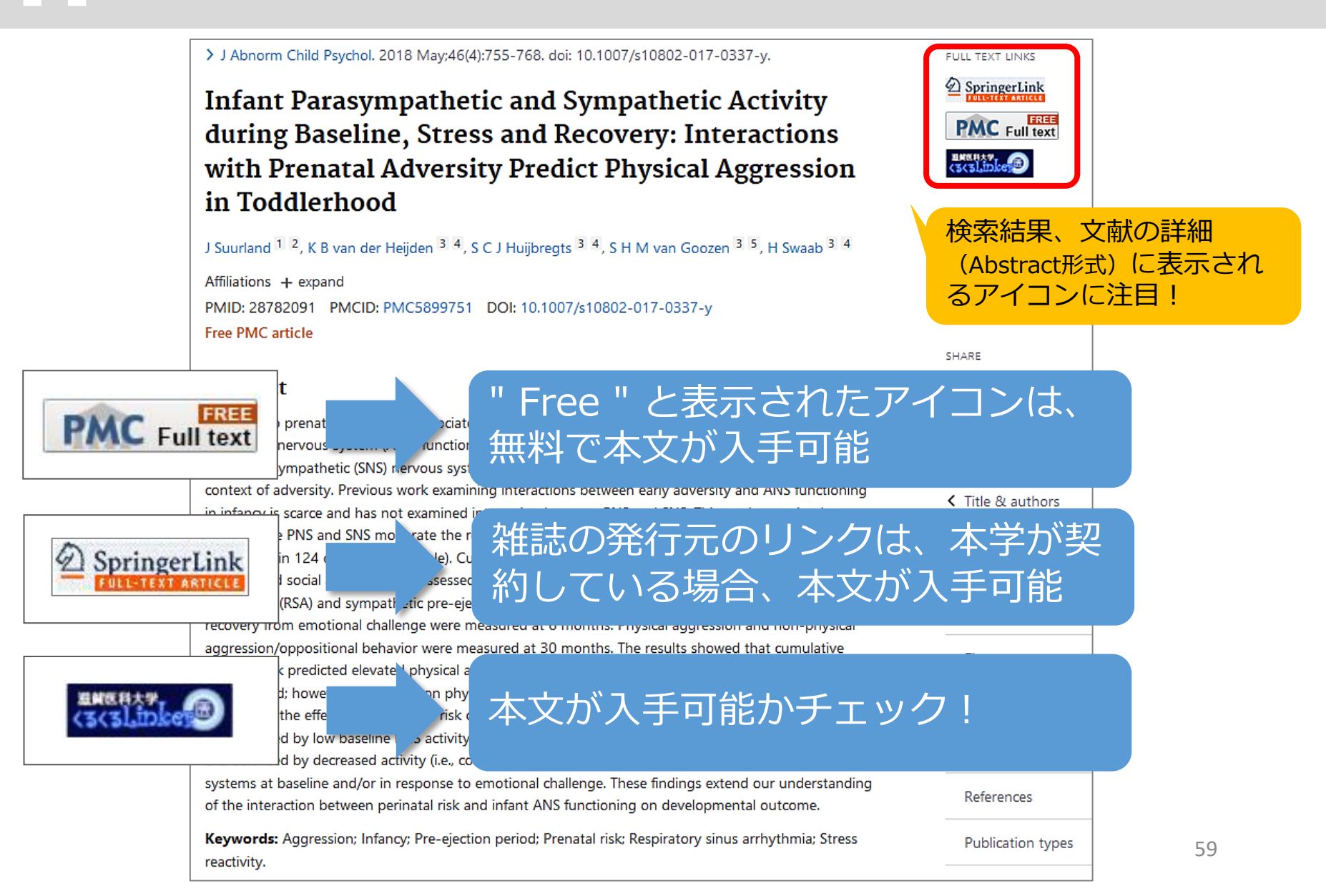

論文を探すためのツール③

| データベース名                  | 検索する<br>言語 | 収録年代  | 特徴                                                                                                   |
|--------------------------|------------|-------|----------------------------------------------------------------------------------------------------|
| 医中誌Web<br>[イチュウシウェブ]     | 日本語        | 1946~ | 国内で発行している医学・歯学・薬学・看護学及び<br>その関連領域の雑誌や紀要、会議録約7,500誌から<br>収録した1,480万件以上の論文情報が検索できる。<br>(VPN可。同時アクセス8人) |
| <b>PubMed</b><br>[パブメド]  | 英語         | 1946~ | 世界で発行されている、医学・生命科学関連の雑誌<br>から収録した約3,300万件の論文、抄録情報を検索<br>できるデータベース。                                   |
| CiNii Research<br>[サイニィ] | 日本語        |       | 文献だけでなく、外部連携機関、機関リポジトリ等の研究データ、KAKENの研究プロジェクト情報などを含めて、横断検索が可能。医中誌Webが収録範囲としない分野(医学関連以外)を広くカバー。        |
| <b>Scopus</b><br>[スコーパス] | 英語         |       | エルゼビア社が提供する世界最大規模の抄録・索引<br>データベース。25,700誌以上の雑誌を収録し、<br>1970年以降の論文は、抄録に加えて参考文献・被<br>引用論文の情報も収録。       |

#### 論文を探すためのツール③ CiNii Research にアクセス

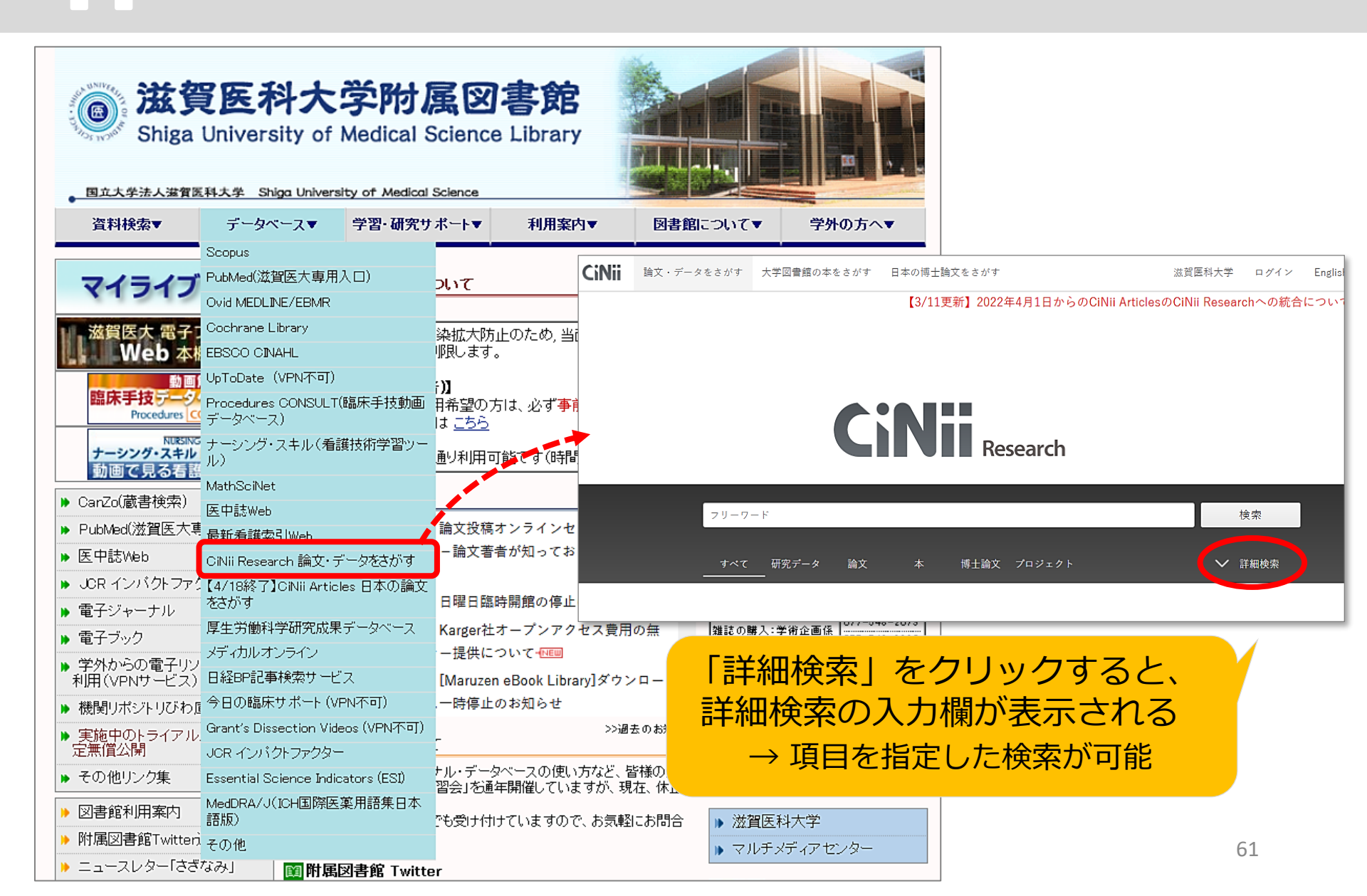

論文を探すためのツール④

| データベース名                  | 検索する<br>言語 | 収録年代  | 特徴                                                                                                   |
|--------------------------|------------|-------|----------------------------------------------------------------------------------------------------|
| 医中誌Web<br>[イチュウシウェブ]     | 日本語        | 1946~ | 国内で発行している医学・歯学・薬学・看護学及び<br>その関連領域の雑誌や紀要、会議録約7,500誌から<br>収録した1,480万件以上の論文情報が検索できる。<br>(VPN可。同時アクセス8人) |
| PubMed<br>[パブメド]         | 英語         | 1946~ | 世界で発行されている、医学・生命科学関連の雑誌<br>から収録した約3,300万件の論文、抄録情報を検索<br>できるデータベース。                                   |
| CiNii Research<br>[サイニィ] | 日本語        |       | 文献だけでなく、外部連携機関、機関リポジトリ等の研究データ、KAKENの研究プロジェクト情報などを含めて、横断検索が可能。医中誌Webが収録範囲としない分野(医学関連以外)を広くカバー。        |
| Scopus<br>[スコーパス]        | 英語         |       | エルゼビア社が提供する世界最大規模の抄録・索引<br>データベース。25,700誌以上の雑誌を収録。また<br>1970年以降の論文は、抄録に加えて参考文献・被<br>引用論文の情報も収録。      |

### 論文を探すためのツール④ Scopus にアクセス

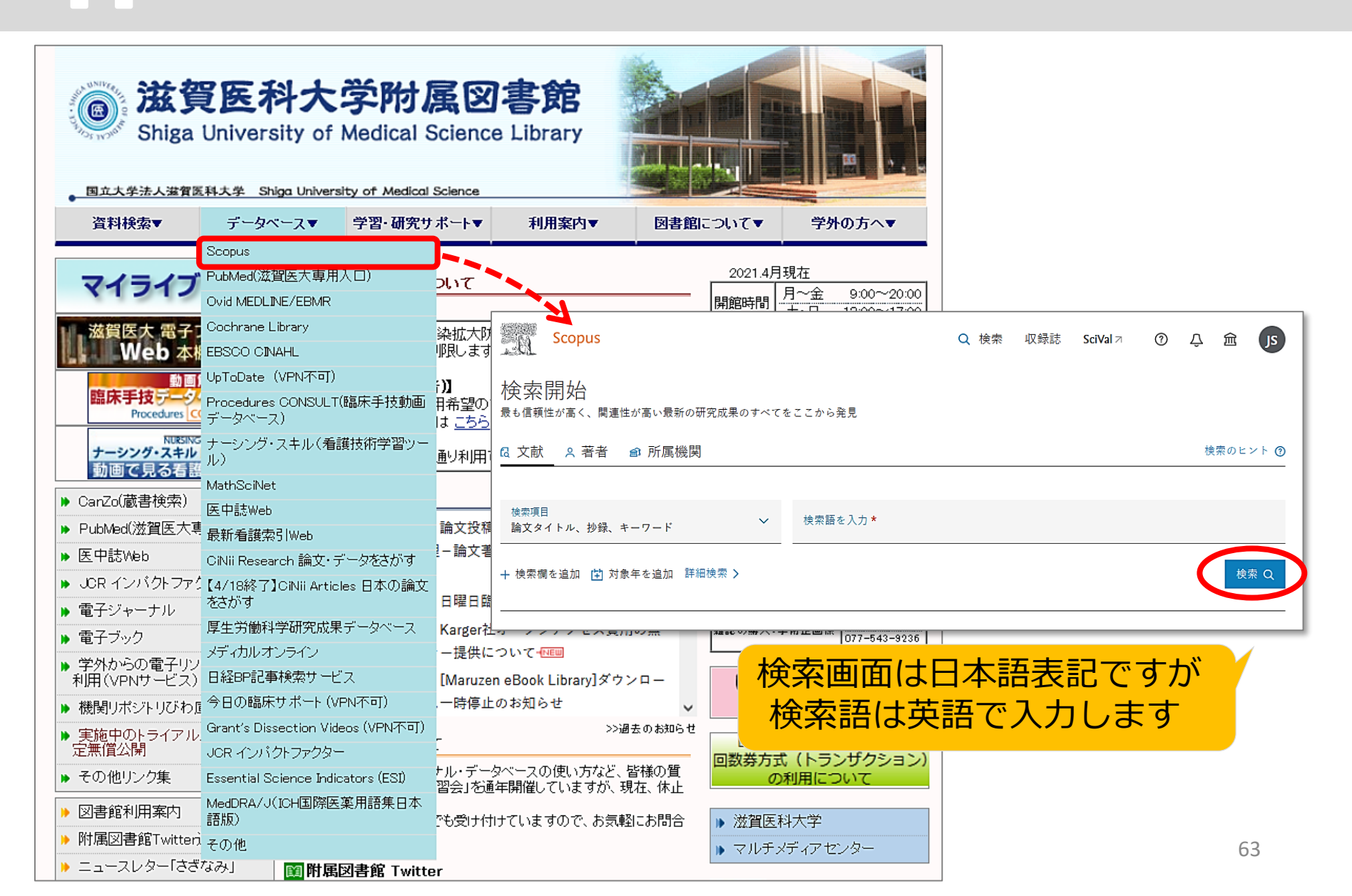

## 5 まとめ (1)

#### <文献検索の意義>

- ・現在までの研究状況の全体像を知る
- ・自分の研究の位置づけを明確にする
- ・研究のヒントを得る
- → 先行研究(すでにある事実や他の人の見解)を正確に理解し、それ を踏まえ、オリジナリティのある研究を!

#### <データベースを検索する必要性>

- ・信頼できる情報のみを対象に検索できる
- ・多様な検索ができる
- ・検索の記録を残すことができる
- → 引用、および参考文献等に挙げる情報は、その出所を明示する必要 があるため、文献検索結果の再現性が重要!

### まとめ(2) データベースへのアクセス方法

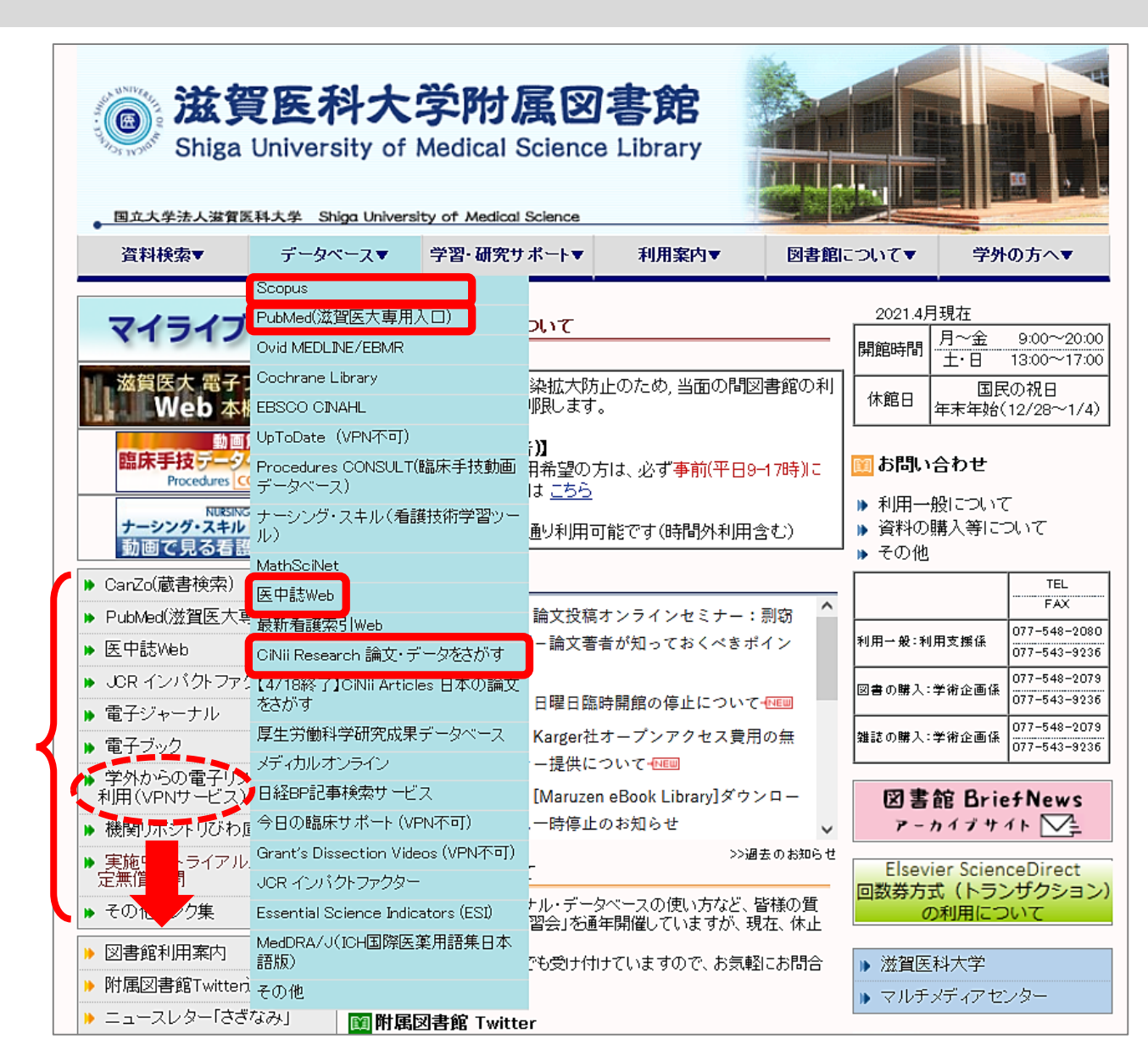

まとまっています

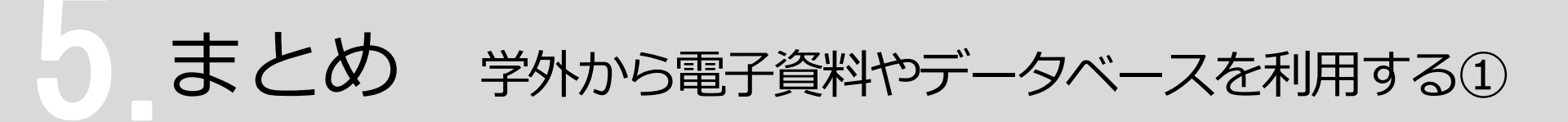

#### ▶ VPNサービスと学認 (Shibboleth認証) サービス

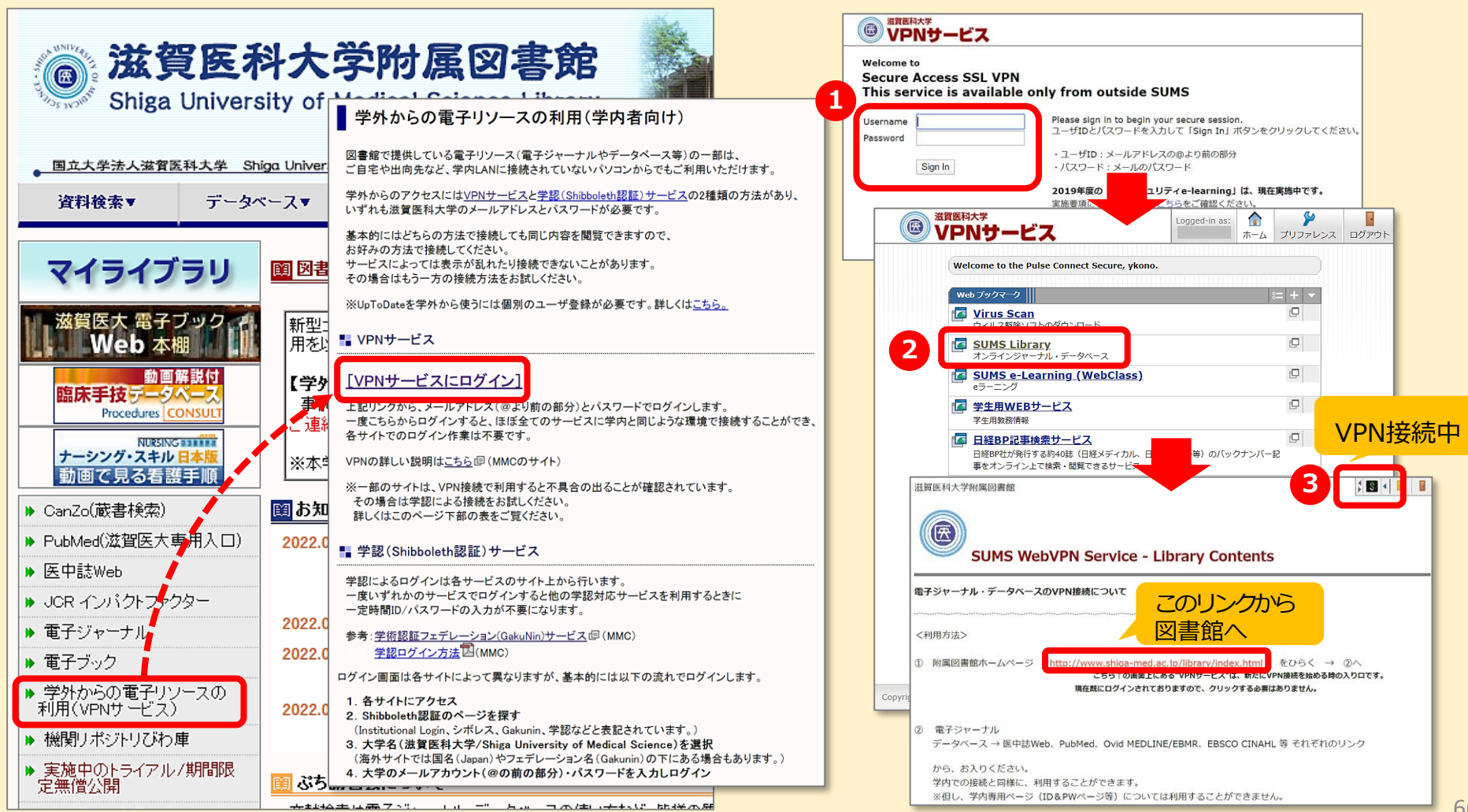

まとめ 学外から電子資料やデータベースを利用する②

#### ▶ VPNサービスと学認 (Shibboleth認証) サービス

|                                                                                                    | 1 Alexandre                                                                                                    | 電子資料をクリックしためとの画面                                                           |
|----------------------------------------------------------------------------------------------------|----------------------------------------------------------------------------------------------------|----------------------------------------------------------------------------|
| <b>滋賀医科大</b> 的<br>Shira University of M                                                                                                    |                                                                                                    | > 機関認証<br>認証ID:                                                            |
| Singa Oniversity of M                                                                                                    |                                                                                                    |                                                                            |
|                                                                                                    | 学外からの電子リソースの利用(学内者向け)                                                                                                    |                                                                            |
| 国立大学法人滋賀医科大学 Shiga University                                                                                                    | 図書館で提供している電子リソース(電子ジャーナルやデータペース等)の一部は、<br>ご自宅や出向先など、学内LANに接続されていないパソコンからでもご利用いただけます。                                                                                                    | 認証しない(ケスト利用) 認証する                                                          |
| 資料確案▼ テータペー人▼ 5                                                                                                    | 学外からのアクセスには <u>VPNサービスと学認(Shibboleth認証)サービス</u> の2種類の方法があり、<br>いずれも滋賀医科大学のメールアドレスとパスワードが必要です。                                                                                                    | 学認アカウントをお持ちの方はこちら<br>※認証ID/認証パフロードをすりはナッカメリタク                              |
| マイライブラリ                                                                                                    | 基本的にはどちらの方法で接続しても同じ内容を閲覧できますので、<br>あ好みの方法で接続してください。<br>サービスによっては表示が乱れたり接続できないにとがあります。<br>その場合はもう一方の接続方法をお試しください。                                                                                                    | 【認証しない(<br>● GakuNin<br>所属機関の選択<br>サービス'elib.maruzen.co.jp'を利用するために認証が必要です |
| 滋賀医大電子ブック・<br>新型コロ・<br>用を以下                                                                                                    | ※UpToDateを学外から使うこは個別のユーザ登録が必要です。詳しくは <u>こちら。</u>                                                                                                    |                                                                            |
| 動画解説付<br>臨床手技データベース<br>Procedures CONSULT                                                                                                    | ■ VPNサービス<br>[VPNサービスにログイン]                                                                                                    | 2 滋賀医科大子<br>同心しな<br>京都府立医科大学                                               |
| NURSING         L         L | 上記リンクから、メールアドレス(回よ)前の部分)とバスワードでロタインします。<br>一度にちらからログインすると、目ま金てのサービスに学内と同じような環境で接続することがで<br>き、<br>各サイトでのログイン作業は不要です。                                                                                                    | 3 圖 滋賀医科大学                                                                 |
| ▶ CanZo(蔵書検索)                                                                                                    | VPNの詳しい説明は <u>こちら</u> 回(MMGのサイト)<br>※一部のサイトは、VPN接続で利用すると不具合の出ることが確認されています。                                                                                                    | SHIGA UNIVERSITY OF MEDICAL SCIENCE                                        |
| ▶ PubMed(滋賀医大専用人口) 2022.04.2                                                                                                    | その場合は手給による機能をお話しいことい。<br>詳しくはこのページ下部の表をご覧ください。                                                                                                    | ログインサービス: Maruzen eBook<br>Library                                         |
|                                                                                                    | 📲 学認(Shibboleth認証)サービス                                                                                                    | ユーザ名 > MMC学認ページ                                                            |
| <ul> <li>DCR インバクトファクター</li> <li>電子ジャーナル</li> </ul>                                                                                                    | 学認こよるログイノは各サービスのサイト上から行います。<br>一度いずれかのサービスでログインすると他の学認対応サービスを利用するときに<br>一意味噌和のシスワーとからわせるブロッチンはナオ                                                                                                    |                                                                            |
| ▶ 電子ブック 2022.04.1                                                                                                    | Alexander パンティアレーション(Galukin)サービス(単(MMG)<br>参称)アレーション(Galukin)ウービス(単(MMG)                                                                                                    | JX7-F                                                                      |
| ▶ 学外からの電子リソースの<br>利用(VPNサービス) 2022.04.1                                                                                                    | <u>チェルーノーノンガは</u> ビスMMUノ<br>ログイン画面は各サイトによって異なりますが、基本的にコは以下の流れでログインします。                                                                                                    | ログインを記憶しません。  このサービスへの腐性法症の局意を取り                                           |
| <ul> <li>・ 機関リボジトリびわ庫</li> <li>・ 実施中のトライアル/期間限<br/>定無償公開</li> <li>図 ぶち講</li> </ul>                                                                                                    | <ol> <li>各サイトにアクセス</li> <li>Shibboleth認証のページを探す         <ul> <li>(Institutional Login、シボレス、Skaunin、学認などと表記されています。)</li> <li>大学名(溢貧医科大学/Shiga University of Medical Science)を選択             <li>(海外サイトでは国名(Japan)やフェデレーション名(Gakunin)の下にある場合もあります。)</li> </li></ul> </li> </ol> | アレビン CAN CONTENT OF A CAN STATE                                            |
|                                                                                                    | 4.大学のメールアカウント(@の前の部分)・パスワードを入力しログイン                                                                                                    | 学術図書の電子書籍閲覧プラットフォーム                                                        |

67

### ありがとうございました

#### ~ わからないことがありましたら、 お気軽にお尋ねください ~

#### 滋賀医科大学 附属図書館 利用支援係 hqjouser@belle.shiga-med.ac.jp 077-548-2080